# ู คู่มือการ ปฏิบัติงาน

## ໂດຍ

นางสาวศุภกานต์ วินิจสร เจ้าหน้าที่บริหารงานทั่วไป สถาบันวิจัยและพัฒนา

## คำนำ

เจ้าหน้าที่บริหารงานทั่วไป สถาบันวิจัยและพัฒนา ได้ดำเนินการจัดทำคู่มือของเจ้าหน้าที่บริหารงานทั่วไป การเงิน และพัสดุ เพื่อประกอบการดำเนินงานให้เป็นไปตามกฎระเบียบ และข้อบังคับของมหาวิทยาลัยราชภัฏนครสวรรค์ ให้เป็นไป ตามระเบียบข้อบังคับ และประกาศ ที่มหาวิทยาลัยกำหนด เจ้าหน้าที่บริหารงานทั่วไป

> นางสาวศุภกานต์ วินิจสร เจ้าหน้าที่บริหารงานทั่วไป

## บทที่ ๑ บทนำ

## ๑.๑ ความเป็นมาและความสำคัญ

สถาบันวิจัยถือเป็นหน่วยงานหนึ่งของมหาวิทยาลัยที่ทำหน้าที่ทำการวิจัย และส่งเสริมสนับสนุนให้ บุคลากร ของมหาวิทยาลัยได้ทำวิจัย เพื่อบริการวิชาการแก่สังคมการวิจัยเป็นปัจจัยสำคัญที่บ่งชี้ คุณภาพทาง วิชาการ ของสถาบันอุดมศึกษา และเป็นภารกิจหลักของมหาวิทยาลัยราชภัฏนครสวรรค์การปฏิบัติภารกิจ วิจัยเป็นบทบาทและเครื่องมือสำคัญที่จะช่วยให้บุคลากรของมหาวิทยาลัยราชภัฏนครสวรรค์ได้พัฒนา ประสบการณ์ ทางการศึกษาค้นคว้าสภาพปัญหาของท้องถิ่นอย่างต่อเนื่องจะช่วยให้ได้สารสนเทศที่ส่งผล โดยตรงต่อการพัฒนา นักศึกษาท้องถิ่นและ ประเทศดังนั้นมหาวิทยาลัยราชภัฏนครสวรรค์ จึงจำเป็นที่จะต้อง ส่งเสริมและสนับสนุนให้บุคลากรของมหาวิทยาลัยราชภัฏนครสวรรค์ ได้สร้างผลงานด้านวิจัยอย่างต่อเนื่อง และมีประสิทธิภาพ

การจัดทำคู่มือปฏิบัติการของเจ้าหน้าที่บริหารงานทั่วไป เพื่อเป็นแนวทางในการปฏิบัติงานสำหรับ เจ้าหน้าที่ผู้รับผิดชอบงานด้านการเงิน และพัสดุ ให้มีความเข้าใจ ในบทบาทหน้าที่ ความรับผิดชอบ และเป็น แนวทางในการดำเนินงานให้เป็นมาตรฐานเดียวกัน

#### ๑.๒ วัตถุประสงค์ของการจัดทำคู่มือ

- ๑. เพื่อให้การปฏิบัติงานในตำแหน่งเดียวกันให้ทำงานเป็นมาตรฐานเดียวกัน
- ษ. เพื่อลดความผิดพลาดในการทำงาน
- ๓. เพื่อให้บุคลากรของมหาวิทยาลัยสามารถทำงานแทนกันได้

## ๑.๓ ประโยชน์ที่คาดว่าจะได้รับ

- ๑. บุคลากรมีมาตรฐานในการทำงานในรูปแบบเดียวกันและมีมาตรฐานในการทำงานเดียวกัน
- ๒. ลดความผิดพลาดในการทำงาน และ ทำให้การทำงานเกิดประสิทธิภาพและประสิทธิผลมากที่สุด
- ๗. บุคลากรสามารถทำงานทดแทนกันได้

## ๑.๔ ขอบเขตของคู่มือ

- ๑. ระเบียบกระทรวงการคลัง
- ๒. ระเบียบงานพัสดุ

## ๑.๕ คำจัดกัดความเบื้องต้น

การจัดซื้อจัดจ้าง หมายถึง การดำเนินการเพื่อให้ได้มาซึ่งพัสดุโดยการซื้อ จ้าง เช่า แลกเปลี่ยนหรือ โดยนิติกรรมอื่นตามที่กำหนดในกฎกระทรวง

พัสดุ หมายถึง สินค้า งานบริการ งานก่อสร้าง งานจ้างที่ปรึกษาและงานจ้างออกแบบหรือควบคุมงาน ก่อสร้าง รวมทั้งการดำเนินการอื่นตามที่กำหนดในกฎกระทรวง

สินค้า หมายถึง วัสดุ ครุภัณฑ์ ที่ดิน สิ่งปลูกสร้าง และทรัพย์สินอื่นใด รวมทั้ง งานบริการที่รวมอยู่ใน สินค้านั้นด้วย แต่มูลค่าของงานบริการต้องไม่สูงกว่ามูลค่าของสินค้านั้น "งานบริการ" หมายถึง งานจ้างบริการ งานจ้างเหมาบริการ งานจ้างทำของและการรับชน ตาม ประมวลกฎหมายแพ่งและพาณิชย์จากบุคคลธรรมดาหรือนิติบุคคล แต่ไม่หมายความรวมถึงการจ้าง ลูกจ้าง ของหน่วยงานของรัฐ การรับขนในการเดินทาง ไปราชการหรือไปปฏิบัติงานของหน่วยงานของรัฐ งานจ้างที่ ปรึกษา งานจ้างออกแบบหรือควบคุมงานก่อสร้างและการจ้างแรงงานตามประมวลกฎหมายแพ่ง และพาณิชย์

งานก่อสร้าง หมายถึง งานก่อสร้างอาคารงานก่อสร้างสาธาธารณูปโภค หรือสิ่งปลูกสร้างอื่นใดและ การซ่อมแชม ต่อเติม ปรับปรุง รื้อถอน หรือการกระทำอื่นที่มีลักษณะทำนองเดียวกัยวกันต่ออาคาร สาธารณูปโภค หรือสิ่งปลูกสร้างดังกล่าว รวมทั้งงานบริการที่รวมอยู่ในงานก่อสร้างนั้นด้วย แต่มูลค่าของงาน บริการต้องไม่สูงกว่ามูลค่าของงานก่อสร้างนั้น

อาคาร หมายถึง สิ่งปลูกสร้างถาวรที่บุคคลอาจเข้าอยู่หรือใช้สอยได้ เช่น อาคารที่ทำการ โรงพยาบาล โรงเรียน สนามกีฬา หรือสิ่งปลูกสร้างอย่างอื่นที่มีลักษณะทำนองเดียวกัน รวมทั้งสิ่งสิ่งก่อสร้างอื่น ซึ่งสร้างขึ้น เพื่อประโยชน์ใช้สอยสำหรับอาคารนั้น ๆ เช่น เสาธง รั้ว ท่อระบายน้ำ หอถังน้ำ ถนน ประปา ไฟฟ้าหรือสิ่งอื่น ๆ ซึ่งเป็นส่วนประกอบของตัวอาคาร เช่น เครื่องปรับอากาศ ลิฟท์ หรือเครื่องเรือน

สาธารณูปโภค หมายถึง งานอันเกี่ยวกับการประปา การไฟฟ้า การสื่อสาร การโทรคมนาคมการ ระบายน้ำ การขนส่งทางท่อ ทางน้ำ ทางบก ทางอากาศ หรือทางราง หรือการอื่นที่เกี่ยวข้อง ซึ่งดำเนินการใน ระดับพื้นดิน ใต้พื้นดิน หรือเหนือพื้นดินงานจ้างที่ปรึกษา หมายถึง งานจ้างบริการจากบุคคลธรรมดาหรือนิติ บุคคลเพื่อเป็น ผู้ให้คำปรึกษาหรือแนะนำแก่หน่วยงานของรัฐในด้านวิศวกรรม สถาปัตยกรรม ผังเมือง กฎหมาย เศรษฐศาสตร์ การเงิน

การคลัง สิ่งแวดล้อม วิทยาศาสตร์ เทคโนโลยี สาธารณสุข ศิลปวัฒนธรรม การศึกษาวิจัย หรือด้าน อื่นที่อยู่ในภารกิจของรัฐหรือของหน่วยงานของรัฐ "

งานจ้างออกแบบหรือควบคุมงานก่อสร้าง" หมายถึง งานจ้างบริการจากบุคคลธรรมดา หรือนิติบคดล เพื่อออกแบบหรือควบคุมงานก่อสร้าง

การบริหารพัสดุ หมายถึง การเก็บ การบันทึก การเบิกจ่าย การยืม การตรวจสอบ การบำรุงรักษา และการจำหน่ายพัสดุ

เงินงบประมาณ หมายถึง เงินงบประมาณตามกฎหมายว่าด้วยงบประมาณรายจ่าย กฎหมายว่าด้วย วิธีการงบประมาณ หรือกฎหมายเกี่ยวด้วยการโอนงบประมาณ เงินซึ่งหน่วยงานของรัฐ ได้รับไว้โดยได้รับ อนุญาตจากรัฐมนตรีให้ไม่ต้องนำส่งคลังตามกฎหมายว่าด้วยวิธีการงบประมาณ หรือกฎหมายว่าด้วยเงินคง คลัง เงินซึ่งหน่วยงานของรัฐได้รับไว้โดยไม่ต้องนำส่งคลังเป็นรายได้แผ่นดิน ตามกฎหมาย และเงิน ภาษีอากร ค่าธรรมเนียม หรือผลประโยชน์อื่นใดที่ตกเป็นรายได้ของราชการ ส่วนท้องถิ่นตามกฎหมายหรือที่ราชการส่วน ท้องถิ่นมีอำนาจเรียกเก็บตามกฎหมาย และให้หมายความ รวมถึงเงินกู้ เงินช่วยเหลือ และเงินอื่นตามที่ กำหนดในกฎกระทรวง

## บทที่ ๒ โครงสร้าง และ หน้าที่ความรับผิดชอบ โครงสร้างการบริหารจัดการ

## ทำเนียบผู้บริหาร และ หัวหน้ากลุ่มงาน

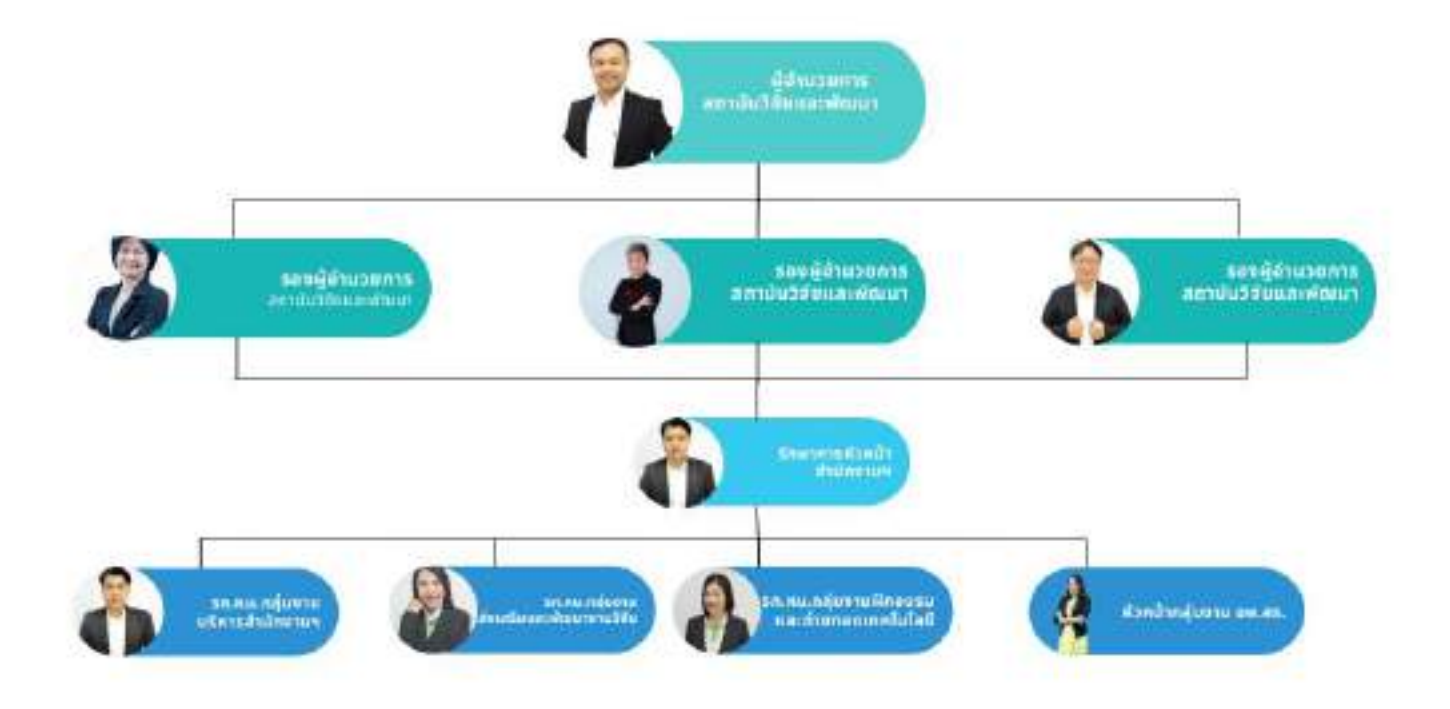

#### กลุ่มงานบริหารสำนักงานผู้อำนวยการ

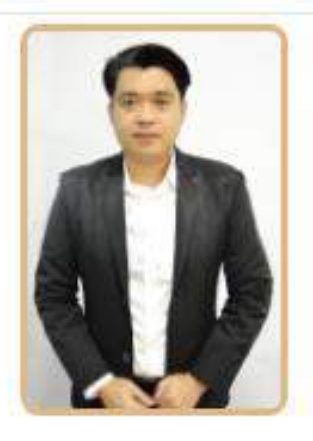

#### นาย เกริก จงนานุรักษ์ ตำแหน่ง : รก.หน.กลุ่มงานบริหารสำนักงานๆ เบอร์โทร : 056-219100 ต่อ 8716 อีเมล : kreak.j@nsru.ac.th FB : https://www.facebook.com/kreak.jongnanurak

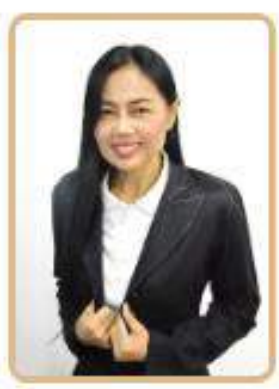

**นางสาว ศิวาพร อินทร์วารี** ดำแหน่ง : เจ้าหน้าที่บริหารงานทั่วไป เบอร์โทร : 056-219100 ต่อ 8718 อีเมล : saowaluk.i@nsru.ac.th FB :

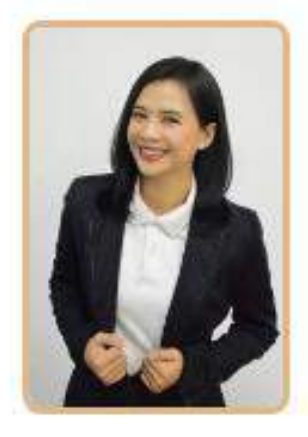

**นางสาว สุภาณี พิบูล** ตำแหน่ง : นักวิชาการศึกษา เบอร์โทร : 088-4283354 อีเมล : supaneepiboon@hotmail.com FB : https://www.facebook.com/profile.php? id=100045566435948

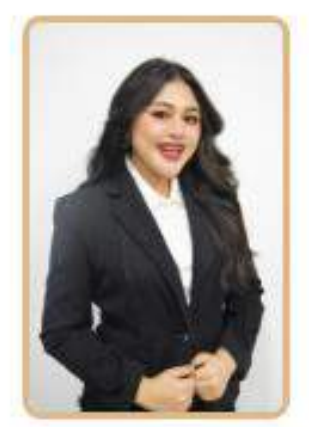

**นางสาว ศุภกานต์ วินิจสร** ดำแหน่ง : เจ้าหน้าที่บริหารงานทั่วไป เบอร์โทร : 056-219100 ต่อ 8718 อีเมล : supakan.w@nsru.ac.th FB : https://www.facebook.com/supakan.w

#### กลุ่มงานส่งเสริมและพัฒนางานวิจัย

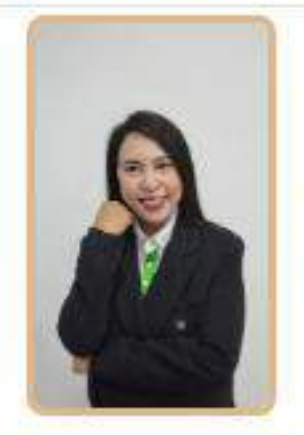

**นาง ประทานพร คุ้มแก้ว** ตำแหน่ง : รถ.หน.กลุ่มงานส่งเสริมและพัฒนา งานวิจัย เบอร์โทร : 089-4922191 อีเมล : pratanphon.k@nsru.ac.th FB : https://www.facebook.com/pratanpomk

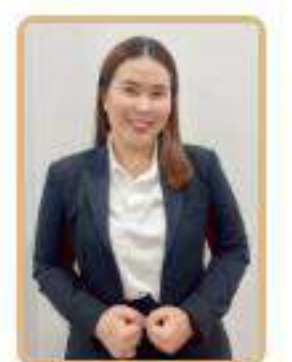

**นางสาว อริสา คงประยูร** คำแหน่ง : นักวิจัย เบอร์โทร : 056-219100 ต่อ 8718 อีเมล : arisa.k@nsru.ac.th FB : -

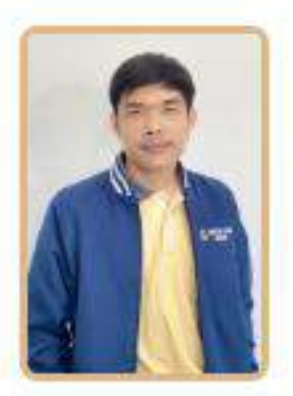

<mark>นาย รณชัย วันทอง</mark> ดำแหน่ง : วิศวกร (ไฟฟ้า) เบอร์โทร : 056-219100 ต่อ 8718 อีเมส : ronnachai.w@nsru.ac.th FB : https://www.facebook.com/ronnachai.w

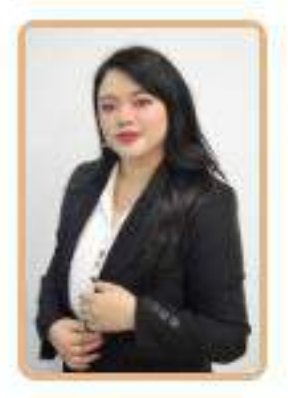

**นางสาว เปล่งรัศมี ศรีนรคุตร์** ตำแหน่ง : นักวิทยาศาสตร์ เบอร์โทร : 056-219100 ต่อ 8718 อีเมล : plengratsamee.s@nsru.ac.th FB : https://www.facebook.com/plengratsamee.s

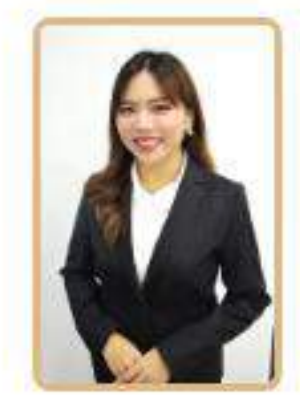

**นางสาว กฤษยานี้ สาระมูล** ดำแหน่ง : แพทย์แผนไทย เบอร์โทร : 056-219100 ต่อ 8718 อีเมส : kritsayanee.s@nsru.ac.th FB : https://www.facebook.com/kritsayanee.s

#### กลุ่มงานฝึกอบรมและถ่ายทอดเทคโนโลยี

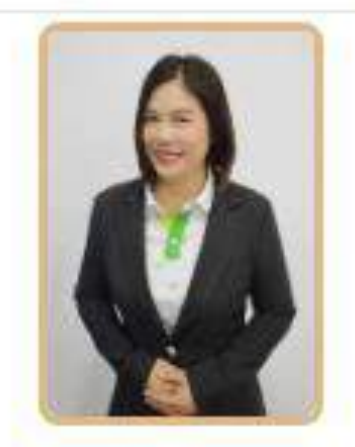

**นางสาว ยุวันดา สุทธิดี** ดำแหน่ง : รถ:หน.กลุ่มงานฝึกอบรมและ ถ่ายหอดเทคโนโลยี เบอร์โทร : 086-9303307 อีเมล : yuwanda.s⊚nsru.ac.th FB : https://www.facebook.com/y.sutthidee

#### หน่วยบ่มเพาะวิสาหกิจ-UBI

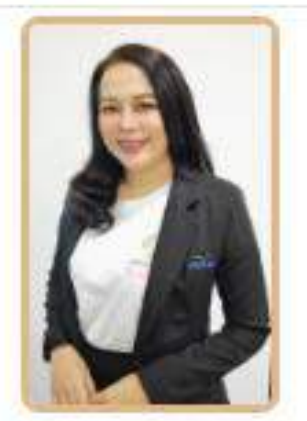

**นางสาว อัปสรณ์ โฉมนาจ** ดำแหน่ง : เจ้าหน้าที่บริหารงานทั่วไป เบอร์โทร : 056-219100 ต่อ 1315 อีเมส : oapson.c@nsru.ac.th FB : https://www.facebook.com/nsrubi

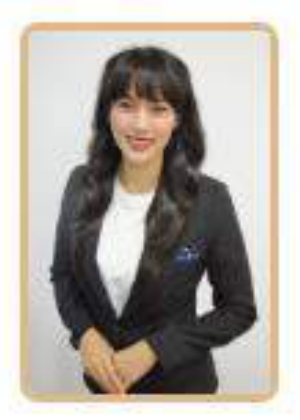

**นางสาว อันจิรา สุภาษิต** ตำแหน่ง : เจ้าหน้าที่บริหารงานทั่วไป เบอร์โทร : 056-219100 ต่อ 1315 อีเมล : Tanjira.s@nsru.ac.th FB : https://www.facebook.com/tanjir<mark>a.sup</mark>asit

#### เจ้าหน้าที่ประจำโครงการ

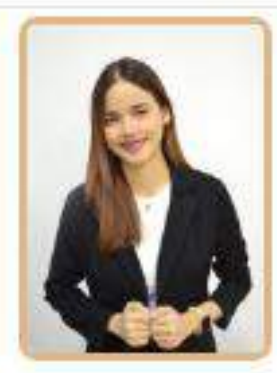

**นางสาว พิจิตรา เพ็งหมื่นราช** คำแหน่ง : เจ้าหน้าที่ประจำโครงการ อพ.สธ. มหาวิทยาลัยราชภัฏนครสวรรค์ เบอร์โทร : 0639818673 อีเมล : -pijitta.ph@nsru.ac.th FB : -pijitta wiw

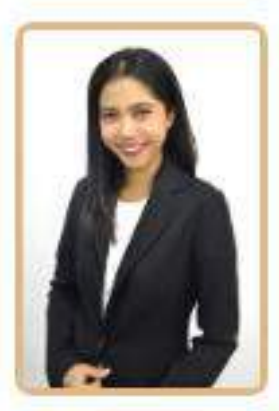

**นางสาว สุนิคคา พุกมาก** ดำแหน่ง : เจ้าหน้าที่ประจำโครงการ อพ.สธ. มหาวิทยาลัยราชภัฏนครสวรรค์ เบอร์โทร : 085-2386366 อีเมล : sunidtapukmak@gmail.com FB : Sunidta Pukmak

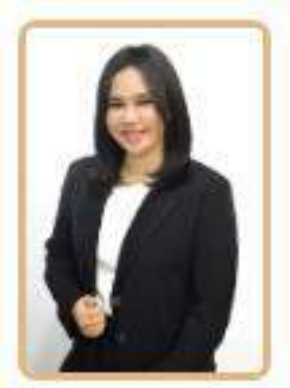

**นางสาว สุภาภรณ์ นิ่มพลับ** ดำแหน่ง : เจ้าหน้าที่ประสานงานทุน วิทยาศาสตร์ วิจัย และนวัตกรรม (ววน.) มหาวิทยาลัยราชภัฏนครสวรรค์ เนอร์ไทร : 087-5270626 อีเมล : supaporn.ni@nsru.ac.th FB : -

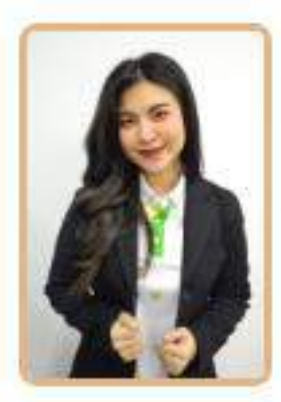

**นางสาว ณัฐอิดา จันดาแก้ว** ดำแหน่ง : เจ้าหน้าที่ประสานงานและสนับสนุน งานจริยธรรมการวิจัยในมนุษย์ เบอร์ไทร : 098-3315337 อึเมล : Apperlaxxy@gmail.com FB : -

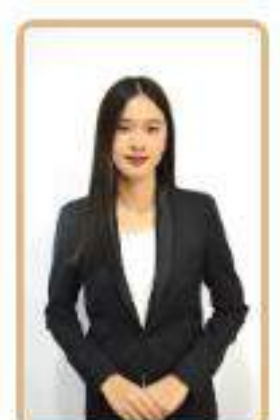

**นางสาว สาธิดา สุ่มประดิษฐ** ดำแหน่ง : เจ้าหน้าที่ประสานงาน ทุนสำนักงาน พัฒนาการวิจัยการเกษตร (องค์การมหาชน) เบอร์โทร : 062-7618546 อีเมล : sathita.sum@nsru.ac.th FB : sathita sumpradit

#### บทบาทหน้าที่และความรับผิดชอบ

ตำแหน่ง ผู้ปฏิบัติงานบริหาร ระดับ ปฏิบัติงาน

๑. งานด้านการเงิน และ งบประมาณ ดังนี้

๑.๑. การเบิกจ่าย งบประมาณแผ่นดิน เงินรายได้ (บ.กศ.) และ บัญชีอื่น ๆ ของสถาบันวิจัยฯ

๑.๒.งานจัดทำเอกสารสัญญายืมเงิน และ ตั้งเรื่องเบิกจ่ายงบประมาณอำนวยการร้อยละ ๕ และ

งบประมาณอำนวยการร้อยละ ๑๐ (โครงการต่าง ๆ)

๑.๓. งานด้านการเบิกจ่ายงบดำเนินงาน ได้แก่ ตอบแทน ใช้สอย วัสดุ เป็นต้น

๑.๔. ด้านการเบิกจ่าย เช่น ตัดยอดในระบนากากา, ส่งเรื่องเบิกจ่ายในระบบรับ-ส่งและติดตาม เอกสาร

การเบิกจ่ายเงิน

 ๒. งานการจัดทำคำคำขอตั้งงประมาณของหน่วยงาน งบประมาณรายได้ (บ.กศ.) และ งบประมาณ แผ่นดิน

๓. งานรายงานการใช้เงินงประมาณแผ่นดิน และ งบประมาณรายได้ (บ.ภศ.) ของหน่วยงานรายงาน ต่อ

ผู้บริหาร

๔. งานสรุปรายรับ-จ่าย เงินกองทุนวิจัยมหาวิทยาลัยราชภัฏนครสวรรค์ ,

๕. งานจัดทำแผ่นกลยุทธ์ทางการเงิน

๖. งานจัดทำรายงานประจำปีของหน่วยงาน ด้านงบประมาณ

๙. งานบันทึกข้อมูลงบประมาณคำขอตั้งงบประมาณในระบบ Grow Fa

๗.๗.๑. งานการทำธุรกรรมโครงการต่าง ๆ ผ่านธนาคาร ได้แก่ การโอนเงิน ฝากเงิน ถอนเงิน เป็นต้น

๗.๒. งานจัดทำแผนการเงิน และ งบประมาณ

๘. งานจัดการความรู้ (KM)

๙. งานการบริหารจัดการความเสี่ยง (RM)

๑๐.งานการจัดทำรายงานการประกันคุณภาพภายในระดับหน่วยงานและระดับสถาบัน

๑๑.งานจัดทำการรายงานผลการประเมินตนเอง (๕๕R)

๑๒.งามรวบรวมจัดเก็บข้อมูลด้านเป้าหมายการพัฒนาที่ยั่งยืน (SDGs) ระดับหน่วยงานและระดับ สถาบัน

๑๓.งานอื่น ๆ ที่ได้รับมอบหมาย

## บทที่ ๓ หลักเกณฑ์ วิธีปฏิบัติและเงื่อนไข

### หลักเกณฑ์ปฏิบัติงาน

เจ้าหน้าที่บริหารงานทั่วไป (การเงิน)

1.งานพัสดุ

 กรอกข้อมูลการซื้อ จ้าง เช่า ที่มียอดเงินเกิน 5,00 บาท ในระบบจัดซื้อจัดจ้างภาครัฐ (e-GP) ของ กรมบัญชีกลาง

- กรอกข้อมูลการซื้อ จ้าง เช่า ในระบบนากา (NAKA) ในการเบิกจ่ายเงินของมหาวิทยาลัยราชภัฏ นครสวรรค์

2.งานเบิก – จ่ายเงิน

- กรอกข้อมูลในระบบนากา (NAKA) ของมหาวิทยาลัยราชภัฏนครสวรรค์
- ติดตามเบิก จ่าย เงินของแต่ละโครงการให้เป็นไปตามไตรมาสตร์
- ตรวจสอบเอกสาร การเบิก จ่าย ในเรื่องต่าง ๆ ให้เป็นไปอย่างถูกต้องและครบถ้วน

3.การโอนเงินในระบบ KTB Corporates ONLINE

- ทำการโอนเงินให้กับนักวิจัยของกองทุนวิจัย
- ทำการโอนเงินในการยืมเงินไปราชการ สนันสนุนการจัดงานต่าง ๆ ฯลฯ ของสถาบันวิจัยและพัฒนา

## วิธีการปฏิบัติงาน

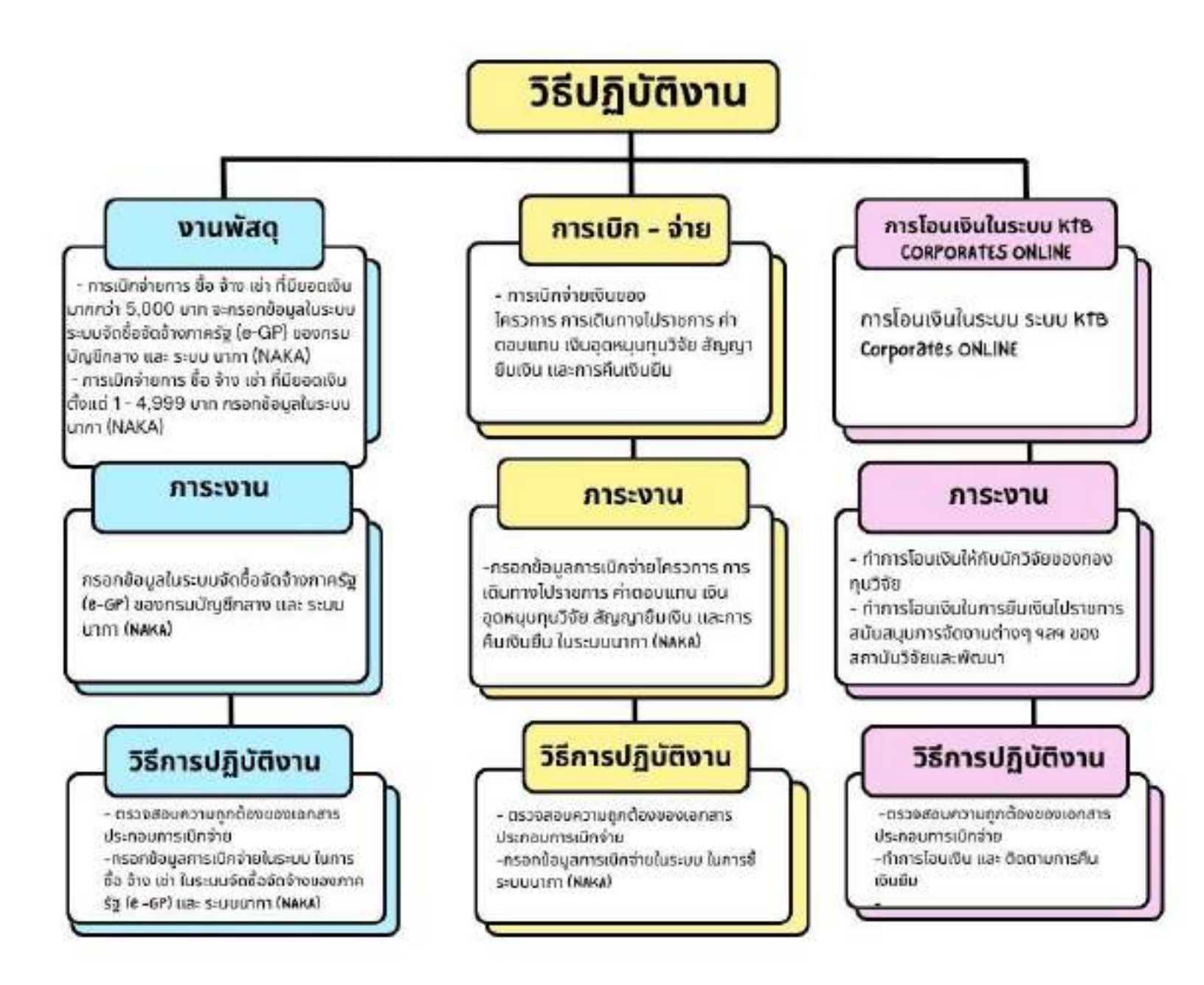

ระยะเวลาการดำเนินการเบิก - จ่ายเงิน

## ระยะเวลาในการปฏิบัติงาน

| การปฏิบัติงาน                                                                                   | ด.ค. | W.U. | ธ.ค. | ุ ม.ศ. | ก.พ. | มี.ค. | เม.ย. | ዝ.ମ. | มิ.ย. | ຄ.ຕ. | ส.ก. | ก.ย. |
|-------------------------------------------------------------------------------------------------|------|------|------|--------|------|-------|-------|------|-------|------|------|------|
| ตรวจสอบเอกสารการ<br>เบิก - จ่าย                                                                 |      |      |      |        |      |       |       |      |       |      |      |      |
| กรอกข้อมูลการเบิก - จ่าย ใน<br>ระบบ e-GP และระบบ นากา                                           |      |      |      |        |      |       |       |      |       |      |      |      |
| ม่าเอกสารส่งการเบิก - จ่ายให้กับ<br>เลุ่มงานคลัง หรืองานพัสดุผ่าน<br>ะบบรับ-ส่ง ของมหาวิทยาลัยฯ |      |      |      |        |      |       |       |      |       |      |      |      |
| ดีดดามการการเปิกจ่าม                                                                            |      |      |      |        |      |       |       |      |       |      |      |      |
| ดิดตามการเป็กจ่ายเงินอุดหนุน<br>โครงการวิจัย และการส่ง<br>เอกสารการเบิกจ่ายของนักวิจัย          |      |      |      |        |      |       |       |      |       |      |      |      |
| ตดามการเบิก - จ่าย เงินของ<br>ครงการต่าง ๆ ให้ตรงตามไตรมาส                                      |      |      |      |        |      |       |       |      |       |      |      |      |

## สิ่งที่ควรคำนึงถึงในการปฏิบัติงาน

#### 1. งานพัสดุ

เอกสารประกอบการการเบิก - จ่าย ต่าง ๆ จะต้องมีความถูกต้องและครบถ้วน เช่น สำเนาบัตรประชาชน , สำเนาหน้าบัญชีธนาคาร โดยจะต้องมีหลักฐานการเดินบัญชี, ใบเสนอราคา , ใบส่งสินค้า ฯลฯ หากข้อมูล ประกอบการเบิก -จ่าย มีความผิดพลาดจะทำให้การกรอกข้อมูลผิดพลาดเช่นกัน และในการกรอกข้อมูลลงระบบ e-GP จะต้องถูกต้องและแม่นยำ เนื่องจากหากมีข้อมูลผิดพลาด จะไม่สามารถแก้ไขได้เฉพาะส่วนใดส่วนนึง แต่ จะต้องแก้ไขย้อนกลับทั้งหมดจนกว่าจะถึงขั้นตอนที่มีความผิดพลาด ซึ่งจะทำให้การทำงานเกิดความล่าช้า

2. การเบิก - จ่าย

เอกสารประกอบการการเบิก - จ่าย ต่าง ๆ จะต้องมีความถูกต้องและครบถ้วน หากข้อมูลมีความ ผิดพลาดหรือไม่ครบถ้วน ทางกองคลังจะทำการตีกลับเอกสารเพื่อทำการแก้ไข ซึ่งจะทำให้กระบวนการเกิด ความล่าช้า และจะต้องติดตามการเบิกจ่ายงบประมาณ ฯ ให้เป็นไปตามไตรมาสการเบิกจ่ายที่ตั้งไว้

3.การโอนเงินในระบบ KTB Corporates ONLINE

การโอนเงินผ่านระบบออนไลน์จะต้องคำนึงถึงความถูกต้องและแม่นยำ ของการกรอกข้อมูลเลขบัญชี ธนาคารและยอดเงินให้ถูกต้อง หากเลขบัญชีผิดพลาด อาจทำให้การโอนเงินให้ผู้อื่นได้

## บทที่ 4

## เทคนิคในการปฏิบัติงาน

1.Workflow การจัดซื้อจัดจ้างภาครัฐ (e-GP) ของกรมบัญชีกลาง วิธีการเฉพาะเจาะจง

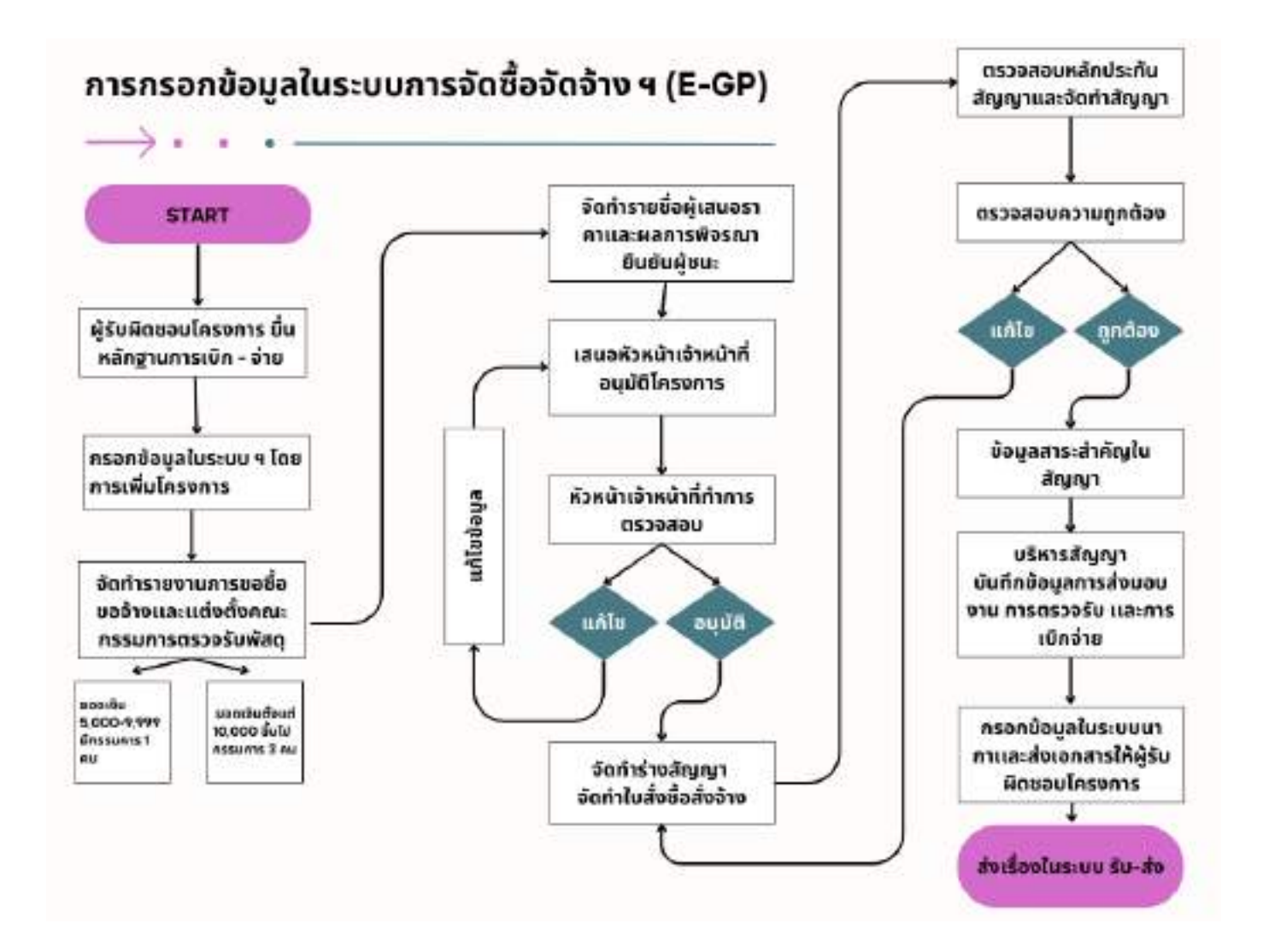

## ขั้นตอนกำรปฏิบัติงำนในระบบ e-GP

1. เข้าสู่ website

| Gra ×                                                                                                    | <b>a</b> |
|----------------------------------------------------------------------------------------------------|----------|
| gana interesta tatta (interesta tatta) (interesta tatta) (interest |          |
| คลิกที่ LINK                                                                                                    |          |
| effenerer den herren (* 2012) en en versen As<br>en en en en en en en en en en en en en e                                                                                                    |          |
| minutes debuild descaring havens a 400                                                                                                    |          |
| Exactly in the second second second in the second in the second in the second second s |          |
| nnen vielekei sevelutaileineitei ette med 1. ereite<br>teine erhesteisissi.<br>Tärit merikkisten olukuidendistettemist produktionisterrikkispene mitreformer annen vonstannet (handalas).                                                                                                    |          |
| supported and a start description of                                                                                                    |          |
| na na many persona a second de la contra de la contra d                                                                                                    |          |
| rennanderetting a verbiedja ta tra reportentet neer                                                                                                    |          |
| ng bagan periode bar an an an an an an an an an an an an an                                                                                                    |          |
| mantstrefptschwordparachabravahab a-GP). No late                                                                                                    |          |
| The second second s                                                                                                    |          |

2.กรอกรหัสผู้ใช้งาน และ รหัสผ่าน

| เข้าสู่ระบบ |
|-------------|
| าหัสญ์ไป    |
|             |
|             |
| เข้าสู่ระบบ |
| สัมราโตปาน  |

## 3.เพิ่มโครงการ

| - | รชนบการจัดซื้อจัดจ้างภาครัฐ<br>พระ(comment finitument | ~~~                      | Auf in Devel Serv<br>gennes Nies - Kerlithen<br>weiterseigen mit um Developmengen der |
|---|-------------------------------------------------------|--------------------------|---------------------------------------------------------------------------------------|
|   | <u>.</u>                                              | เชิงแมนการจัดที่แจ้ดอ้าง |                                                                                       |
| 8 | <u>.</u>                                              | งพื่มไครอากร             | คลิก "เพิ่มโครงการ"                                                                   |
| 9 | <u>.</u>                                              | รายการโครงการ            |                                                                                       |
|   |                                                       |                          | •                                                                                     |

## 4.เลือกวิธีการจัดหา เป็น "เฉพาะเจาะจง"

| dagestrom.                       |                                | คลิก "คลิกระบุเงื่ |
|----------------------------------|--------------------------------|--------------------|
| opatola                          | accounter the doing would      |                    |
| milenm                           |                                |                    |
| ระองเมืองโครอาร                  |                                | V                  |
| (Thrufae)                        | narw.<br>ny olderselad avyatet |                    |
| + paperoiles:                    | demonstration and a strang     |                    |
| - day fillows                    | 0.2m                           |                    |
| * Destroy added at a             | atriuran                       |                    |
| าร์ตองการวิจไปป้ายัง             | เลือก "วิธี                    | ถี่เฉพาะเจาะจง"    |
| tessemteletette                  |                                |                    |
| value there are an arrest fields |                                |                    |

| Salan                     | stelater i                        |                                |
|---------------------------|-----------------------------------|--------------------------------|
|                           | Thereises allebalance             |                                |
|                           | enancer Mitchill                  |                                |
| THE R. LEWIS CO.          | () W Polyanshiptikhanshiptiwelda  | an Wedney Bleader Filler       |
| A CONTRACTOR OF THE OWNER | etteration/website/active/active/ | -                              |
|                           |                                   |                                |
|                           | C) of South Andrew Street         |                                |
|                           | C with Meyer and and the          | เล็คก "ไม่เกินวงเงินที่กำหนดใน |
|                           | 🔿 ni trubizert-diselaae           |                                |
|                           |                                   | กฏกระทรวง"                     |
|                           | C and the holds of the second     | construction of the second     |
|                           | Statt Statute Dynam               |                                |
|                           |                                   |                                |
|                           | คลิก บันทึก                       |                                |

## 5.ระบุเงื่อนไข เลือก "ไม่เกินวงเงินที่กำหนดในกฎกระทรวง"

## 6.เลือกประเภทการจัดหา

| воднийшен                  |                                  |     |                                         |
|----------------------------|----------------------------------|-----|-----------------------------------------|
| vistela                    | 20170000 environder ordganserool |     |                                         |
| anderson                   |                                  |     |                                         |
| randalaum                  |                                  |     |                                         |
| - Marshar                  | 487507531                        | 1.1 | unfahrenfelleist u                      |
|                            | แก้สังการในประการ                |     |                                         |
| * their wordset.           | 1                                | ( * |                                         |
| - Auffen                   | 4                                |     |                                         |
| - terminated data          | Entirefty                        |     | 120000000000000000000000000000000000000 |
| there are the state of the | Stations/Arada v.Brits           |     | เฒติเเบาวิราชางเน เวิเงหเท. เ           |
|                            | 141                              | _   |                                         |

## 7.เลือกพัสดุที่จัดหา

| Augustinese:                                                                                                    |                                  |                                |
|----------------------------------------------------------------------------------------------------|----------------------------------|--------------------------------|
| abiteter                                                                                                    | antymore polytella and beautiful |                                |
| - unifier and                                                                                                    |                                  |                                |
| randolisara                                                                                                    |                                  |                                |
| $= \frac{1}{2} \frac{1}{2} $ | an market                        | - + medesterniteficietu        |
|                                                                                                    | ายไม่สระสัมพิกษะใหญาเหาะ         |                                |
| * staaree reflere                                                                                                    | 4.                               | 1 m                            |
| - Rejittern                                                                                                    |                                  |                                |
| • การกระบบสีเพื่อมีการ                                                                                                    | benchmitdom.                     | 1                              |
| ารีของสารที่สุดได้สา                                                                                                    | tay-plane where-                 |                                |
| to contribution                                                                                                    | September 1                      |                                |
| Alaman manufactor                                                                                                    | eyliyekat                        | เลือกสิ่งที่ทำการจัดซื้อจัดจ้า |
| 1404n/thursenautenrid-folk                                                                                                    | ToyogRandlar                     |                                |
| 214                                                                                                    |                                  |                                |

## 8.เลือก ปีงบประมาณ และใส่ชื่อโครงการ

| anderen                         |                                                   |
|---------------------------------|---------------------------------------------------|
| การจะอังสโคนการ                 |                                                   |
| - Monsileer                     | munutur muladamielaieba                           |
|                                 | ายในสินส์ที่ทางในกุณหาย                           |
| * timeter (rike)                | A                                                 |
| <ul> <li>danfiltere:</li> </ul> | Supplained south > *                              |
| + Incompatibility +             | (part) (in a                                      |
| ารักสมการที่สี่เสียง            |                                                   |
| fassenkoloitet e                | เลอกบ4บบระมาณททาการขอจาง                          |
| nihtrotnærsanærskilste<br>Ex    | U.S.                                              |
| deciliestanticetidates          | วออกสื่อโออะกาอ โอยไม่เชื่อ ให่อำว่า " สื่อ/อ้าง" |
| falmen                          |                                                   |
|                                 |                                                   |
| + folianarre                    | antianal<br>live take                             |
|                                 | las Tamaran                                       |

## 9.การเบิกจ่ายเงิน

| -HALINGTREASURY                         |                                                        |
|-----------------------------------------|--------------------------------------------------------|
| a supported to                          | คลิกข้อมลงบประมาณ                                      |
| Nezhnour wei 1.0444                     | enterne                                                |
| Bonderbaharmanam                        | Survey on                                              |
| annealeur a                             | and and and and and and and and and and                |
| tradicionandurate mette                 |                                                        |
| ร้างเสียงเหตุลอง ชาย ราการ              | โครงการที่ใช้เงินงบประมาณ เลือก "ผ่านGEMIS"            |
| - integer leven dagada                  | ๑ >>>> นี่ใช้เริ่ม มอส และสื่อเต เสืออ "ไม่ม่อง CENIC" |
| mensitule.                              | เครงการทเบเงน บกค และขนๆ เลยก เมผานGeiviis             |
| condiducations.                         | a men (approxidation)                                  |
| สารสิราชอา                              |                                                        |
| * smiletan                              | 💿 teta 🗇 tesenant 🕘 tesena                             |
| * combran                               | t mm environme                                         |
| ana ana ana ana ana ana ana ana ana ana |                                                        |
| Dents                                   | and and and and and and and a                          |
|                                         | mital del materio e sure en deservición e entrementado |
|                                         | e var ud vie vital vital vitage                        |
| (CTTRACT)                               |                                                        |

## 10.ระบุข้อมูลงบประมาณ กรณีผ่าน GFMIS

|                      | Jury Ch                                              | ne parate chilichi                                                               | × 1                                                                     | 1                                                                                                    |                |                   |     |                       | 2          |
|----------------------|------------------------------------------------------|----------------------------------------------------------------------------------|-------------------------------------------------------------------------|----------------------------------------------------------------------------------------------------|----------------|-------------------|-----|-----------------------|------------|
|                      |                                                      |                                                                                  | 4                                                                       |                                                                                                    |                |                   |     | and a                 |            |
| dames.               |                                                      | 16010                                                                            | H                                                                       |                                                                                                    |                |                   |     |                       |            |
| 0.01                 | rmilinite                                            | Mislamita                                                                        | Dauberne                                                                | -warmalara                                                                                                    | - China        | uije              | Jue | งบประมาณใน<br>จัดซื้อ | เการ       |
|                      |                                                      |                                                                                  | 12                                                                      | anduarne (                                                                                                    | ent/conversely | -media            |     |                       |            |
|                      |                                                      |                                                                                  |                                                                         | ~                                                                                                    | 041            | ERAVIE .          |     |                       |            |
| 1                    | diartes                                              | Without = + {                                                                    | 201                                                                     | have note - +                                                                                                    | 0.010          | + +               |     |                       | <b>•</b> + |
|                      |                                                      |                                                                                  | ana) leve me a                                                          | ma) - 🔍                                                                                                    | atura          | H00               |     |                       |            |
| 1911 (<br>1910)<br>1 | i en dinas i enem<br>Lenemidi<br>gelidaren<br>Venemi | Deskalari in 16.000<br>sederk Tibelse net<br>often Diselse net<br>often<br>state | ngalada<br>ana magalada<br>ana magalada<br>ana magalada<br>ana magalada | <ul> <li>It is</li> <li>Million is with definition of the second second</li></ul> | กระ            | วกข้อมูลดังภา<br> | 1W  | 744Y                  |            |
| 1.11                 |                                                      | Contract<br>Constant                                                             | nø                                                                      | า บันทึก                                                                                                    |                |                   |     |                       |            |

## 11.ระบุข้อมูลงบประมาณ กรณีไม่ผ่าน GFMIS

|                     | 110010023                                                                                                    |                                                                                                    | 6                                                                                                    |                                                  |                                                                           |                     |                      |                            |
|---------------------|----------------------------------------------------------------------------------------------------|----------------------------------------------------------------------------------------------------|----------------------------------------------------------------------------------------------------|--------------------------------------------------|---------------------------------------------------------------------------|---------------------|----------------------|----------------------------|
|                     |                                                                                                    |                                                                                                    |                                                                                                    |                                                  |                                                                           |                     |                      | warsh                      |
| fewty.              | 1976                                                                                                    |                                                                                                    |                                                                                                    |                                                  |                                                                           |                     |                      |                            |
| intu                | endine:                                                                                                    | Stationenths                                                                                                    | Covenerse                                                                                                    | Evanwood                                         | กรอกข้อมูลดัง <i>เ</i>                                                    | เาพ                 | entrelu              | duni<br>shrane             |
|                     |                                                                                                    |                                                                                                    | -44                                                                                                    | anthere a                                        | terri mate                                                                | stellst             | 10                   | 9450<br>1413, 1718<br>1210 |
|                     |                                                                                                    |                                                                                                    |                                                                                                    | /                                                | mist                                                                      | titlet.             |                      |                            |
|                     | MARKE                                                                                                    | 100/04/1 * =                                                                                                    | 267 5 7                                                                                                    | 391955,3365,                                     | · · · · · · · · · · · · · · · · · · ·                                     | 2.5                 |                      |                            |
|                     |                                                                                                    |                                                                                                    |                                                                                                    | -<br>                                            | 4                                                                         | W.                  |                      | 1                          |
|                     |                                                                                                    |                                                                                                    |                                                                                                    | 8 3 0                                            | 65 C                                                                      |                     | ในการคัดสี้ดเ        | จัดจ้าง                    |
| with i              | an finer i men                                                                                                    |                                                                                                    |                                                                                                    | . Commission                                     |                                                                           | 1001.29.101         | PPOLI 19.4161.11 CL. |                            |
| Market              | en fore Liner<br>Lineration<br>Lineration<br>Lineration                                                                                                    | <mark>onfifair</mark> weichderd<br>resischeider Parker                                                                                                    | otologo<br>omissioniytikina                                                                                                    | uharan wuu                                       | uhararestehr#0                                                            | <u>иппас</u> я. III | PP91119.4101.0.0     |                            |
| and a st            | en four L'our<br>L'our<br>L'ou | ontation versitation<br>representation devices<br>representation<br>devices<br>representation<br>representation                                                                                                    | alalago<br>oni sanangilatina<br>miserangilata<br>arahas nanisera i                                                                                                    | obariana ero<br>Monthere ero<br>Jaardreefe det   | nduururmiteitututi<br>h tuisitututututeit<br>h chu duartugali dualu       | 0 - HOANDALANA      |                      |                            |
| ang a-l             | איז איז איז איז איז איז איז איז איז איז                                                                                                    | entidasi versilalar<br>romandusti Praton<br>urternetis Silan<br>nu is                                                                                                    | apiela<br>on Malighean<br>Malighean ream<br>an an an an an<br>an an an an an<br>an an an an an<br>an an an an an an<br>an an an an an an an an<br>an an an an an an an an an an an an an<br>an an an an an an an an an an an an an a | ahariana wool<br>Maridiana m<br>Jaariinee m      | odoznacentechniko<br>w tyr adhie tan cóngoch<br>prohefi damrfigiji obaia  |                     |                      |                            |
| ania 2-1<br>Marting | ייישר בישאלא וויא<br>ביישאלא ביישאלי<br>ג'יישא אלאליג<br>אין דעאלי                                                                                                    | entities wordstee<br>roomsteel Downson<br>orenessed Downson<br>work<br>work<br>roomsteel<br>roomsteel<br>ro | apitetu<br>santutiginawanni<br>Muhtforawanni<br>antana santan<br>Santan                                                                                                    | alaanina wool<br>Maasalara wo<br>Jaarahirata dad | odurumetodu 40<br>k tulidasi kartigile (bala<br>kartigil (bala<br>Mahénam |                     |                      |                            |

## 12.ระบุรายการสินค้าและบริการ

|        |                                                                                                    | Vissioners           | 411                  | Therefore in the second second | . Looses   |
|--------|----------------------------------------------------------------------------------------------------|----------------------|----------------------|--------------------------------|------------|
|        | tapitati herina<br>Kanitatiwa eta                                                                                                    | definitione • •      | roundston<br>ate     | stream and a stream of         | uster<br>f |
| lanes  | adulululululu                                                                                                    |                      | นหา "สิ่งที่ทำการซื้ | ้อจ้าง″                        |            |
| สิงคิม | . William when the second second seco | บมะเหนือจึงส่งสุดสุด | den                  |                                |            |
| 3      | 47131843 01 -0083000089800000                                                                                                    | enerdianabilitation  | (ab)                 |                                |            |
| ž.     | 40.001003 H1 - 010.00000000000000000000000000000000                                                                                                    | distantificati       |                      |                                |            |
| 5      | 52115888 - 41 - 1288002080000000                                                                                                    | emiliet              |                      |                                |            |
|        | efeerment a 🗐 a                                                                                                    |                      |                      | กด บันทึ                       | n          |
| makee  | nendel eta den eta di                                                                                                    |                      |                      |                                |            |
|        |                                                                                                    | กด เพิ่ม             |                      |                                |            |

## 13.ระบุรายละเอียด

| Sustainanais i Infida                           | The Mark                                                               |  |
|-------------------------------------------------|------------------------------------------------------------------------|--|
| มีการจัดกับสืบเหตุกระบบคน                       | te 💿 tate                                                              |  |
| สมมัสมาณ์ตามการ                                 | and and a second second second                                         |  |
| - สามวงสินครรมขายใน พระ ของจัน                  | 379                                                                    |  |
| Introduction states with the last               | Line .                                                                 |  |
| <ul> <li>www.oolunce.com/oolunce.com</li> </ul> | 🕒 daaren 🔘 daal materee                                                |  |
| านการสิงคำ                                      |                                                                        |  |
| ระการสินสำเลกกำกา                               | 1 man agrandalaandan                                                   |  |
| รามพิสาวมา                                      |                                                                        |  |
| ++1187104-                                      | THE O THE O THE O THE OWNER                                            |  |
| *moniferati                                     | กด ระบุรายละเอียด                                                      |  |
| statutus.                                       |                                                                        |  |
| 2.6100.0                                        | (accor ecencradializati                                                |  |
|                                                 | สารสีสสีสสีระบบสีระดิษ 1 และแกล สีสารสารสีระดิษศาสราช พระสารสารสีระดิษ |  |
| second around sindifu                           | a we what a distribute                                                 |  |
| -                                               |                                                                        |  |
| atmini a                                        | กรัพทวิษฐ์บริสา กระเวลร์สกร กระเราสุโสกร กระเราสุโสกร์                 |  |

|               | Analterelation                |                      |                       |                 |              |                    |
|---------------|-------------------------------|----------------------|-----------------------|-----------------|--------------|--------------------|
|               | *******                       | letter a             | 118/                  | (enformations)  |              |                    |
| รังส์ครงการติ | ienan - terria                | mester               | undigino 💿 Panal      | n 🕥 mizziké unu |              | na conseñer entres |
| dala .        | (exercitement)                | Cenna -              | (Gertes)              |                 | กรอกงบประมาณ | personalise        |
| -11<br>95-20  | faternstarets tran            | -                    | ф - • q<br>тора       | 0.00            | N            |                    |
| NUTEDRY       | เมษาส์<br>กรอกข้อ<br>เมษาสาร์ | มูลตามใบสำรวจควา<br> | ามต้องการพัสด <u></u> | าเองสารการกา    | กรอกงบ       | ประมาณ             |
|               | and a second                  |                      | กด บันทึก             |                 | off techn    |                    |

## 14.กด บันทึกโครงการ

|   | 1 millionals             | inume                       |                                |     |
|---|--------------------------|-----------------------------|--------------------------------|-----|
|   | Mayring agreeds a Belda  | () 54. (e) 559              |                                |     |
|   | Simplementaneours        | () In (e) MH                |                                |     |
|   | ministernim              |                             | um (mytopendus a)              |     |
|   | invaluation and a series |                             | Leve .                         |     |
|   | modulummain in teta      |                             | , vw                           |     |
|   | +Emoprimenthophi         | Salaria 🕥 Salamare          |                                |     |
|   | eravsabali:              |                             | 2                              |     |
| - | the sub-Assesting        | 1. 5940 =0                  | narinfuksaastern               |     |
| = | มาพัธสามา                |                             |                                |     |
| q | - nonWentur              | . term . testure            |                                | - 1 |
|   | + convoluence            | 1 yana 🔤                    | Trans Base                     |     |
|   | tienen                   |                             |                                |     |
|   |                          | e elefatet subate survey i  | and and all and a second state |     |
|   | Linesoff controls        | en sidatistap<br>Internetin | กด บันทึก                      |     |

15.เลือกโครงการที่ทำการเบิกจ่ายและคลิก "ไอคอนสี่เหลี่ยมซ้อนกัน 3 ชั้น"

| -        | าะบบการจัดขึ้นจัดข้างสาคริ)<br>รากกระการการการ                                                                                                    |                                                                                                    |                                        | - W                     |                  | 6 |
|----------|----------------------------------------------------------------------------------------------------|----------------------------------------------------------------------------------------------------|----------------------------------------|-------------------------|------------------|---|
|          | 10 marshaddonar                                                                                                    | sidahara<br>ariana (20170000-aritacila<br>Dibean (                                                                                                    | คลิเ                                   | ก"ไอคอนสี่เหลี่ย        | มซ้อนกัน 3 ชั้น" |   |
| <b>a</b> | anflown<br>da<br>ALZHERM AN                                                                                                    | filiante<br>Island della Tata II fuerte della Defenerea<br>et della contra della Defenerea<br>i terraria d'observice and della sociatori<br>terraria                     | recali<br>antonia<br>tra<br>fau<br>den | Teacher Sectorality     |                  |   |
|          | Balance J. La College<br>Andread J. La College<br>Andread States and College<br>Andread States and College<br>Andread States and<br>Andread States and<br>Andread States and<br>Andread States and<br>Andread States and Andread States and<br>Andread States and Andread States and Andread States and<br>Andread States and Andread States and Andread St | er E-vorst<br>umbigers staatsaanderbewerstaderbek<br>er staatsabebezeigt bekenderbe<br>meersterververbene<br>hoog teander Searcherbebezeits<br>die samde Searcherbertert | 45,080.08                              | 4000 I                  | 1011             |   |
|          | and the second second sec                                                                                                    | Curate                                                                                                    | anderseen)                             | No. of Concession, Name |                  |   |
|          |                                                                                                    |                                                                                                    |                                        |                         |                  |   |

## 16.กดเลือกขั้นตอนที่ 1

| The local day | กดเลือก                  | ขั้นตอนที่ 1 | ~~~~~~~~~~~~~~~~~~~~~~~~~~~~~~~~~~~~~~~ | ULE in the second second secon |
|---------------|--------------------------|--------------|-----------------------------------------|----------------------------------------------------------------------------------------------------|
|               | HI documentos teoremenda |              | mandralinam + )                         |                                                                                                    |
|               |                          |              |                                         |                                                                                                    |
| *             |                          | 0            |                                         |                                                                                                    |
| ۹             |                          |              | × .                                     |                                                                                                    |
|               |                          | O montain    |                                         |                                                                                                    |
|               |                          |              |                                         |                                                                                                    |
|               |                          | 0            |                                         | Max 1                                                                                                    |

17.ไปที่รานการที่ 1 รายงานขอซื้อขอจ้าง แล้วคลิกที่ "รายละเอียด /แก้ไข"

| ta ta ta ta | มัดขึ้นมัดจำนวงกัญ<br>เการแนนนาร                                                                                 | Cores M<br>Banad Stan - Britisher<br>Lothersberichten |
|-------------|----------------------------------------------------------------------------------------------------|-------------------------------------------------------|
|             | SIT Seguinares                                                                                                   | rendations -                                          |
| *           | z stilesener                                                                                                    |                                                       |
|             |                                                                                                    | คลก "รายละเอยด /แกเข"                                 |
|             | and the second second second second second second second second second second second second second second second |                                                       |

### 18.กรอกข้อมูลให้ถูกต้องและครบถ้วน

| 1 2100 M |                                                                                                    | 186                                                                                                    | Aurorate Taxas - Boundary |
|----------|----------------------------------------------------------------------------------------------------|----------------------------------------------------------------------------------------------------|---------------------------|
|          | **************************************                                                                                                    | ส่วนราชการ เป็น สถาบันวิจั                                                                                      | ยและพัฒนา ฯ               |
|          | Hit daystersom                                                                                                    | (runda                                                                                                    | Genuent - 1               |
|          | de Bridan rea                                                                                                    |                                                                                                    |                           |
|          |                                                                                                    | et persone in the second second second second second second second second second second second second second s  |                           |
|          | 30 Conservation Additionarchics                                                                                                    | and share the second second second second second second second second second second second second second second |                           |
|          | ruman ang bada                                                                                                    | 20024010                                                                                                    | عظم المحم                 |
|          | in reconstruction and the transition<br>galaxies                                                                                                    | 1136117598811                                                                                                   |                           |
|          | 119110                                                                                                    | faithing                                                                                                    |                           |
|          | scenes and an advecting of the second second s |                                                                                                    |                           |
|          | tableful the dashed of the                                                                                                    |                                                                                                    |                           |

#### 19.บันทึกระยะเวลาเสร็จของงาน

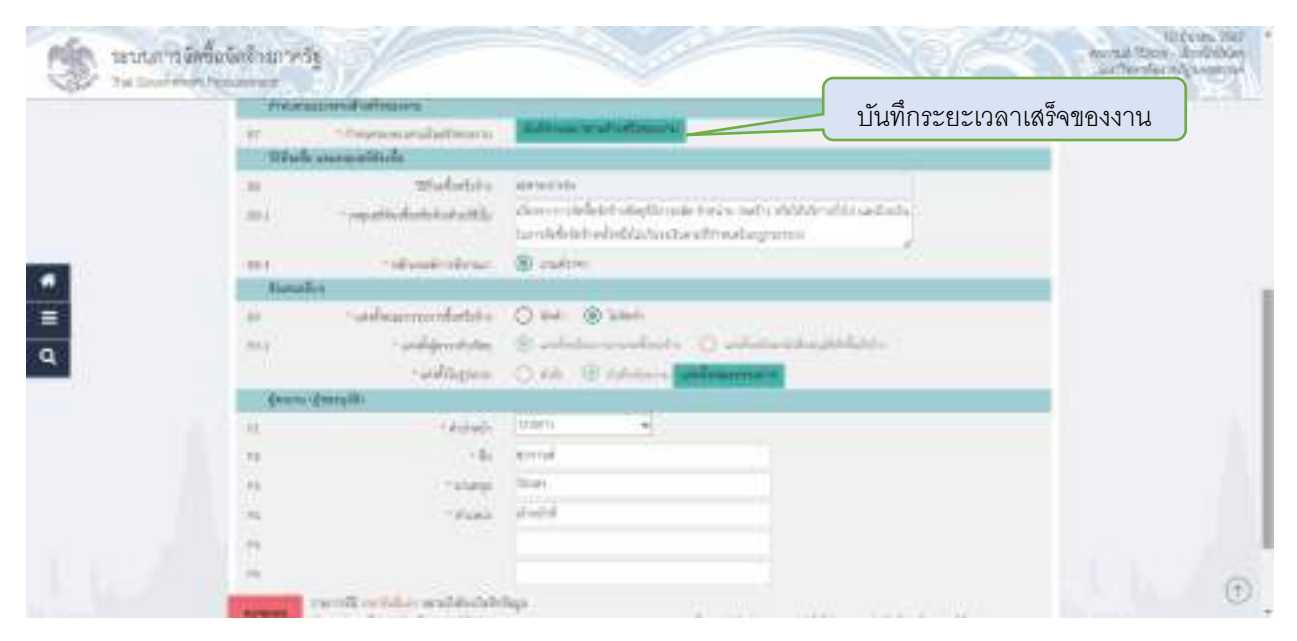

## 20.บันทึกระยะเวลาการเสร็จงาน

| PS:    | ระบบการจัดข้อจัดจำนู      | 200311                                                                                                    |                                                                                            | ULL AND A STATE                                                                                                    |  |
|--------|---------------------------|----------------------------------------------------------------------------------------------------|--------------------------------------------------------------------------------------------|----------------------------------------------------------------------------------------------------|--|
| 194    | The Succession Procession | ed)                                                                                                    | Providential Includes                                                                      | Soldiate De Di La Contra de Contra de Contra d |  |
|        | 1                         | 1 Solar trans do monto del folore<br>englistra del del mandet hanno<br>reported del significación del artes | ni ( silongs)er<br>el ( silongs)er<br>els/silonsels                                        |                                                                                                    |  |
| -      |                           | -united and the second second                                                                               | Barrel 10                                                                                  | เลือกระยะเวลาการเสร็จงาน                                                                                                    |  |
| =<br>Q | -                         | - atalohatista                                                                                              |                                                                                            | med.Aud                                                                                                    |  |
|        |                           | ନନି                                                                                                    | ก "บันทึก"                                                                                 |                                                                                                    |  |
|        | -                         | attabatu<br>Attabatikan -                                                                                   | adamaa<br>Marrie dahid akali ista taris sati akali<br>tarihkiki ahali kasa atraditasi<br>a | al la castada                                                                                                    |  |
|        |                           | - afterfeiten -                                                                                             | 2 Inter                                                                                    | in the second second                                                                                                    |  |
|        | 5.00                      | Salamenrolatit.                                                                                             | O tel @ tabel                                                                              | 0                                                                                                    |  |

## 21.แต่งตั้งคณะกรรมการ

| ากแต่งตั้งพร้อมราย | ยงานขอซื้อขอจ้าง                                   | 8 salim                                                 | เลือกไม่จัดทำ                  |
|--------------------|----------------------------------------------------|---------------------------------------------------------|--------------------------------|
| 20 J               | - understeiner<br>- understeiner<br>- understeiner | O bet @ blet.<br>S colorise conducts<br>O tak @ Advisor | O ministratur.                 |
| Quanta             | Query.ID:                                          |                                                         | 🛛 🦳 เลือกบันทึกข้อความแล้วคลิก |
| 11                 | (defet)                                            | there See S                                             |                                |
| 29                 | - 6                                                | and the second                                          | "แต่งตั้งคณะกรรมการ"           |
|                    |                                                    | No.                                                     |                                |
| 10                 | - Pueb                                             | double                                                  |                                |
|                    |                                                    |                                                         |                                |
| -                  |                                                    |                                                         |                                |
| -                  |                                                    |                                                         |                                |

22.บันทึกข้อมูลคณะกรรมการ กรณีไม่เกินยอดเงิน 1-4,999 บาท ให้มีคณะกรรมการ 1 คน และหากยอดยอด เกิน 10,000 ขึ้นไป ให้มีคณะกรรมการ 3 คน

| 1 | idendametrary      |               | คลก แลวกรอกชอคณะกรรมการ   |
|---|--------------------|---------------|---------------------------|
|   | 7 Magnetian Second | Drintelle 000 |                           |
|   | - and differences  | Section 1     |                           |
|   | 10000              | ferances w    |                           |
|   | - 14               | piletin (     | a • · ·                   |
|   | * (p.546)B         | statet        | เลอกตาแหนงคณะกรรมการ      |
|   | , lainatana        | Theorem .     |                           |
|   | - Fordianterment   | decaured *    | (f sense provident sense) |
|   |                    | Mage/max.     |                           |
|   |                    |               |                           |

| NI augenery                                     |                          |                   |                |                   | G           | • madedness          |  |
|-------------------------------------------------|--------------------------|-------------------|----------------|-------------------|-------------|----------------------|--|
| and the distances of the local distances of the | manufacture de compe     | - death           |                | Reparatory of the | 10.000      | demonstration of the |  |
| examanshebetsi<br>Brindsilik                    | Athanasia tabés          |                   |                |                   |             | nebuts.              |  |
| m00404210011                                    | give en ander en allabet | That has the root | -Mathematics   | (Consideration)   | <b>(1</b> ) | ewhi                 |  |
| a norbed weeters                                | Prostagilo kilena        | atte di           | Plantanal      | (If mailersta)    |             | Party                |  |
| 10199-0001111                                   | Analogia de              | office of the     | Please .       | (Construction)    |             | Angel :              |  |
|                                                 | CONTRACTOR OF            | a summer          | and the second | and galaxies      |             |                      |  |
|                                                 |                          |                   |                |                   |             |                      |  |
|                                                 |                          |                   |                |                   |             |                      |  |
|                                                 |                          |                   | -              |                   |             |                      |  |
|                                                 |                          | คลิก "บัน         | เทิกข้อมูลเ    | ารรมการ" แล       | ะกดเ        | <u>-</u> ันทึก       |  |

## 23.บันทึกเลขที่ รายงานขอซื้อขอจ้าง

| Antonia Antonia An<br>Antonia Antonia Antonia Antonia Antonia Antonia Antonia Antonia Antonia Antonia Antonia Antonia Antonia Antonia Antonia Antonia Antonia Antonia Antonia Antonia Antonia Antonia Antonia Antonia Antonia Antonia Antonia Antonia Antonia Ant |
|----------------------------------------------------------------------------------------------------|
| (2 medevile) felamati<br>(2 medevile) felamati                                                                                                    |
| Concentral Competition                                                                                                    |
|                                                                                                    |
|                                                                                                    |
|                                                                                                    |
|                                                                                                    |
|                                                                                                    |
| คลิก "บันทึกเลขวันที่"                                                                                                    |
|                                                                                                    |
| คลิก "บันทึกเลขวันที่"                                                                                                    |

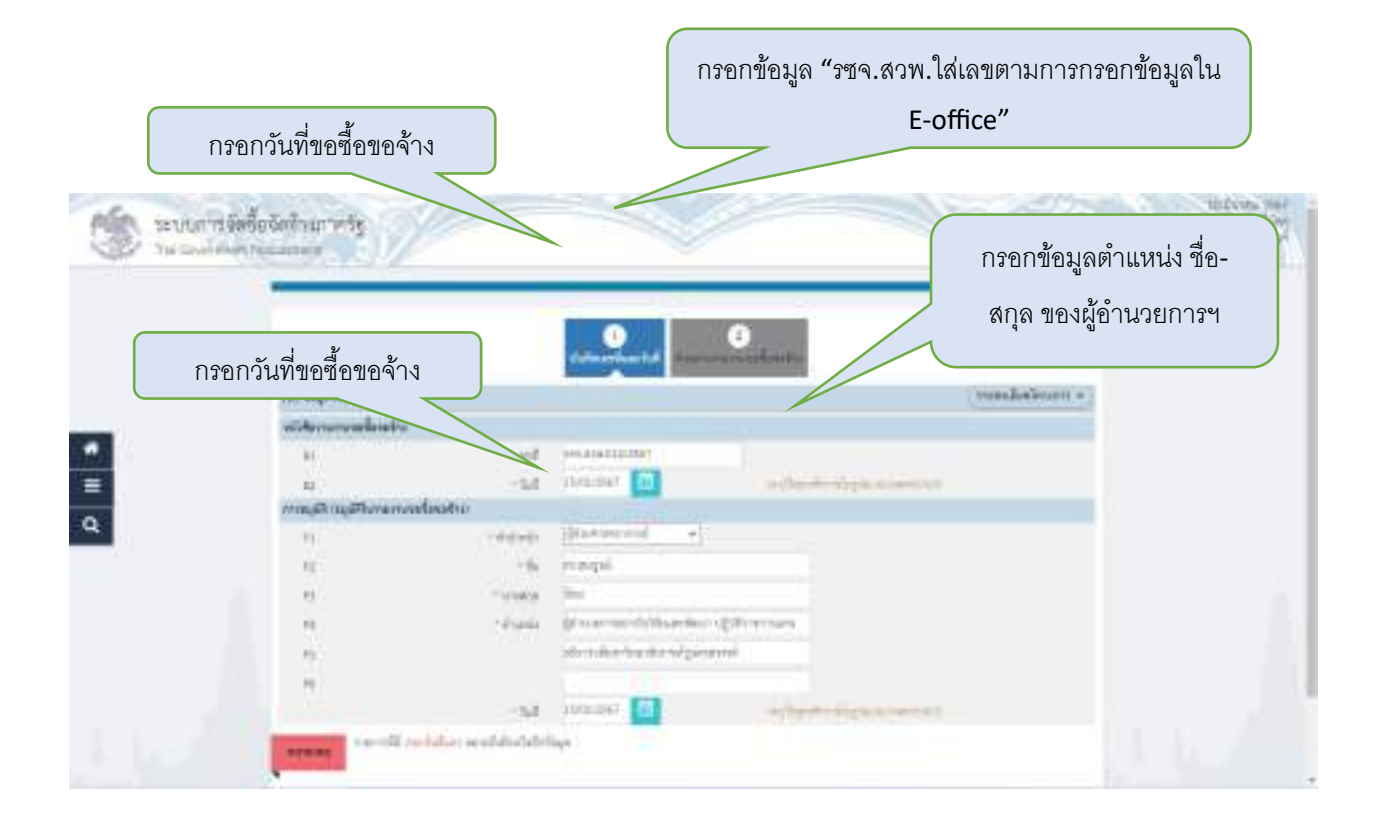

## 24.รายงานขอซื้อขอจ้าง

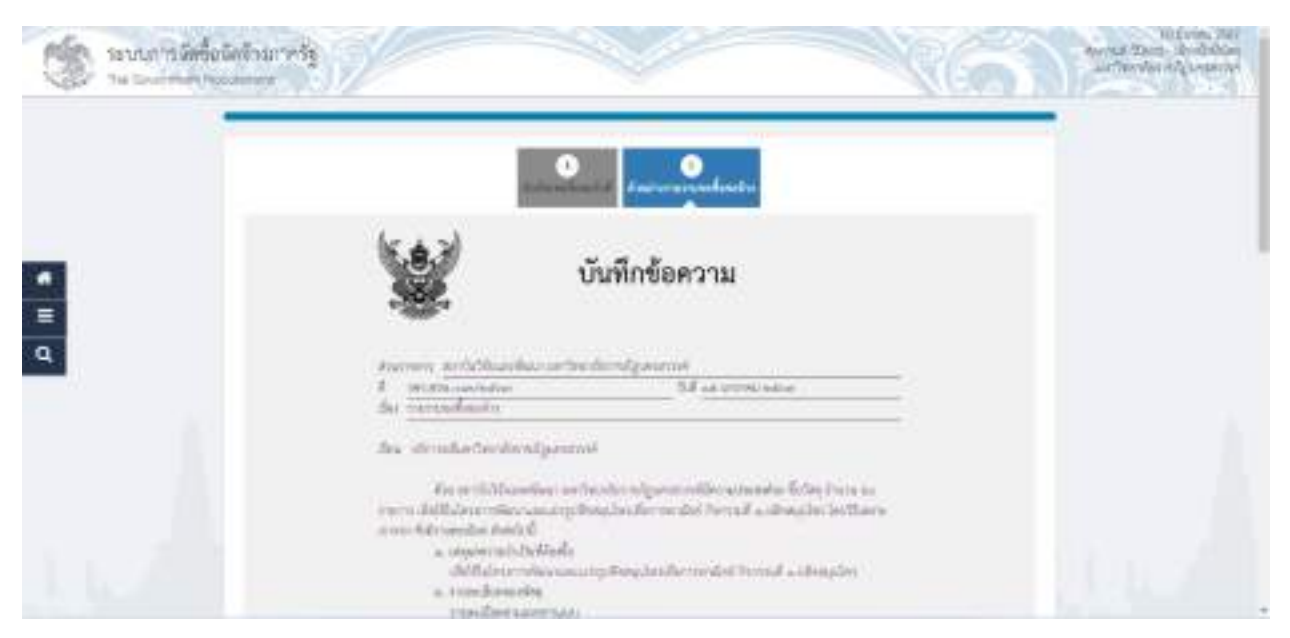

| -  | บนการจัดขึ้นจังสังหากรัฐ                                                                            | TELEVIS 2017<br>Annual States Scotlabor<br>Softwalerratesagerine |
|----|----------------------------------------------------------------------------------------------------|------------------------------------------------------------------|
|    | ไม่มีและเข้าที่มีระดังการการหนึ่งการหนึ่งได้จากผู้สีได้ทำนังการหน่ายแล้วยในการนะ<br>องถึงสำนักสำนัก |                                                                  |
|    | inconsistential Malaria<br>Arabit                                                                   |                                                                  |
| •  | ternerfer mengenis<br>Bradesbade                                                                    |                                                                  |
| a. | คลิก "ดำเนินการขั้นต่อไป" แล้วคลิกกลับสู่หน้าหลัก                                                   |                                                                  |
|    | Brinsel and the Antonio Colorador (Barrowsan)<br>Alternation (Incolor International)                |                                                                  |
|    |                                                                                                    |                                                                  |
|    | Concentration while Commission Commission Commission                                                | 1                                                                |

## 25.การจัดทำร่างเอกสารและหนังสือเชิญชวน

| The International Parameter                | 2.4577                                    |        |              |                                                                                                    |                                                                          |
|--------------------------------------------|-------------------------------------------|--------|--------------|----------------------------------------------------------------------------------------------------|--------------------------------------------------------------------------|
| 441                                        | have not an Herman de                     |        |              | visit a second a                                                                                                    |                                                                          |
| คลิก ขั้น                                  | เตอนที่ 2                                 |        |              |                                                                                                    |                                                                          |
|                                            |                                           |        |              |                                                                                                    |                                                                          |
|                                            |                                           |        |              |                                                                                                    |                                                                          |
|                                            |                                           |        |              |                                                                                                    |                                                                          |
|                                            |                                           |        |              |                                                                                                    |                                                                          |
|                                            |                                           |        |              |                                                                                                    |                                                                          |
|                                            |                                           |        |              |                                                                                                    |                                                                          |
|                                            |                                           |        |              |                                                                                                    |                                                                          |
|                                            |                                           | 0      |              |                                                                                                    |                                                                          |
|                                            |                                           | O mag  |              |                                                                                                    |                                                                          |
|                                            |                                           | O mass |              |                                                                                                    |                                                                          |
| าลนอาสจีดสื่อได้ค่า                        | ureșt                                     | 0 max  | ~            | 863                                                                                                    | U (con<br>barral Stars - 8 vite<br>artheriterity and                     |
| auto Mindestor                             |                                           |        | ~            | 86                                                                                                    | U (con<br>barral Stars - 8 vite<br>ar facebarral year                    |
| nuter mändestorie<br>ta sammen sammen<br>m | ารรัก<br>ไม่จัดทำ                         |        |              | Contraction of the second                                                                                                    | U (con<br>barrad State - Se di<br>artheodor objects                      |
| ระบบการจัดขึ้ดจัดดำ<br>14 ระบบคลาย         | ไม่จัดทำ                                  |        | Normal State | rendations -                                                                                                    | U trees<br>ternal State - Se via<br>articular topogra                    |
| tauar tilikaderi                           | ใม่จัดทำ<br>ไม่จัดทำ                      |        |              | RCSS<br>readaileare +<br>area<br>di                                                                                                    | U form<br>hannal States & etc<br>authoritier of same                     |
| taura viškinostaji<br>ta taninisti re      | ใม่จัดทำ<br>ไม่จัดทำ                      |        |              | Contraction of the second second seco | U (vin<br>barat Sam Srin<br>artin darat ang                              |
|                                            | มาร์ก<br>ไม่จัดทำ                         |        |              | rendationer +                                                                                                    | U (cen.<br>tamat San- Ardin<br>ar terdarita Juan                         |
|                                            | ไม่จัดทำ                                  |        | คลิก "       | รายละเอียด/แ                                                                                                    | า<br>การแกรงการการการการการการการการการการการการการก                     |
|                                            | มาร์ข<br>ไม่จัดทำ<br>เห็นอาจาร์เห็นอาจาร์ |        | คลิก "       | รายละเอียด/แ                                                                                                    | มาย มีมาะ<br>มาย มีมาะ<br>มาย มาย<br>มาย มาย<br>มาย<br>มาย<br>มาย<br>มาย |
|                                            | มาร์ก<br>ไม่จัดทำ                         |        | คลิก "       | รายละเอียด/แ                                                                                                    | า<br>การการการการการการการการการการการการการก                            |

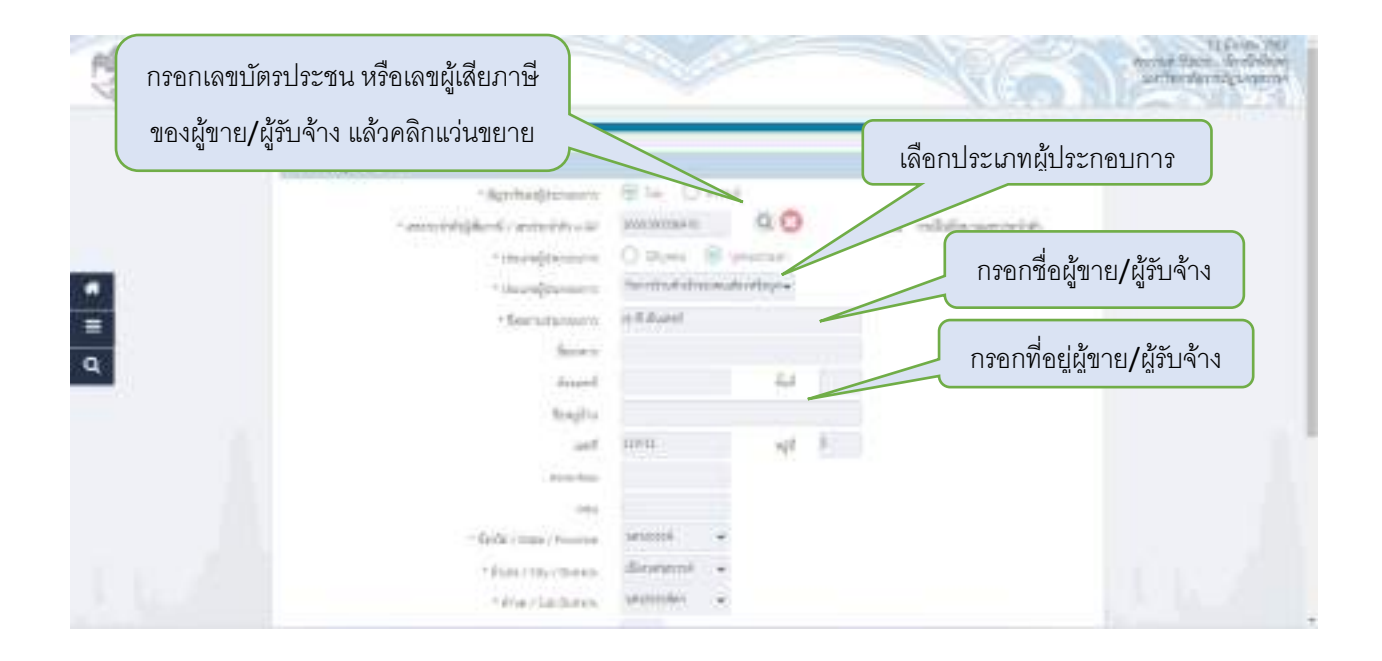

| 🤹 มนแกรมัดข้อเรืองการกัฐ                                          | Batteria and Anna Salaria                |
|-------------------------------------------------------------------|------------------------------------------|
| fail fails                                                        |                                          |
| and<br>marten                                                     | UPIL of B                                |
| กรอกหมายเลขโทรศัพท์และอีเมลล์                                     | energia e<br>disensessi e<br>vezzoale: - |
| Q                                                                 | ente la constante a constante e const    |
| * foot / orani<br>annual more its rectainer sainthine fort inge   | คลิก "บันทึก"                            |
| ennes de la constitue present à maniferent la comerci attribuier. |                                          |

| The summer stated             | lefrantely<br>annes                                                                                             | Marine Tana & Adda<br>Andre Tana & Adda<br>Andre Tana & Adda |
|-------------------------------|----------------------------------------------------------------------------------------------------|--------------------------------------------------------------|
|                               | NE dageleneren<br>redegistanleren<br>menotorig derekteren Supportunen Supportunen                               | andanimente ( )                                              |
| 3                             |                                                                                                    | la la la la la la la la la la la la la l                     |
| 9                             | คลิก "ดำเนินการขั้นตอนไป"                                                                                       |                                                              |
|                               |                                                                                                    |                                                              |
| mining and see and the second | and the second structure of the second second second second second second second second second second second se |                                                              |

## 26.จัดทำ รายซี อผู้เสนอราคาและผลการพิจารณา

| (1) RM         | มารรัดขึ้อจัดจำมาจะรัฐ<br> |                     | - KG1           | Billion Thir |
|----------------|----------------------------|---------------------|-----------------|--------------|
|                | HI documentes Monomorela   |                     | (nandalisara e) |              |
|                | คลิก ขั้นตอนที่ 3          |                     | <u>(</u> )      |              |
| *              |                            |                     |                 |              |
| ۹              |                            |                     |                 |              |
|                |                            | 🕐 deren 🕐           |                 | 1.1          |
|                |                            | <ul> <li></li></ul> | c               |              |
|                |                            | 🕘 sprante ster      |                 |              |
| and the second |                            | <b>U</b>            |                 |              |

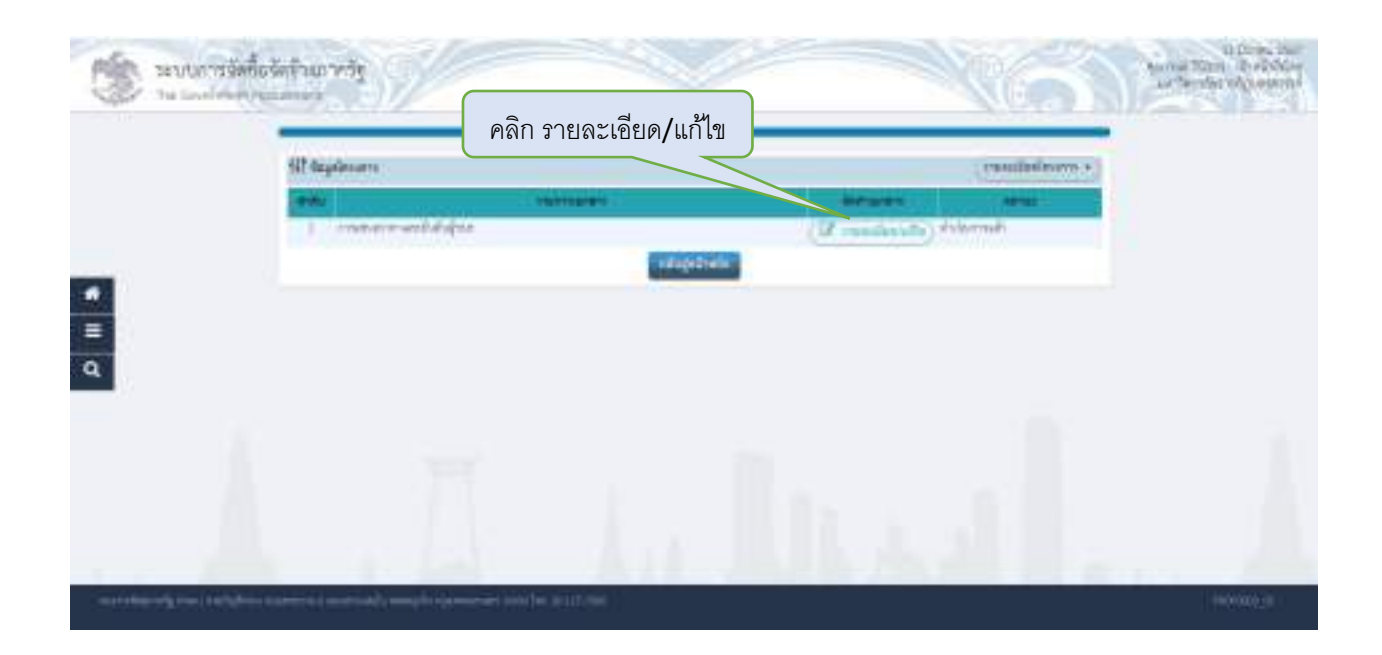

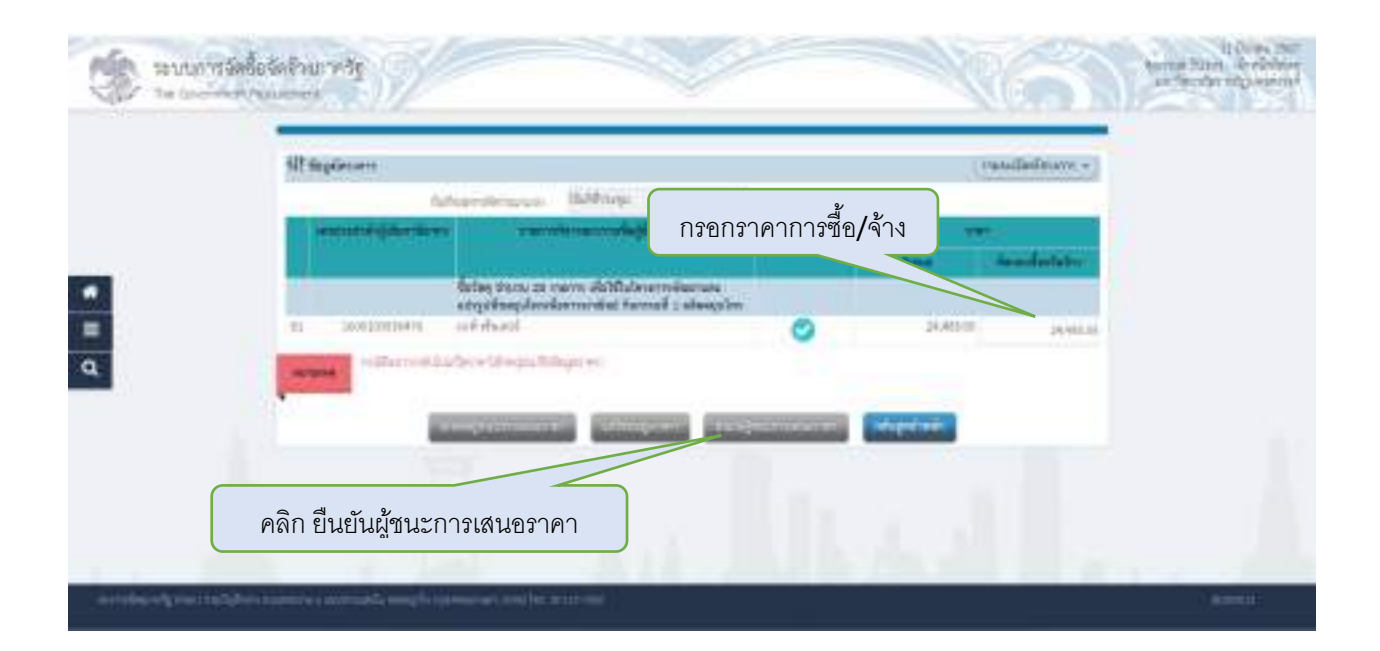

## 27.การจัดทำและแระกาศผู้ชนะการเสนอราคา

|       | 10 daesmires Nevernede                                                                                                    | , mandalisara e                                                                                                |
|-------|----------------------------------------------------------------------------------------------------|----------------------------------------------------------------------------------------------------|
| 6     | าลิก ขั้นตอนที่ 4                                                                                                    |                                                                                                    |
|       |                                                                                                    |                                                                                                    |
|       |                                                                                                    |                                                                                                    |
|       | • Contract of                                                                                                    |                                                                                                    |
|       | 0                                                                                                    | and a second second second second second second second second second second second second second second second |
|       | 0                                                                                                    |                                                                                                    |
|       |                                                                                                    |                                                                                                    |
|       |                                                                                                    |                                                                                                    |
| annes | indiction may a second second s | terna Stati                                                                                                    |
|       | fill suplement                                                                                                    | คลิกรายละเอียด/แก้ไข                                                                                           |
|       | and Constants (                                                                                                    | Talan uru                                                                                                    |
|       | 1 white philables                                                                                                    | (D) readerate (Ashtrak)                                                                                        |
|       | 1 vääkegäärlidele<br>2 vääkesemeremiödes<br>3 henverväägsemaarin                                                                                                    | (If readents) Alternals<br>(If readents) feiternals<br>(If reasoning) feiternals                               |

100000010

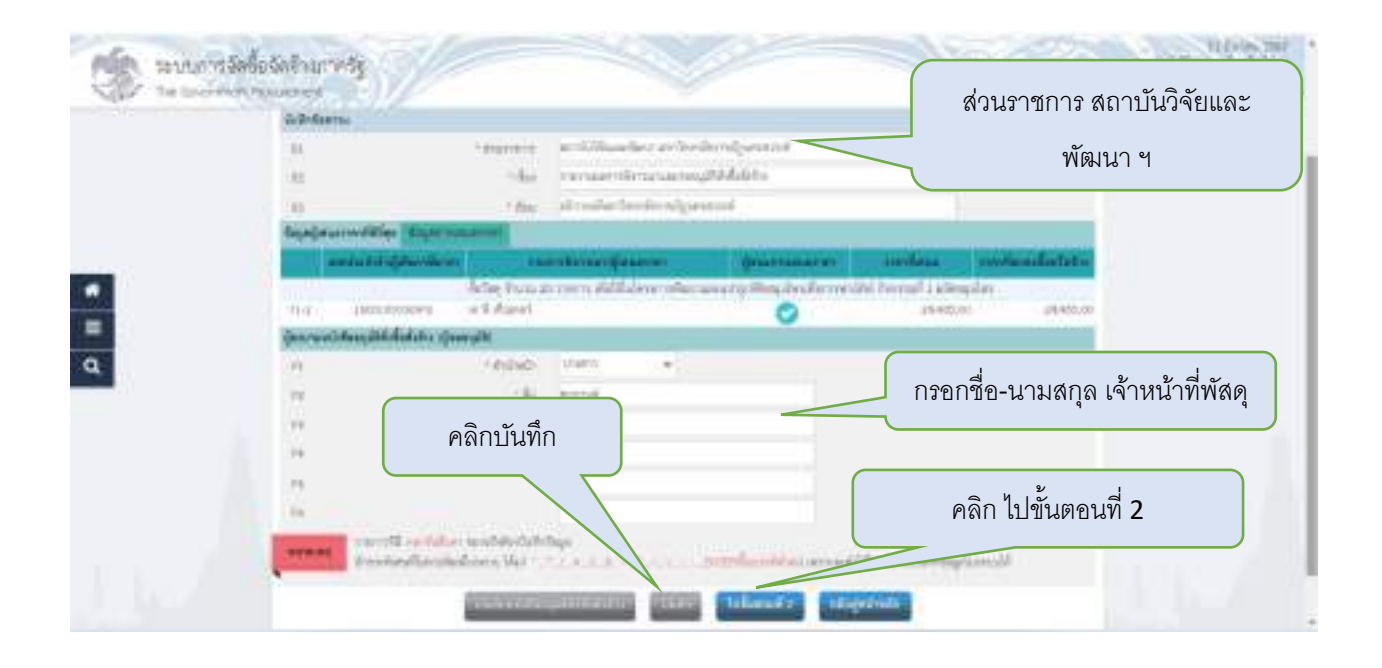

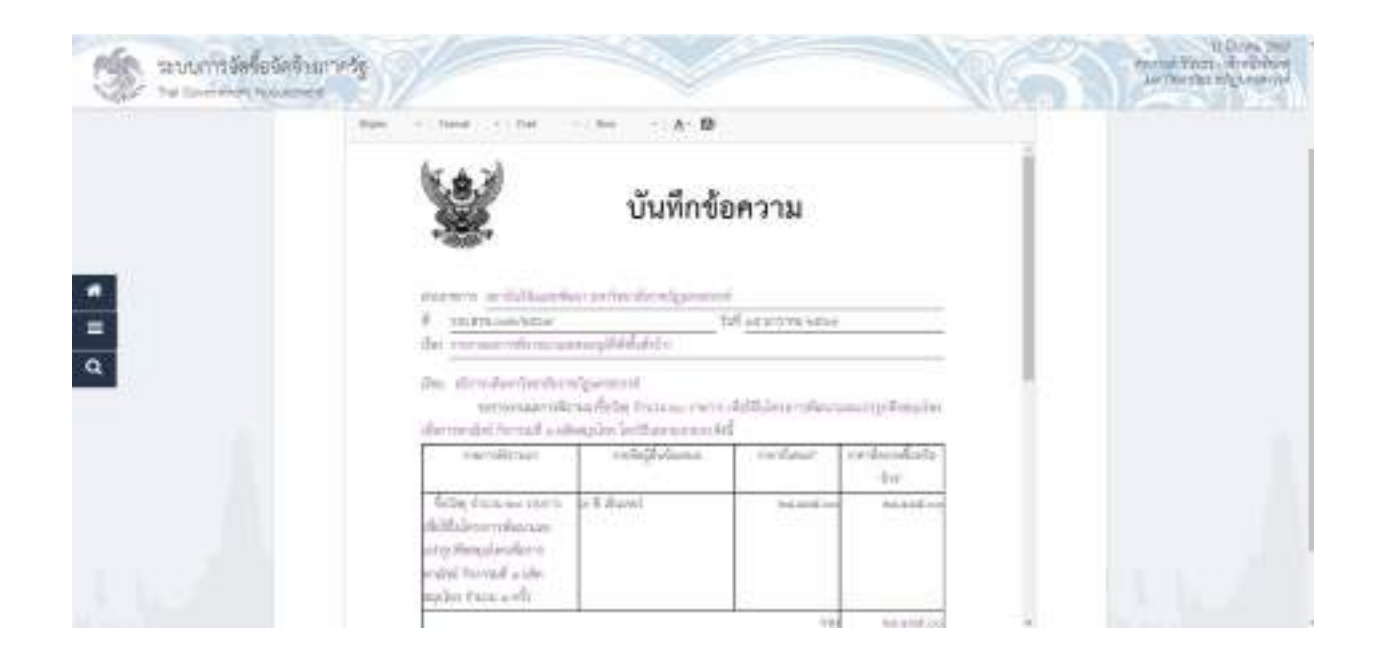

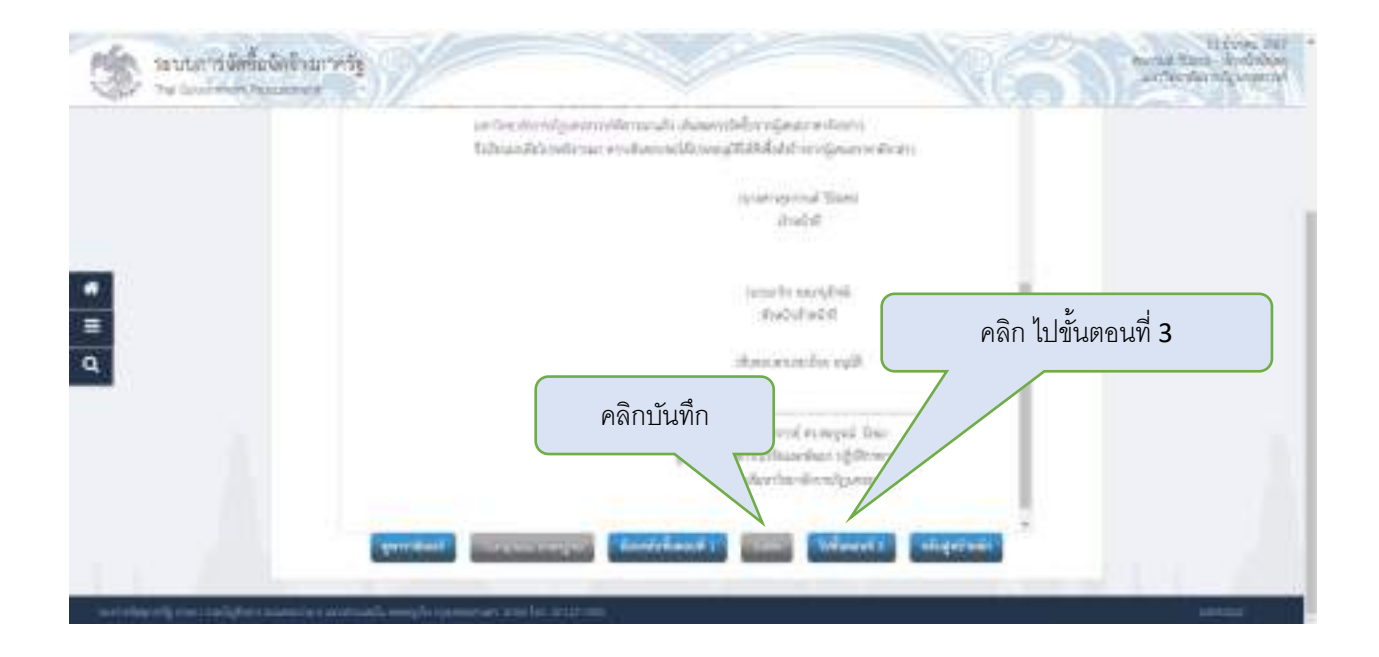

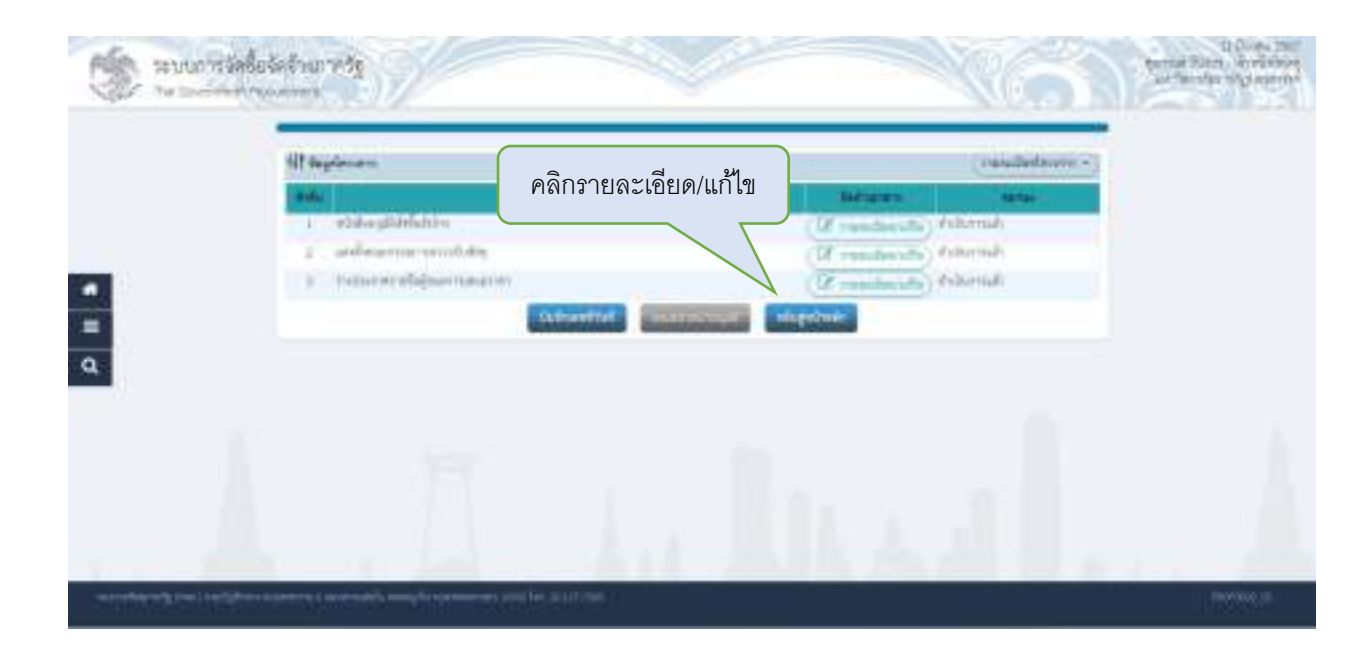
| กรด              | <b>ก</b> ข้อบอย้อำบายการ                                                                                                    | Torgish Tatan (southautres                           | ()<br>For a sine reference and the |          |
|------------------|----------------------------------------------------------------------------------------------------|------------------------------------------------------|------------------------------------|----------|
| Filte Trau       | 111099840119901119                                                                                                    |                                                      | (musles                            | letera + |
| ğanralıces<br>() | (actual action of the second second s | Dismaninani - •1                                     |                                    |          |
| 14               | - 60                                                                                                    | การสุดที่                                            |                                    |          |
| -01              | 25/680                                                                                                    | ŝea                                                  |                                    |          |
| 114              | - dramin                                                                                                    | รู้สารแกรด สำให้เอาที่อาการให้การการกา               |                                    |          |
| 11               |                                                                                                    | dem Arriten Romal greatered                          |                                    |          |
| 76               |                                                                                                    |                                                      |                                    |          |
| strang for       | ารที่มี <mark>คราไปไหก เ</mark> หาะได้ได้ไม่มีค่า<br>แต่เหาะโลการในนี้เวลาก ได้เก่ "                                                                                                    | loge<br>1919 : N. N. N. N. N. S. C. Martin Barrowski | e on an follow and all deployed as |          |
|                  | - aligned                                                                                                    | Treiser mate tarturest a                             | nultajvelmain                      |          |

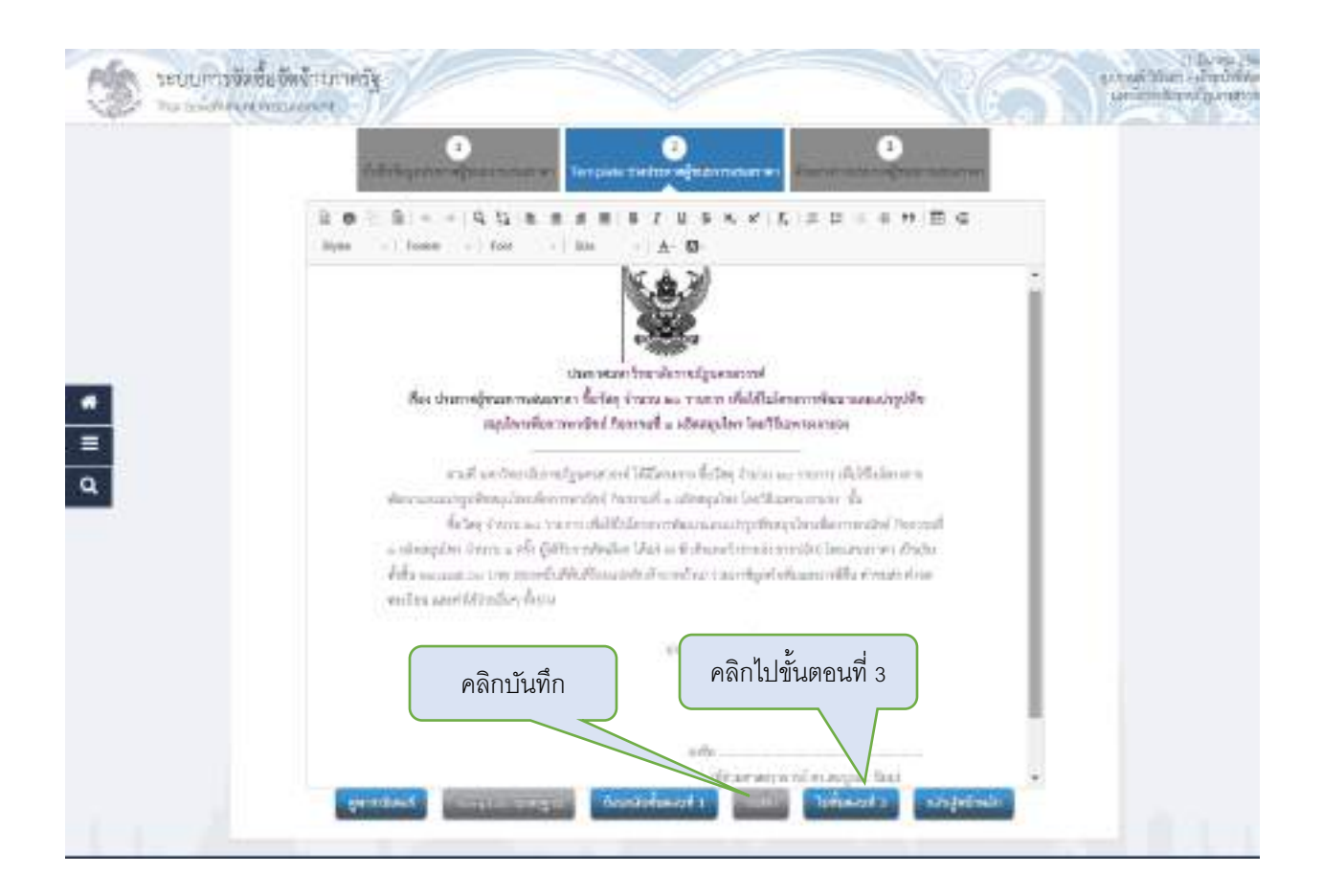

|    |                                            |                                          | NOAS MI                                                                                                    | Provide State |
|----|--------------------------------------------|------------------------------------------|----------------------------------------------------------------------------------------------------|---------------|
|    | Ht Augulesone                              | คลิกบันทึกเลขวันที่                      | (remächnes -                                                                                                    |               |
|    | 1 sähestödd<br>2 sidestödd<br>3 falasentöd | dise<br>escablishing<br>teaminanticities | Between         Home           IF mandamode         Allemade           IF mandamode         Allemade           IF mandamode         Allemade                                                                                                    |               |
| í. |                                            | (alterative)                             | and a good parts and a second second s |               |
|    |                                            |                                          |                                                                                                    |               |
|    |                                            |                                          |                                                                                                    |               |
|    |                                            |                                          |                                                                                                    |               |
|    |                                            |                                          |                                                                                                    |               |
|    |                                            |                                          |                                                                                                    |               |

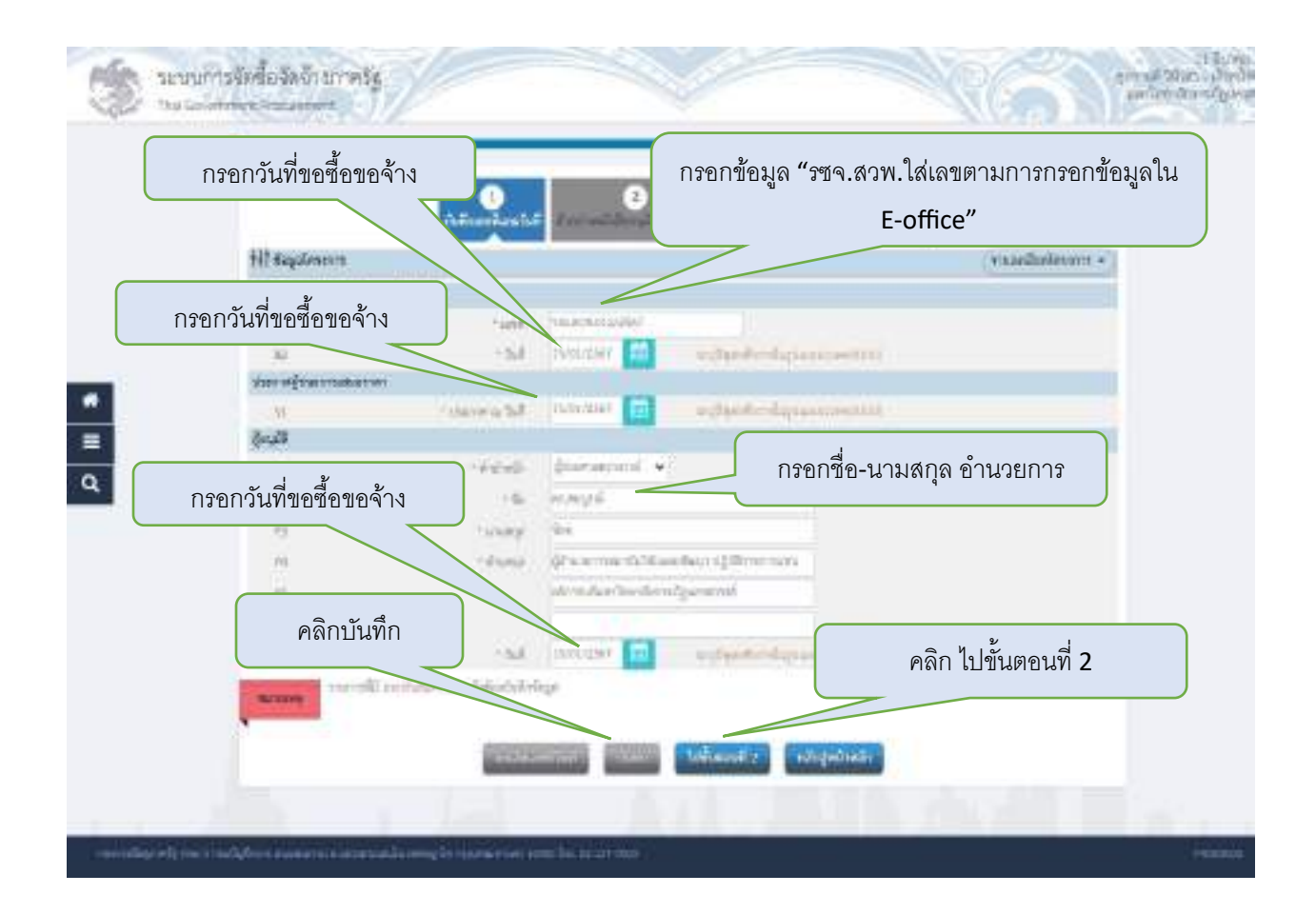

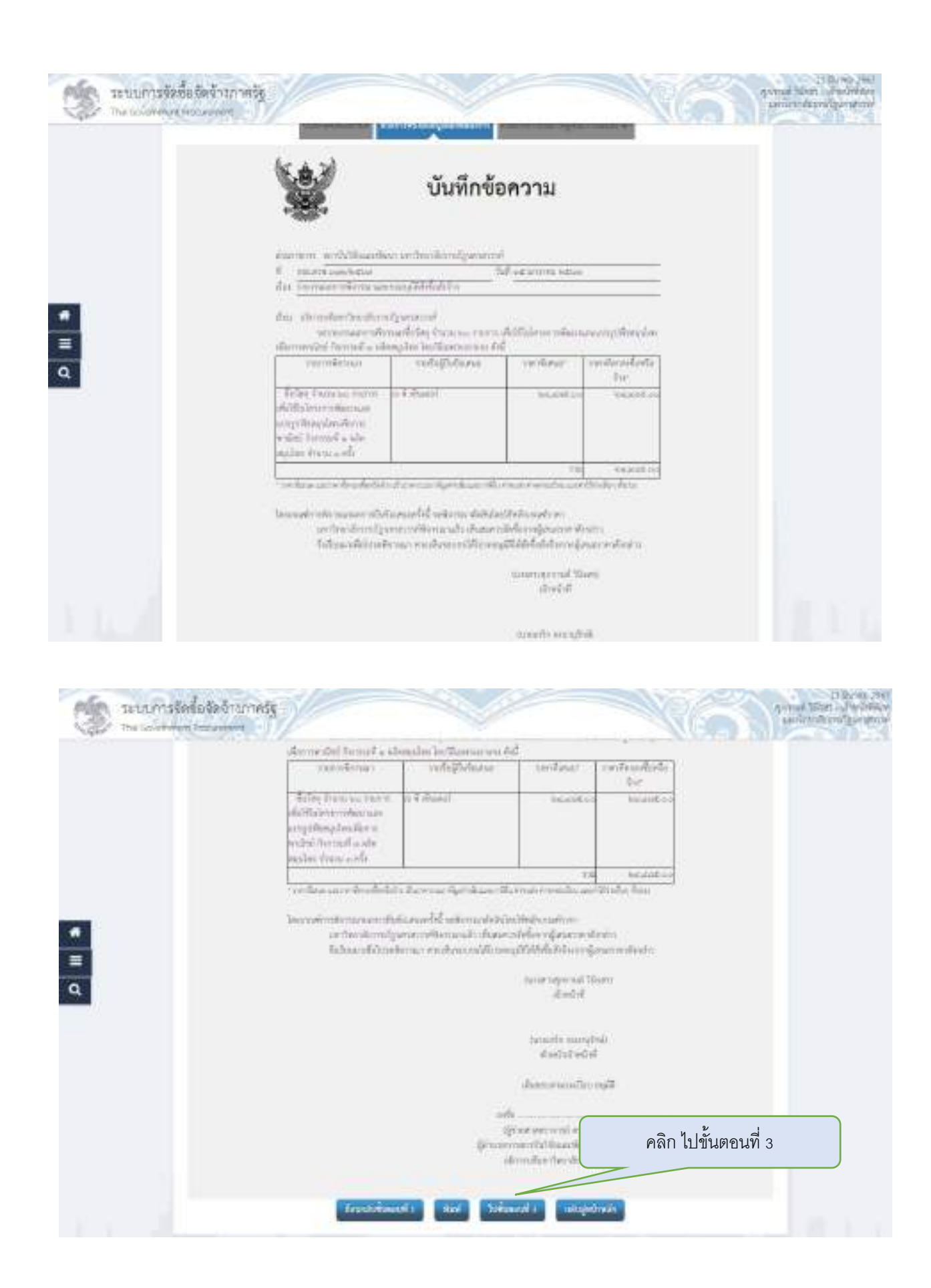

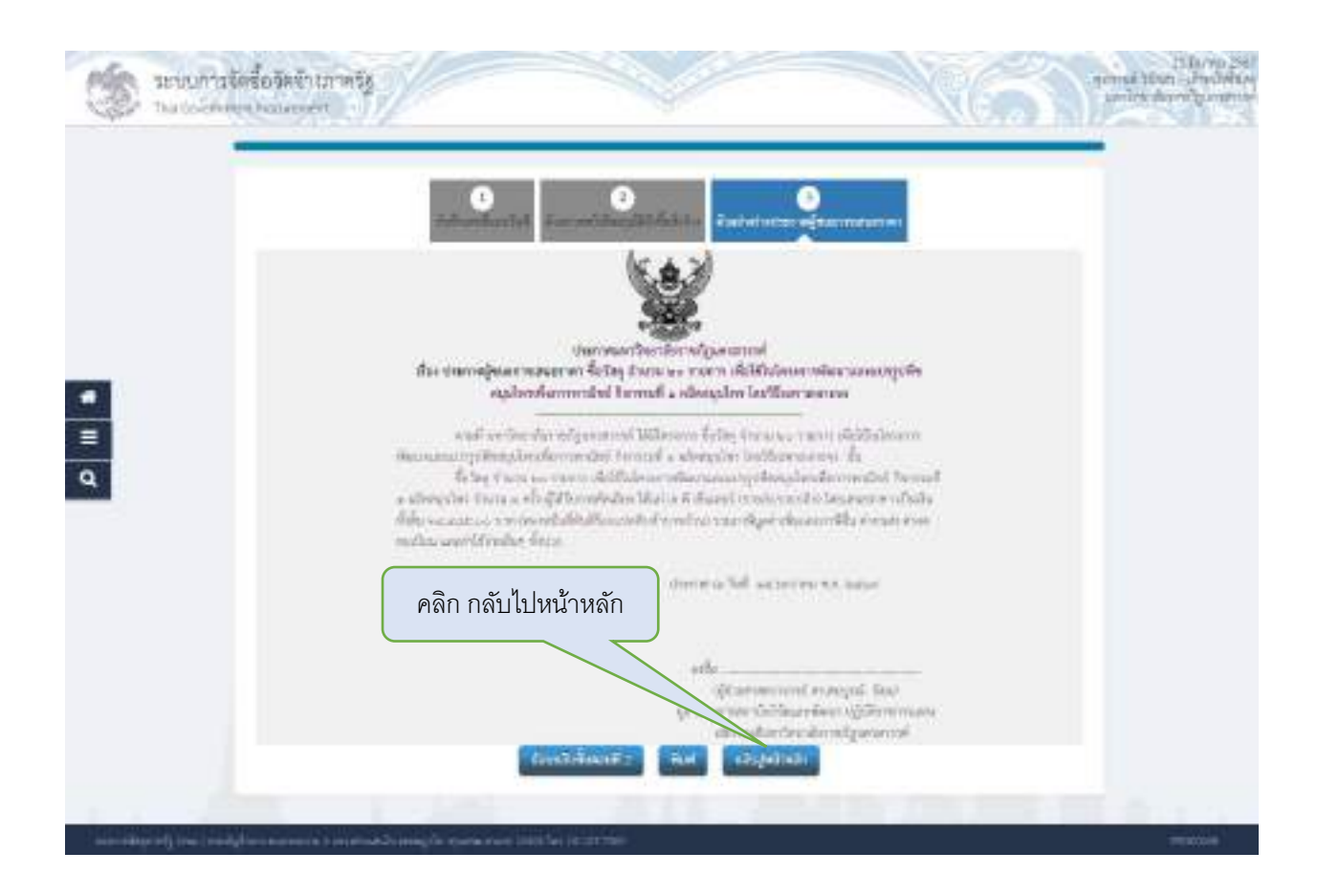

| 74 | dagaleseen                                                                                                    | + manufacturare +   |            |
|----|----------------------------------------------------------------------------------------------------|---------------------|------------|
|    | D1 THETHADES                                                                                                    | Galisson            |            |
|    | <ol> <li>vickogitkébelőn</li> </ol>                                                                             | IZ malantile        | distantada |
|    | 2 และมีครอบประเทศการที่จะสิญ                                                                                    | B summary B         | Automatic  |
|    | 3 ว่าสมมาสารณ์ผู้สองการสารกา                                                                                    | (B rustauffe        | ésfarmés   |
|    | the second second second second second second second second second second second second second second second se | Bertheyder Beynninn |            |
|    | F16111 661 10 10 10 10 10 10 10                                                                                 |                     |            |
|    |                                                                                                    |                     |            |
|    |                                                                                                    |                     |            |
|    |                                                                                                    |                     |            |

#### 28.จัดทำร่างสัญญา

| <complex-block></complex-block>                                                                                                    | S soundedawi       | เขาสรัฐ<br>                                                                                                    |                                                                                                    |                                                                                                    | rinal Total a Parolata<br>general formation |
|----------------------------------------------------------------------------------------------------|--------------------|----------------------------------------------------------------------------------------------------|----------------------------------------------------------------------------------------------------|----------------------------------------------------------------------------------------------------|---------------------------------------------|
| <complex-block></complex-block>                                                                                                    | HI funce           | ntone theree words                                                                                                    |                                                                                                    | vazidialaura e                                                                                                  |                                             |
| <complex-block></complex-block>                                                                                                    |                    |                                                                                                    | • ·····                                                                                                    | •                                                                                                    |                                             |
| <complex-block></complex-block>                                                                                                    |                    |                                                                                                    |                                                                                                    |                                                                                                    |                                             |
| <complex-block></complex-block>                                                                                                    |                    |                                                                                                    | • • • • • • • • • • •                                                                                                    |                                                                                                    |                                             |
| <complex-block></complex-block>                                                                                                    |                    |                                                                                                    | All and an a distant of the state of the state of the sta |                                                                                                    |                                             |
| <complex-block></complex-block>                                                                                                    |                    |                                                                                                    | R hereite                                                                                                    |                                                                                                    |                                             |
|                                                                                                    | l.                 |                                                                                                    |                                                                                                    |                                                                                                    |                                             |
| Pân şuldis tenini siyatin         Panas         Panas                                                                                                    |                    | $\leq$                                                                                                    |                                                                                                    |                                                                                                    |                                             |
| A second second seco                                                                                                    | คลิก รูปที่5 จัดทำ | เร่างสัญญา                                                                                                    | - Aller and aller and all all all all all all all all all al                                                                                                    |                                                                                                    |                                             |
| Construction of the second second se                                                                                                    |                    |                                                                                                    | U 4                                                                                                    |                                                                                                    |                                             |
| Contract of the second second                                                                                                    |                    |                                                                                                    | (mithiasentes)                                                                                                    |                                                                                                    |                                             |
| Present       Present       Present       Present       Present         Present       Present       Present       Present       Present         Present       Present       Present       Present       Present                                                                                                    |                    |                                                                                                    | -                                                                                                    |                                                                                                    |                                             |
| Constitution of the second of the second of the secon                                                                                                    |                    | er anventendigfinsigeren.<br>1995 annen                                                                                                    | A                                                                                                    |                                                                                                    |                                             |
|                                                                                                    |                    | O million                                                                                                    | D shafe                                                                                                    | O vile                                                                                                    |                                             |
| NAME         NAME         NAME <th< th=""><th></th><th>Collemnse</th><th></th><th></th><th></th></th<>                                                                                                    |                    | Collemnse                                                                                                    |                                                                                                    |                                                                                                    |                                             |
| Standbarden         Standbarden                                                                                                    |                    | รถจัดจำนาทคริฐ<br>สารแห่ง)                                                                                                    |                                                                                                    | 16                                                                                                    | ball to form the                            |
| iiiiiiiiiiiiiiiiiiiiiiiiiiiiiiiiiiii                                                                                                    |                    | สัญเกิดระการ                                                                                                    |                                                                                                    |                                                                                                    |                                             |
| All       Harminstein         All       Harminstein         Harminstein       Harminstein         Harminstein       Harminstein         Harminstein       Harminstein         Harminstein       Harminstein         Harminstein       Harminstein         Harminstein       Harminstein         Harminstein       Harminstein         Harminstein       Harminstein         Harminstein       Harminstein         Harminstein       Harminstein         Harminstein       Harminstein         Harminstein       Harminstein <td></td> <td>diana di Servita</td> <td>ni 20000000 switeodorodyoniteod</td> <td></td> <td></td>                                                                                                    |                    | diana di Servita                                                                                                    | ni 20000000 switeodorodyoniteod                                                                                                    |                                                                                                    |                                             |
| Al       Harmitiana         Al       Harmitiana         Harmitiana       Harmitiana         Harmitiana       Harmitiana         Harmitiana       Harmitiana         Harmitiana       Harmitiana         Harmitiana       Harmitiana         Harmitiana       Harmitiana         Harmitiana       Harmitiana         Harmit                                                                                                    |                    | Al studentste                                                                                                    | en de                                                                                                    |                                                                                                    |                                             |
| All     Salarana       All     Salarana                                                                                                    |                    | Al Unified                                                                                                    |                                                                                                    | •                                                                                                    |                                             |
| และและสมมาย และและสมมาย คลิก รายละเอียด<br>เกมาะและสมมาย และและสมมาย และและสมมาย และและสมมาย<br>เสมาะและสมมาย และและสมมาย และและสมมาย<br>เสมาะและสมมาย<br>เสมาะและสมาย<br>เสมาะและสมมาย<br>เสมาะและสมาย<br>เสมาะและสมาย<br>เสมาะและสมาย<br>เสมาะสมาย<br>เสมาะและสมาย<br>เสมาะและสมาะ<br>เสมาะและสมาย<br>เสมาะและ                                                                                                    |                    | 45 <b>f</b> uterr                                                                                                    | fictor from 20 mere statestateror resonance                                                                                                    | deni Analys Unstainn                                                                                            |                                             |
| รงสมมาท แปลมาท แปลมาท ในและไม่ แมนกระบบ เป็นของไม่มี<br>และการสายสุดของไม่มี<br>สายของไม่มี<br>สายของไม่มี<br>สายของไม่มี<br>สายของไม่มี<br>เกมาะ<br>เป็นของไม่มี<br>เกมาะ<br>เป็นของไม่มี<br>เป็นของไม่มี<br>เป็นของไม่<br>เป็นของไม่มี<br>เป็นของไม่มี<br>เป็นของไม่<br>เป็นของไม่มี<br>เป็นของไม่มี<br>เป็นของไม่มี<br>เป็นของไม่มี<br>เป็นของไม่<br>เป็นของไม่มี<br>เป็นของไม่มี<br>เป็นของไม่มี<br>เป็นของไม่มี<br>เป็นของไม่มี<br>เป็นของไม่<br>เป็นของไม่มี<br>เป็นของไม่มี<br>เป็นของไม่มี<br>เป็นของไม่<br>เป็นของไม่มี<br>เป็นของไม่มี<br>เป็นของไม่<br>เป็นของไม่<br>เป็นของไม่<br>เป็นของไม่<br>เป็นของ<br>เป็นของ<br>เป็นของ<br>เป็นของไม่<br>เป็นของ<br>เป็นของ |                    | de avantar                                                                                                    | คลิก รายละเคีย                                                                                                    |                                                                                                    |                                             |
| เป็นการและการ แก่ประการ แก่ประการ การที่เป็นแหร่ง<br>และสะประการที่เป็นเราะ<br>สำนักงารการ<br>เป็นการการ<br>เป็นการการการที่เป็นเราะ<br>การการการการการการการการการการการการการก                                                                                                    |                    |                                                                                                    |                                                                                                    |                                                                                                    |                                             |
| มะสม่างหมือสุมมาร์สามา 180011899316476- าร ที่ การและที่<br>สามา<br>สามา<br>สามารถในบริษาร 180012957 180012957 180012957 1800116555479 (การและก็สะสมราช<br>เป็นเป็นเป็น<br>เป็นเป็น<br>เป็น                                                                                                    |                    | menanen sellaren at                                                                                                    | tolante entry                                                                                                    | form worker in                                                                                                  |                                             |
| รับสูงสไปปรังการไม่มีสามารถมายมายมายมายมายมายมายมายมายมายมายมายมายม                                                                                                    |                    | and the second second | 136476 - 14 A ribanov<br>41                                                                                                    | a anastrativ                                                                                                    |                                             |
| รถึง<br>เกิด<br>เลือกใบสั่งซื้อ / สั่งจ้าง<br>เลือกใบสั่งซื้อ / สั่งจ้าง<br>เลือกใบสั่งซื้อ / สังจ้าง                                                                                                    |                    | Insystemic                                                                                                    | 24                                                                                                    | 40 00 um                                                                                                    |                                             |
| เลือกใบสั่งซื้อ / สั่งจ้าง                                                                                                    |                    | and and an an                                                                                                    | 100/7367 24485.00 Tubertestorie                                                                                                    | alla studiezreator 🖌                                                                                            |                                             |
| เลือกใบสั่งซื้อ / สั่งจ้าง                                                                                                    |                    | nintochen                                                                                                    |                                                                                                    | ូវវិត                                                                                                    |                                             |
| เลอก เปลงขอ / สงจาง                                                                                                    |                    | व ० ५ व .                                                                                                    | starfterhaltstrenshita (Conserier                                                                                                    | CHEYRON DE CARACTERISTO DE CARACTERISTO DE CARACTERISTO DE CARACTERISTO DE CARACTERISTO DE CARACTERISTO DE CARA |                                             |
| Sector and a faither the subject of the Constant and an angular many the subscription and the Sector as a Property of the Sector Sector                                                                                                    |                    | เลอก เบสงซอ /                                                                                                    | สงจาง                                                                                                    |                                                                                                    |                                             |
| second definition of game when the Design of a second of a respective story the substances are the Miller and as 1                                                                                                    |                    |                                                                                                    | Linkaren eta -                                                                                                    |                                                                                                    |                                             |
|                                                                                                    |                    | and description in the second                                                                                                    | of all subscript an angle samples and                                                                                                    | The bill second freedom                                                                                         |                                             |
|                                                                                                    |                    |                                                                                                    |                                                                                                    |                                                                                                    |                                             |
|                                                                                                    |                    |                                                                                                    |                                                                                                    |                                                                                                    |                                             |
|                                                                                                    |                    |                                                                                                    |                                                                                                    |                                                                                                    |                                             |

|   | C5 * การและรูปแอนการสงหอน * รายรายการ © แอกรอกร<br>หมายเหตุ :<br>แมกรายการ หมายรัง สิมคำที่สมขอบมีหลายรายการ ขึ้นหละรายการการและระทะเอสรร ไป<br>กละรายที่สถาบหักอยรายการ และสายการ น้องและอาหายก็มีการการและระทะเอ<br>รายการ โลยเรอร์ 1 ส่งมีแล้วานการที่ 1 อาสา 2 สอสมศารายการที่ 2 เป็นชุม |
|---|----------------------------------------------------------------------------------------------------|
|   | นอนร์สาการสนมนากราย เมือง เมือง เมือง เมือง เมือง เมือง เมือง เมือง เมือง เมือง เมือง เมือง เมือง เมือง เมือง เ                                                                                                    |
|   | 🗸 หรือจางสมเตรรรษที่ 🦉 โน สมสตรากในที่เสียงในดังที่ด 🗆 ร้องสตรากในที่เรา                                                                                                    |
|   | CB กลายที่สวมอยที่ปรากฏตามสัญญา มหาวิทยาลัยรามที่ฐางกลาวาที่                                                                                                    |
| * | C9 ผู้ในการและของของสามในใหม่                                                                                                    |
| = | งวลเงินตอเราและเสียอการช่ารถงิน                                                                                                    |
| Q | Cl0 *dssaworstrusðu fraunussiduffrinum *                                                                                                    |
|   | CII * Thursersers I one * thurserselve I one / structurender                                                                                                    |
|   | สามันส                                                                                                    |
|   | C12 *#6/da/#strateum                                                                                                    |
|   | คลแรงเอยด                                                                                                    |
|   | 04                                                                                                    |
|   | C15                                                                                                    |
|   | Cié                                                                                                    |

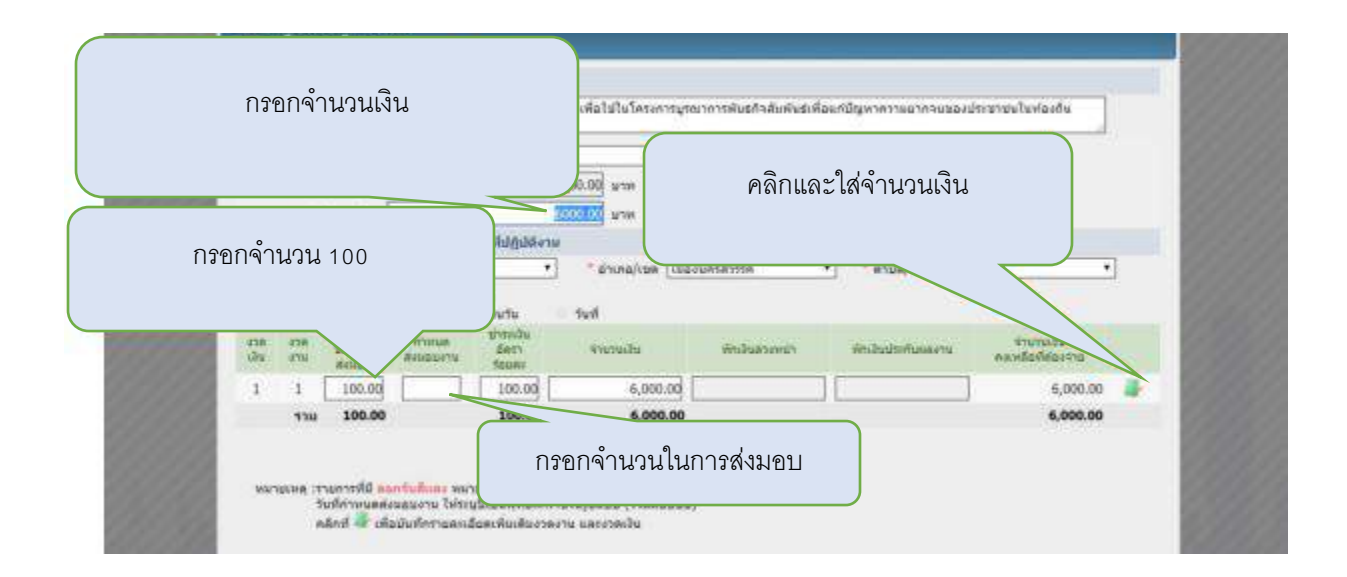

|   | CI4<br>CI5<br>CI6 N'              | ารประกัน เลือก ไม่มี       |                              |
|---|-----------------------------------|----------------------------|------------------------------|
|   | C17                               |                            | X)                           |
|   | CIS                               |                            |                              |
|   | การรับประกับ                      | - 200 a                    |                              |
|   | D0 * มีการรับประกันครามประเทศของพ | fafa 🐨 🖬 💽 faid            |                              |
| ľ | DS Distriction (Construction)     | stavušaIstav 5v            | งมีสารารรับที่ใส่รับแอบ      |
|   | enaBu                             |                            | การปรับ เลือก แลสำเร็จของงาน |
|   | El 🥂 dsnaw                        | การปรีม                    |                              |
| 1 | E2 nutbuder                       | ntount sia [su             | ทั้งหมาด                     |
|   | ปลงนาม                            |                            | VIN VION VI                  |
|   | ฟลังชื่อ                          |                            |                              |
|   | F1-1                              | กล่างเกิน (กามสาว 🔹        |                              |
|   | 11-2 * Bar                        | มีควบาน ซึ่งหมากรณ์        |                              |
|   | F1-3 Vitanjas                     | sfull urused               |                              |
|   | F1-4 * 4                          | คนหน่อ โปรงหน้าเข้าหลักที่ |                              |
|   | ผู้รับใบสั่งชื่อสังจาง            |                            |                              |
|   | F2-1 #                            | าน่าหน้า                   |                              |
|   | F2-2 flav                         | น่องนาน                    |                              |

|          | El "ประเททารปรับ แลตาเงิงของงามทั้งพบต<br>E2 "ตายรีบปตรรร้องเล                                                                                                    |                                                                    |
|----------|----------------------------------------------------------------------------------------------------|--------------------------------------------------------------------|
|          | ฟองนาน                                                                                                    | กรอกชื่อ-สกล หัวหน้าเจ้าหน้าที่พัสด                                |
|          | sjärlia<br>Flat                                                                                                    | 9 9                                                                |
| #<br>≣ Q | คลิกบันทึก แล้วคลิกไป<br>รี่<br>ขั้นตอนที่ 2                                                                                                    |                                                                    |
|          | 12-1 with                                                                                                    |                                                                    |
|          | F2-2 Basjon                                                                                                    |                                                                    |
|          | F2-3 มามลกุลผู้สวยาน                                                                                                    |                                                                    |
|          | F2-4 altawais                                                                                                    |                                                                    |
|          | พมายเหตุ : 1. รายการที่ดี ออกจับสี่และ หมายถึงต่องมันทึกช่อมูด                                                                                                    | STATES IN CONTRACT, STATES                                         |
|          | <ol><li>กรณีการเม็กร่ายมาน GENIS ผลการสราชสอนปองสมุขามหรือผู้ชับร่าง</li></ol>                                                                                                    | ราก GFMIS ต่องถูกต่อง มัน ไปขับคอมที่ 2 รังระเบิดไฟต่าเนินต่อไปได้ |
|          | anderson and an automation of the second second sec | Statuturant 3. Committee                                           |

| ผู้รับจ้าง ระหาโปหมังรุงสุด<br>พื้อสู่ เมาที่ และ หมู่ 5                                                  |  |
|----------------------------------------------------------------------------------------------------|--|
| ตามพี่ มามโอรม์ รุษลม ได้สนอาหา ปีสม แต่กิดแก้เราะกัญแสรงราต่ ซึ่งใต้ประหานะเหลยด้าง ตามรรดการโลยไป<br>ซึ |  |

| <ol> <li>การประเทศการปฐมหากระสุขมากประกาศ คนใน<br/>เพื่อมีกลายๆ เป็นและการปฏิปีที่สามประสุขมาดขาก<br/>มีผมิมมิย.<br/>๑. การพิทธารและคนปีที่เป็นไปสามประเทศ<br/>- 1. 6. 6. 7. 7. 74. 7</li> </ol> | างกอรัฐสารารจากการมูลการและม<br>เหตุเหลายใหฐการ พระสังการให้เปล้ากั<br>1. กองแห่งสารเหล กิรแหนาระดู้ แ คัน (<br>- โดยวิธีและการกร | สโดยสามกฎหมาย<br>สโดยสามกฎหมาย<br>สารสามสรรมสายสายสายสูงรูญก |
|----------------------------------------------------------------------------------------------------|----------------------------------------------------------------------------------------------------|--------------------------------------------------------------|
| คลิก บันทึกเลขที่และเลขที่                                                                                                    | adis                                                                                                    | Judolov<br>nev envergela (<br>divelarif                      |
| มารถึงระบาว และแสดงสาย                                                                                                    | eefe                                                                                                    | Afridadiatia<br>1                                            |
| utropullojaji se constructiones a                                                                                                    | Nei Defesantiantiati                                                                                                    | ากรับสาราราชสัตร                                             |

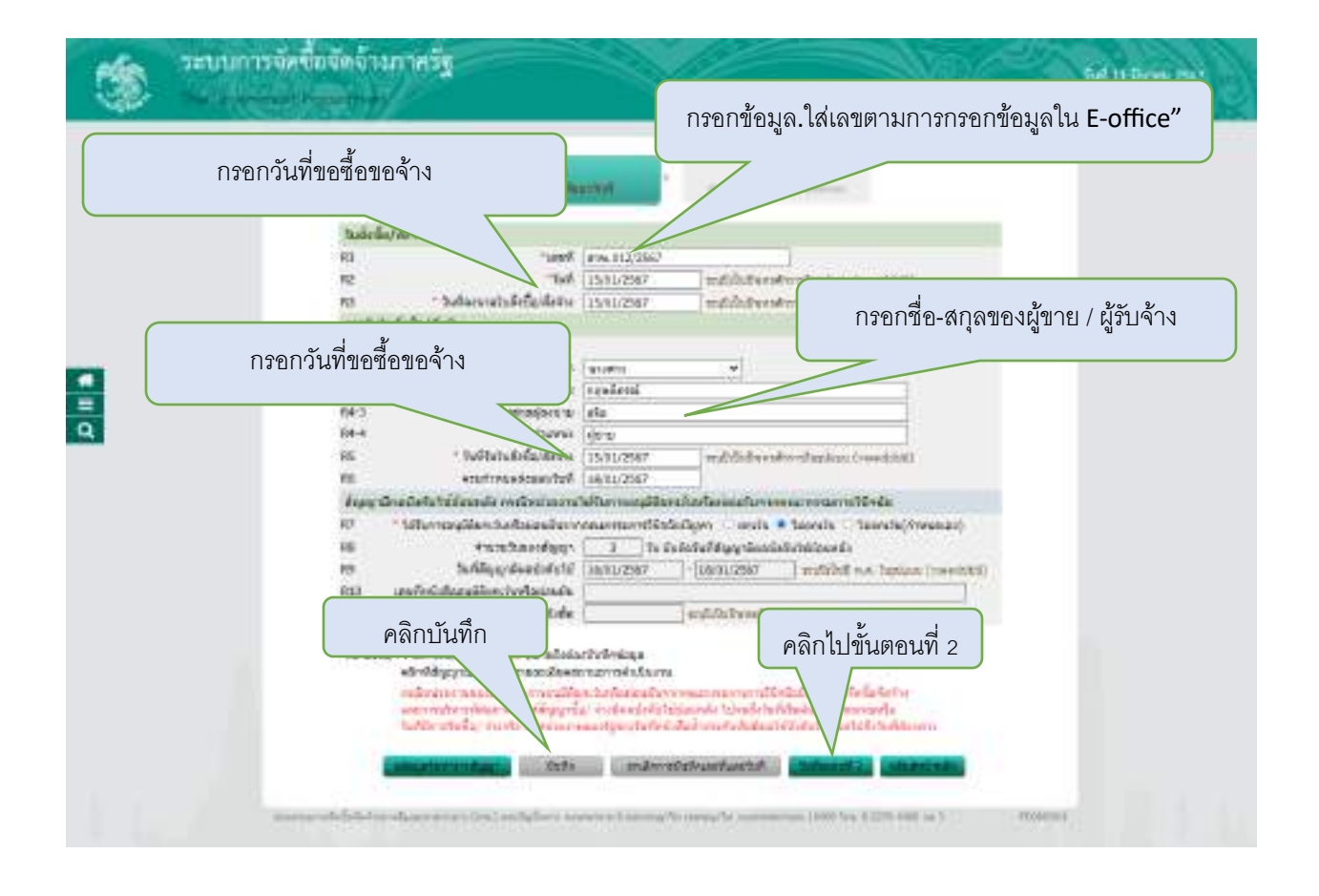

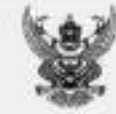

2.64

| ges a kiloel                                                                                                    | Tublinged streamstar                     |
|----------------------------------------------------------------------------------------------------|------------------------------------------|
| they and successing a                                                                                                    | Tel servers seus                         |
| Provisional Annal Security States and Annal Annal                                                                                                    | mannin softwaternitgerand                |
| Territori cuccelegente                                                                                                    | Bey south a newslith many incommentation |
| averablehood accountered                                                                                                    | duration and television                  |
| period and a second second sec | lineve and second                        |
| total a Charitle samples de-                                                                                                    |                                          |
| in the second second lists and when the second second second second second second second second second second s                                                                                                    |                                          |

and a Kahard Meaner We artenized gaurant Midteresawards executively.

| eл                           | 1,0411                                                                         | - 41636 | wine . | 0,000        | distraits<br>(6.96) |
|------------------------------|--------------------------------------------------------------------------------|---------|--------|--------------|---------------------|
|                              | Edaș înceze nere dell'Arean<br>Reserving Beglander (* 1971)<br>Recel I Antolac |         | +74    | boot in      | / NA. OFFIC         |
|                              | 10 C                                                                           | -       | 1      | (a.0.0)      | 10,000              |
|                              |                                                                                |         |        | maperia      |                     |
| unrehelisettanziste Parettai |                                                                                |         | 16     | ciabilities. | - Hard 2            |

interpretations of

a. Increase which to a denoted the balance of the balance of the b

- a systematic with a strength
- sculture estimated property

« murfieldh

at analytic then deams to be a last set of the week by the deam care to reach the

ALL PLAN

THE COMMON OF COMMON

| formali i shekultar      |                    |             |
|--------------------------|--------------------|-------------|
| - C                      | tufut.             | . Musican   |
|                          | 1 April 1          | d-brin ale  |
| สารที่ได้สีมีหมาสำครารใน | and a state of the | the part of |

cole specific install

- a research a boost sphang-strash
- a epitologica/dd acceptorace
- a modeum setteratively and
- a terminitation
- e weekder/kontinue-behen bekendt. Deretsbeher hiere som meter krei
- divisition?
- production and adding to exist differences
- a intelencephracipterary meaning or main produced produced produced prodetermination of the search of the
  - inches:

a who care (WA) is a processory or bard \$10 Miles argues

which do do not see the second second s any the induced a local sector and a sector of the sector of

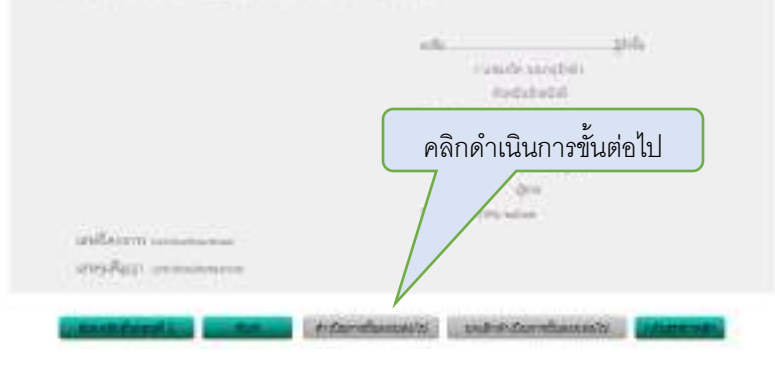

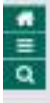

C II O

| * 🔅          | ะบบการจัดชื่อจัดจ้างภาครัฐ<br>จาะจากแกรรณฑารร                                                                                                    | And a standard to half<br>an read friend a standard for a standard for a standard fo |
|--------------|----------------------------------------------------------------------------------------------------|----------------------------------------------------------------------------------------------------|
| e<br>II<br>Q | An Service<br>An Service<br>An Ser | Improve the second second s                                   |

#### 29.ตรวจสอบหลักประกันสัญญาและการจัดทำสัญญา

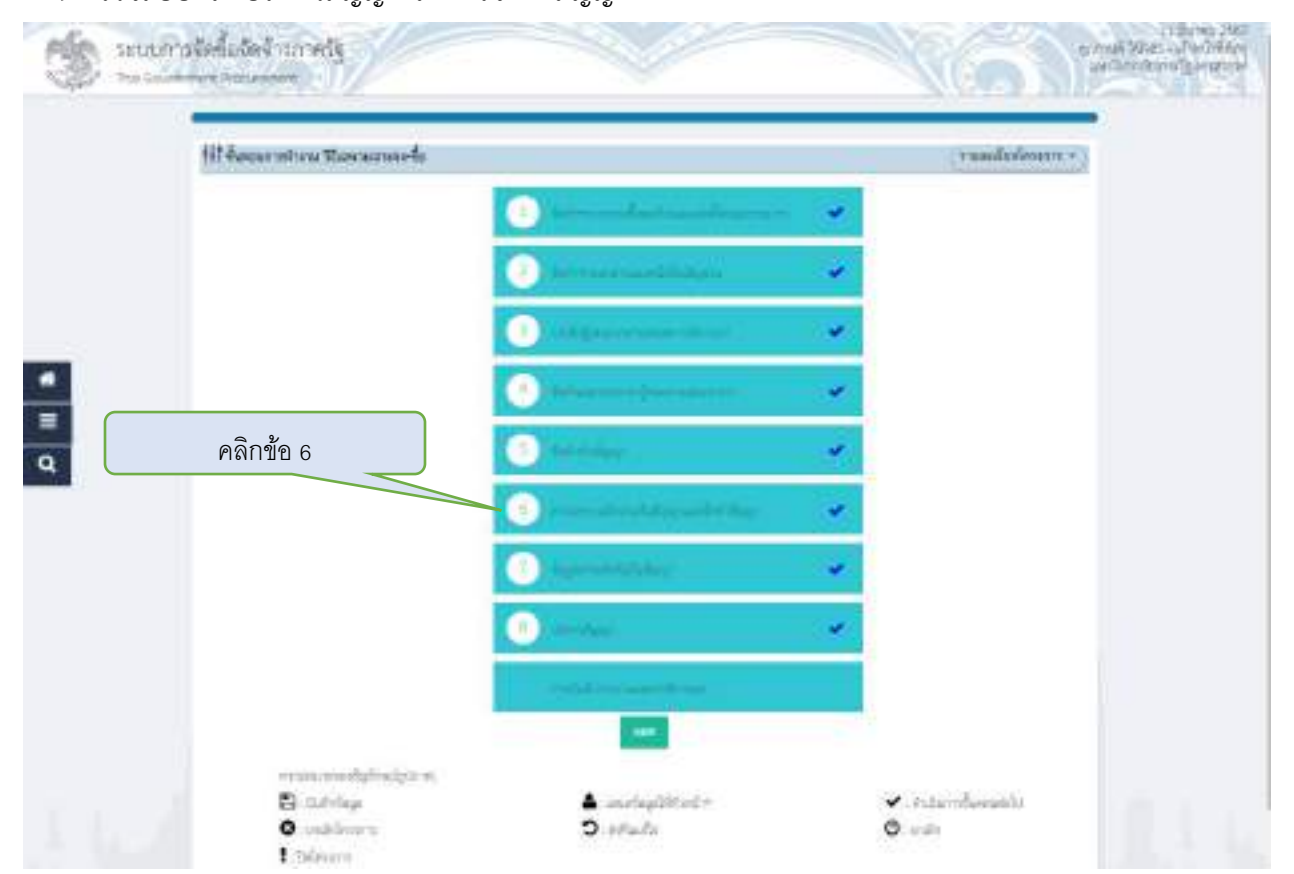

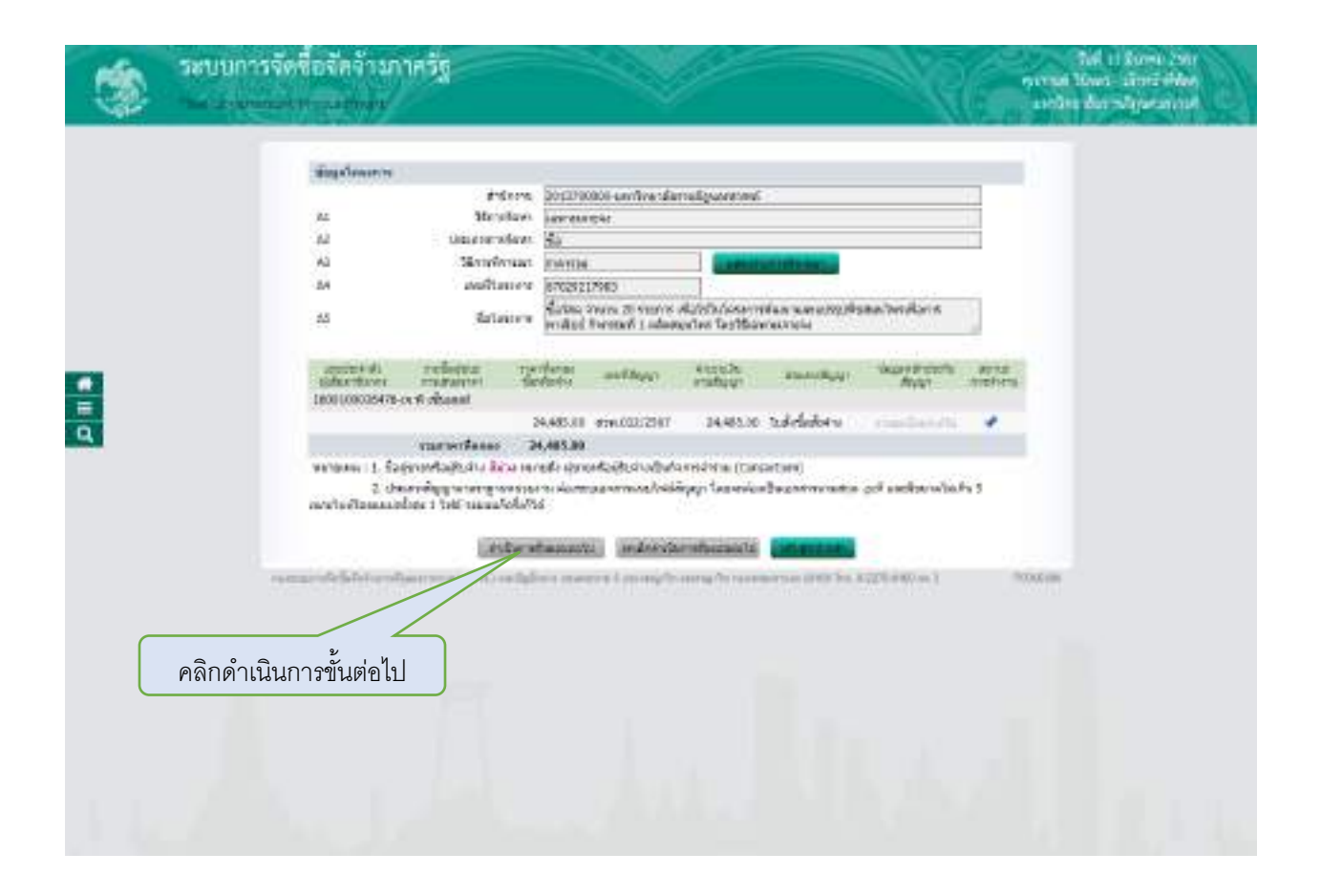

#### 30.กรอกข้อมูลสาระสำคัญในสัญญา

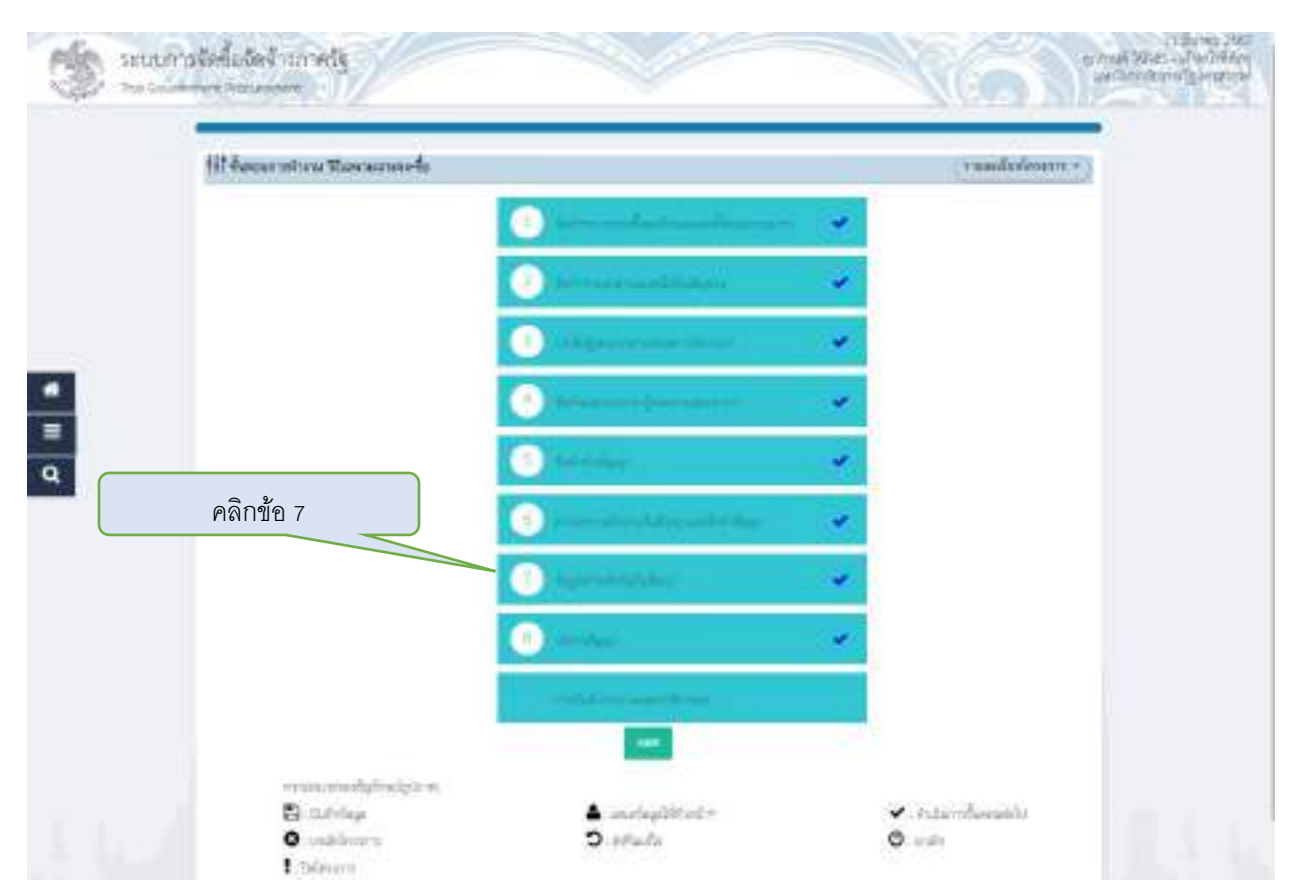

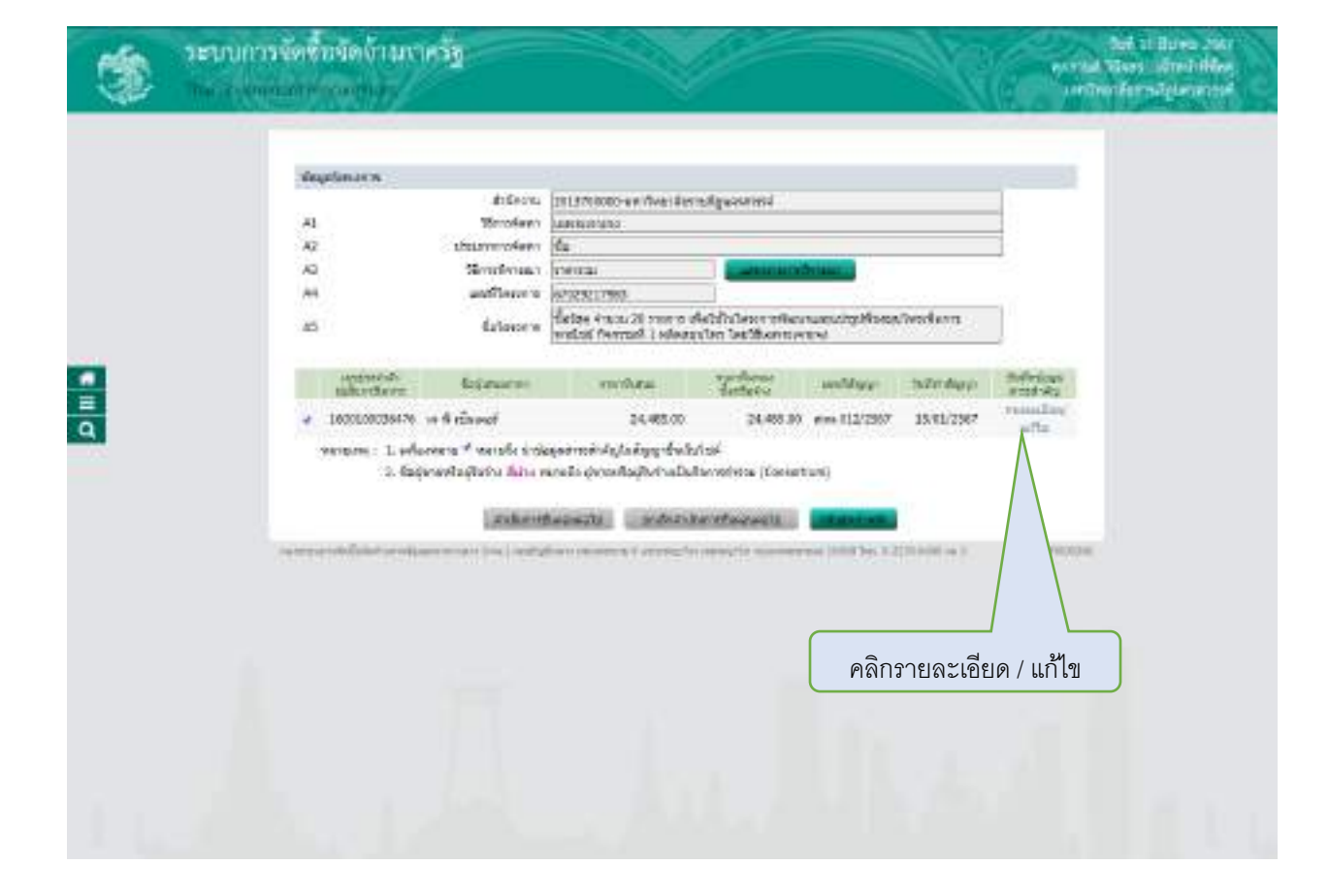

| ٢ | วะบบการจัดขึ้นจัดจังงารเกตร์ชู<br>กระ ระกอกสายกระการเ                                                                                                    |                                                                                                    | Nel 11 Austa Julia<br>period Moury annie Moury<br>period Moury annie<br>period annie annie |
|---|----------------------------------------------------------------------------------------------------|----------------------------------------------------------------------------------------------------|--------------------------------------------------------------------------------------------|
| C | Severandorforder<br>Severandor<br>Severandor<br>Sever | ระบบริวาทสม           ชื่อไหน่ง 4 เราะบบบารระบบริเมต์ เป็นประการการแปรงเป็นสารการการเป็นสารการการเป็นสารการการเป็นสารการการเป็นสารการการเป็นสารการการเป็นสารการการเป็นสารการการเป็นสารการการเป็นสารการการเป็นสารการการการเป็นสารการการการเป็นสารการการการการการการการการการการการการกา |                                                                                            |

| กดดาเนนการขนต | สมมุลเอ เป<br>(สมมุลเองกาย | delare 1                              |                                                | at a second                           |                          |             |                      |  |
|---------------|----------------------------|---------------------------------------|------------------------------------------------|---------------------------------------|--------------------------|-------------|----------------------|--|
|               | 10                         | Meretaun he                           | NUMBER OF STREET                               | responsion                            |                          |             |                      |  |
|               | 42                         | datamatica di                         |                                                |                                       |                          |             |                      |  |
|               | 42                         | timeteras in                          | 100                                            | Committee of the                      | of the second            |             |                      |  |
|               | 54                         | unfiners in                           | 1029217981                                     |                                       |                          |             |                      |  |
|               | 15                         | dolosus e 🕅                           | efaș dinan 20 marte e<br>nănti Avenafi î nikat | Astellariveneriar<br>Alive Techlannar | vrueschiplifisite<br>VEN | dansform    |                      |  |
| -             | uncertain<br>Uncertain     | Selenore                              | inchase.                                       | Terfaint<br>Gablia                    | in Marie                 | THE MAR     | Ouffeddau<br>anod-da |  |
|               | # 168030028475 1           | to diverse i                          | 34,465.03                                      | 34,485.00                             | www.043/2567             | 15/01/0567  | Printer Rose         |  |
|               | 1 daşır                    | entestario fano sera<br>La vigoration | ili gərəfləşti hidə<br>milli — miland          | Annakata (Carne<br>Annithe sweets     | turi)<br>Constituent     | (1.140 er ) | HELECOL              |  |
| กดดำ          | เนินการขั้นตอนต่อ          | าไป                                   |                                                |                                       |                          |             |                      |  |

## 31.กรอกข้อมูลบริหารสัญญา

| Hit Bargar mittera Rascarnas-fis |                                                                                                    | (ruadadoarm + ) |
|----------------------------------|----------------------------------------------------------------------------------------------------|-----------------|
|                                  | ••••••••••••••••••••••••••••••••••••                                                                                                    | *               |
|                                  | Determinant States                                                                                                    | *               |
|                                  | O Management and                                                                                                    | 1.00            |
|                                  | · · · · · · · · · · · · · · · · · · ·                                                                                                    |                 |
|                                  | O mining                                                                                                    | -               |
| مۇمۇرىقام ر                      | O rearrante at the same they                                                                                                    |                 |
| PINITUE 8                        | O providential of the second second secon | ~               |
|                                  | •••••••                                                                                                    | ~               |
|                                  | - real-share as an other state                                                                                                    |                 |
|                                  |                                                                                                    |                 |

| shia | uningration              | INM.                |                     |                  |                                                                                                    |          |                |                    |                                                                                                    |  |
|------|--------------------------|---------------------|---------------------|------------------|----------------------------------------------------------------------------------------------------|----------|----------------|--------------------|----------------------------------------------------------------------------------------------------|--|
|      | feening.                 | teriteMather        | ha 6 shasaf         |                  |                                                                                                    |          |                |                    |                                                                                                    |  |
|      | (antitochild)            | en de saluje        | 15001000064         | 15               |                                                                                                    |          |                |                    |                                                                                                    |  |
|      |                          | Veureitigen         | Dufferbeficies      | 615              | -                                                                                                    | 1.000    |                |                    |                                                                                                    |  |
|      |                          | relien              | ere.011/258         | 1                |                                                                                                    |          | andulativ      |                    |                                                                                                    |  |
|      |                          | Autro               | 15/01/2567          |                  |                                                                                                    | 0.000    |                | - 10               |                                                                                                    |  |
|      |                          | unanityph:          | 67021427438         | <b>7</b> 3       |                                                                                                    |          |                |                    |                                                                                                    |  |
|      | 345.6                    | esteppedant.        | 16/02/2867          | mate             | 39/01/2587                                                                                                    | 11       | North Name     | HEILING AND        | ata 0 sta                                                                                                    |  |
|      | 4782                     | nyshiredu           |                     |                  | 24,485.00                                                                                                    | am.      |                |                    |                                                                                                    |  |
|      |                          | amaliyyi            | der nett fin        |                  |                                                                                                    |          |                |                    |                                                                                                    |  |
| 01   | and the same test        | (they provide a     | Distant and         |                  |                                                                                                    |          |                |                    |                                                                                                    |  |
|      | -                        | Autoria<br>Resource | 10<br>(102)         |                  | Batalina Sa<br>coati                                                                                                    | 1.1      | dansu<br>Karta |                    | a aprilation of the second second sec |  |
| 514  | mict i datea i           | THOM 20 C 494       | nic ella tella inic | SH WR            | An an an adapt                                                                                                    | Arches 1 | -              | ness tannad        | I mission/hes                                                                                                    |  |
| 200  | 41                       | 18/01/2587          | 18/01/2             | 517              | -                                                                                                    | 10%      | A1359932 H     | estoralistic       | transfer.                                                                                                    |  |
| 647  | terren i fazirian        | annerendes          | assecuta ter        | <b>WATER</b>     | NOTHINGS !!                                                                                                    | 5erá     |                |                    |                                                                                                    |  |
| 418  | undescends :             | tinarrientina.      | Ja vasvadse         | ad the           | a (riszlertia i                                                                                                    | UNGEN    | 65) ·          |                    |                                                                                                    |  |
|      | riel's                   | hifeishi            | 1                   | affairs.         |                                                                                                    | frank)   |                | mether             | sicante -                                                                                                    |  |
| 878  | eren 1 : Anton -         | TRUES 20 Y 1811     | enderen en          | IN THE           | and the state of the state of t | Managali | marken wers    | thursent insta     | I solostanilym                                                                                                    |  |
| 316  | 41                       |                     |                     | 244              | 45.68                                                                                                    |          | LID de         | anteritados.       | Topida:                                                                                                    |  |
| ska  | publishe Ridey           | Tank 1              |                     |                  |                                                                                                    |          |                |                    |                                                                                                    |  |
|      | the average of the state | 100                 | enswire the little  |                  | netwite lowers                                                                                                    |          | manh           | n (1               | involution:                                                                                                    |  |
|      |                          |                     |                     |                  |                                                                                                    |          |                |                    |                                                                                                    |  |
|      |                          |                     |                     |                  |                                                                                                    |          |                |                    |                                                                                                    |  |
| 100  | priver weeks             |                     |                     |                  |                                                                                                    |          |                |                    |                                                                                                    |  |
|      |                          |                     |                     | unti             | ta Mu                                                                                                    |          | at .           | mails              | -Deck                                                                                                    |  |
| 10   | 🖌 คลิก เ                 | ส่งมคาเงา           | าน                  |                  |                                                                                                    |          | 1.4            | atta anti-         |                                                                                                    |  |
|      |                          |                     | 120                 |                  |                                                                                                    |          | 100            | and Data file      |                                                                                                    |  |
|      |                          |                     | $\prec$             |                  |                                                                                                    |          |                | - the state        |                                                                                                    |  |
| PE   | Managements .            | 1                   |                     |                  |                                                                                                    |          |                | a property to      |                                                                                                    |  |
| 10   | destemandes              | August 1            |                     |                  |                                                                                                    |          | 1.8            | ordeline artis     |                                                                                                    |  |
|      | (management)             | and and             | Addates and         | In the           |                                                                                                    | -        | Contration of  |                    | Contraction of the                                                                                                    |  |
|      |                          |                     | CONTRACTOR OF       |                  |                                                                                                    | Cont.    |                | And in case of the |                                                                                                    |  |
|      |                          |                     |                     | And and a second |                                                                                                    |          |                |                    |                                                                                                    |  |
|      |                          |                     |                     |                  |                                                                                                    |          |                |                    |                                                                                                    |  |

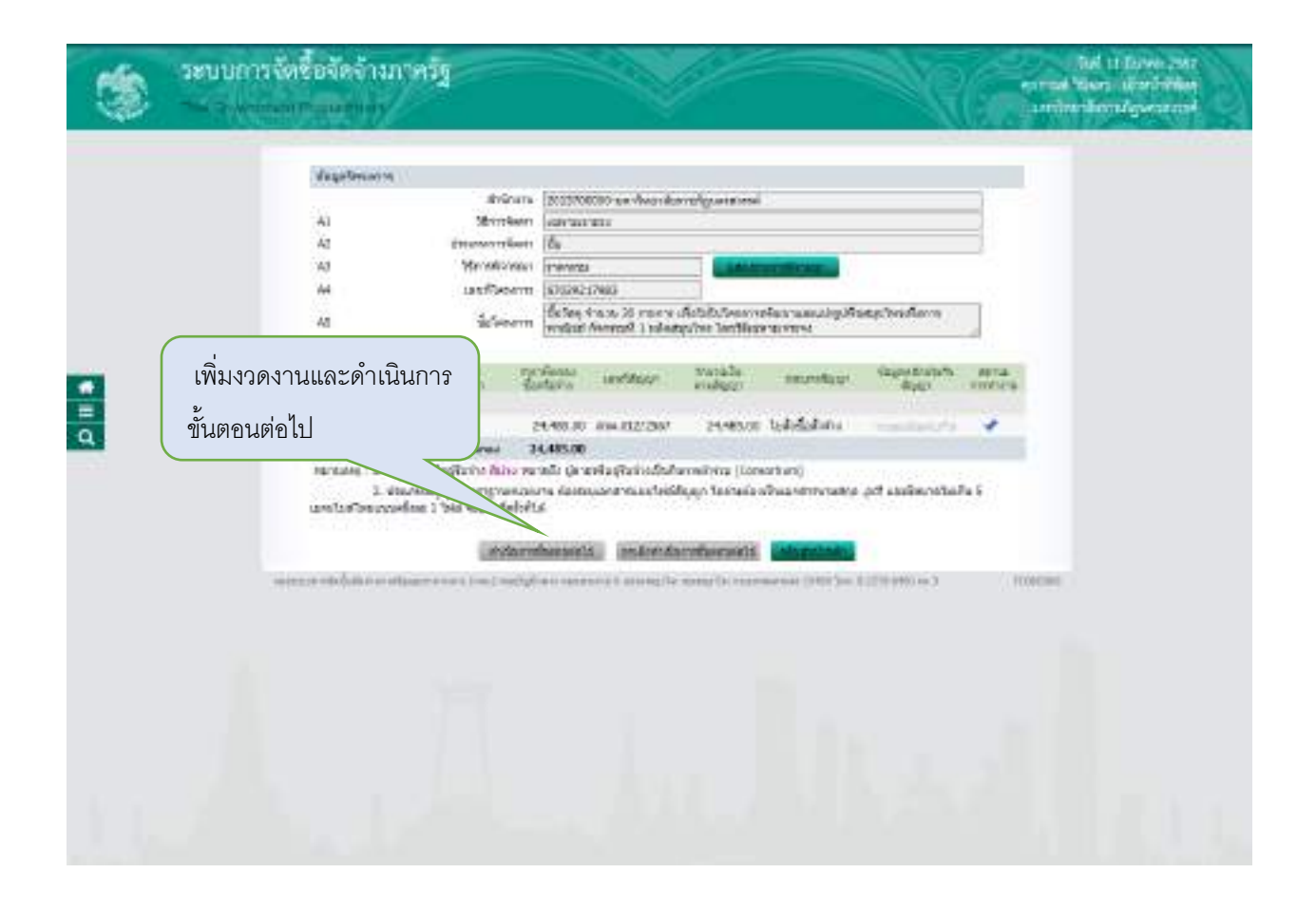

| shapolographical                                                                                                    | nata -              |                       |                            |                |                              |                                 |  |
|----------------------------------------------------------------------------------------------------|---------------------|-----------------------|----------------------------|----------------|------------------------------|---------------------------------|--|
| legenet                                                                                                    | tieffelmen j        | A & Pessel            |                            |                |                              |                                 |  |
| (antitochika)                                                                                                    | uhandwan (          | 1000100030475         |                            |                |                              |                                 |  |
|                                                                                                    | isureitiyan E       | and the second second |                            | Q              |                              |                                 |  |
|                                                                                                    | settiyn i           | tre-011/2587          |                            | in second      | advance.                     |                                 |  |
|                                                                                                    | Autro               | 15/01/2567            |                            | and the second |                              |                                 |  |
|                                                                                                    | unadiyon i          | 00214274087           |                            |                |                              |                                 |  |
| Soldad                                                                                                    | slippydau [         | 16/00/2867 #          | afe (18/01/2587            | lindebr        | Marris Henristeren           | ela (0 als                      |  |
| 41620                                                                                                    | hendiyyn            |                       | 24,495.00                  | âm.            |                              |                                 |  |
|                                                                                                    | amaliyan i          | ier nettern           |                            |                |                              |                                 |  |
| Contention of                                                                                                    | Rises vestigate     | diam'r.               |                            |                |                              |                                 |  |
| tarta                                                                                                    | -tutown<br>Resource | 9.6<br>8929/61        | Batalina Se<br>cost        | 10000<br>16005 | maindur                      | a Segurar<br>Set serve<br>Tarra |  |
| Greens Li Antan II                                                                                                    | 104 20 5 1911       | allahituniacaen       | celos resentedopti         | happinorla     | investigation and            | 1 mboltan/hvs                   |  |
| net i                                                                                                    | 16/01/2587          | 18/01/2567            | 4                          | 1702463690     | 02 strefternalization        | transfere                       |  |
| sarrenes : ferfittees                                                                                                    | anconhas            | second temperat       | INT MOTORESH               | eonii          |                              |                                 |  |
| stamlasceds::                                                                                                    | mining              | e ensemble and        | tena (riszletta i          | HINGENES)      |                              |                                 |  |
| 10070                                                                                                    | hArishi             | trend                 | 2                          | entrailly      | merders                      | sirgerite<br>Trade              |  |
| source 1 : Anton 4                                                                                                    | 1016 2D V 8811      | enertafate e          | without a new state of the | transa bourda  | Investigation in the second  | I selectation                   |  |
| r bare                                                                                                    |                     |                       | 24,485.01                  | 1              | า สะนักสายเลือง              | Topi Am                         |  |
| skystalicitechtikys                                                                                                    | 11                  |                       |                            |                |                              |                                 |  |
| the average the the                                                                                                    | 10030               | control 1.            | website in the             |                | undu: 14                     | countraits -                    |  |
|                                                                                                    |                     |                       |                            |                |                              |                                 |  |
|                                                                                                    |                     |                       |                            |                |                              |                                 |  |
| observation warrant                                                                                                    |                     |                       |                            |                |                              |                                 |  |
|                                                                                                    |                     |                       | n Firita                   | artat          | made                         | -Deck                           |  |
| คลิก ต                                                                                                    | รกดรับงา            | 191                   |                            |                | encoding after               |                                 |  |
|                                                                                                    | 0 0 10 11 1         |                       |                            |                | contraction of the           |                                 |  |
| Profession of the second second secon | 8                   |                       |                            |                |                              |                                 |  |
| HIMAN HIMAN                                                                                                    | NA ST               |                       |                            |                |                              |                                 |  |
| minfessionanded                                                                                                    | ant t               |                       |                            |                | - summing offer              |                                 |  |
| (Texture)                                                                                                    | milestriv           | lainin la             | 16.                        |                | And in the local division of | address in                      |  |
|                                                                                                    |                     | 100                   | and the second             | Date:          |                              |                                 |  |
|                                                                                                    |                     |                       |                            |                |                              |                                 |  |
|                                                                                                    |                     |                       |                            |                |                              |                                 |  |

| ۲ | ระบบการจัดซื้อจัดจ้างภาพรัฐ<br>>> มหุดและสรรณตรร                                                                                                    |                                                                                                    | - KG                     | And Al Source 2007<br>episted Space of million and<br>produce of million and<br>produce of million and |
|---|----------------------------------------------------------------------------------------------------|----------------------------------------------------------------------------------------------------|--------------------------|----------------------------------------------------------------------------------------------------|
|   | senselinger vertrettensen<br>Seine vertretten vertretten<br>unter vertretten vertretten<br>sinselinger<br>senselinger<br>Senselinger<br>Senselinger<br>des Monsen vertre<br>sinselinger<br>sinselinger<br>si | or R Alussel<br>Scott stockers<br>Schrighters<br>ann. 11202507<br>2011, 2007<br>2011, 2007<br>2011, 2007<br>2010, 2007<br>2010, 20 | eratislare<br>detabe for |                                                                                                    |
|   | ۵<br>وا                                                                                                    | ถ้ก เพิ่มงวดงานและกดบันทึก                                                                                                    |                          |                                                                                                    |

|          | diagninger of advances                                                                                                    |
|----------|----------------------------------------------------------------------------------------------------|
|          | Begringtone Matheman (as R abusan)                                                                                                    |
|          | understeining dar ministration in accession in a                                                                                                    |
|          | veuredium Existencias                                                                                                    |
|          | verifiyy envolutors                                                                                                    |
|          | 502120/21 Rafee                                                                                                    |
|          | 100014274087                                                                                                    |
|          | halafaalaliigiyadaa 18/00/2807 mgb 18/01/2807 Indebiddiggs seminaraanada 0 4s                                                                                                    |
|          | 41210/30414/jpp1 34,465.00 ann                                                                                                    |
|          | annaligny annaestra                                                                                                    |
|          | Consideration of Departments for and                                                                                                    |
|          | tarta Autowa Na Bahalan in dana arantehara inante<br>Inana Angela conta anatehara inantehara inantehara inantehara                                                                                                    |
|          | CTENTS 1 - \$1500 THOSE 20 CTENTS aND \$20 CTENTS AND \$20 CTENTS AND \$20 CTENTS AND \$20 CTENTS \$20 CTENTS \$20 CT |
|          | and a second second sec                                                                                                    |
| <u>.</u> | sanamay indifferentiation provideous tecnolo foregoritante effortenzale tecnol                                                                                                    |
| <u>=</u> | stantilascada: timerentede torestedaltivas (redeta : dreGMS)                                                                                                    |
| Q        | melle hiferalle tranalle monitorie state                                                                                                    |
|          | storm 1 : Setter that 20 years of Stilleboar whereas approximation method for a storage to setter the                                                                                                    |
|          | and a 24,485.00 E.B. addeterade reaches                                                                                                    |
|          | skupenskederskuppen                                                                                                    |
|          | macrobionity macrobionity matalla analyticate                                                                                                    |
|          |                                                                                                    |
|          | displacement.                                                                                                    |
|          | marrawy unitside artal manile from                                                                                                    |
|          |                                                                                                    |
|          | คลก จดทาเอกสารเบกจายและกดบนทก                                                                                                    |
|          | vindeosenity +                                                                                                    |
|          |                                                                                                    |
|          | erreserved a vois state.                                                                                                    |
|          | And a second second sec                                                                                                    |
|          |                                                                                                    |
|          |                                                                                                    |

| -      | ระบบการจัดซื้อจัดจำนภาครัฐ<br>                                                                                                    |                                                                                                    | RG                                                                                                    | Suf, si Direo 265<br>general Stars signifikat<br>seriter des signification |
|--------|----------------------------------------------------------------------------------------------------|----------------------------------------------------------------------------------------------------|----------------------------------------------------------------------------------------------------|----------------------------------------------------------------------------|
| 0 II 0 | singeologicargenelindenens<br>Sugiorypersonitations<br>services status<br>interviewe<br>interviewe<br>interviewe<br>services<br>services<br>serv | in Fulkaul<br>Stoccasion20<br>Takadalara<br>Sakadalara<br>Sakada<br>Sakadalara<br>Sakada<br>Sakada<br>Sakada<br>Sakada<br>Sakada | CROSS<br>CROSS<br>Alterna<br>Protocol<br>Protocol<br>Alterna<br>Protocol<br>Alterna<br>Protocol<br>Protocol<br>P |                                                                            |
|        |                                                                                                    | เลือกงวดงาน แส                                                                                                    | ละกดบันทึก                                                                                                    | NCHOMA                                                                     |

## ขั้นตอนการเบิก - จ่าย ผ่านระบบ นากา (NAKA)

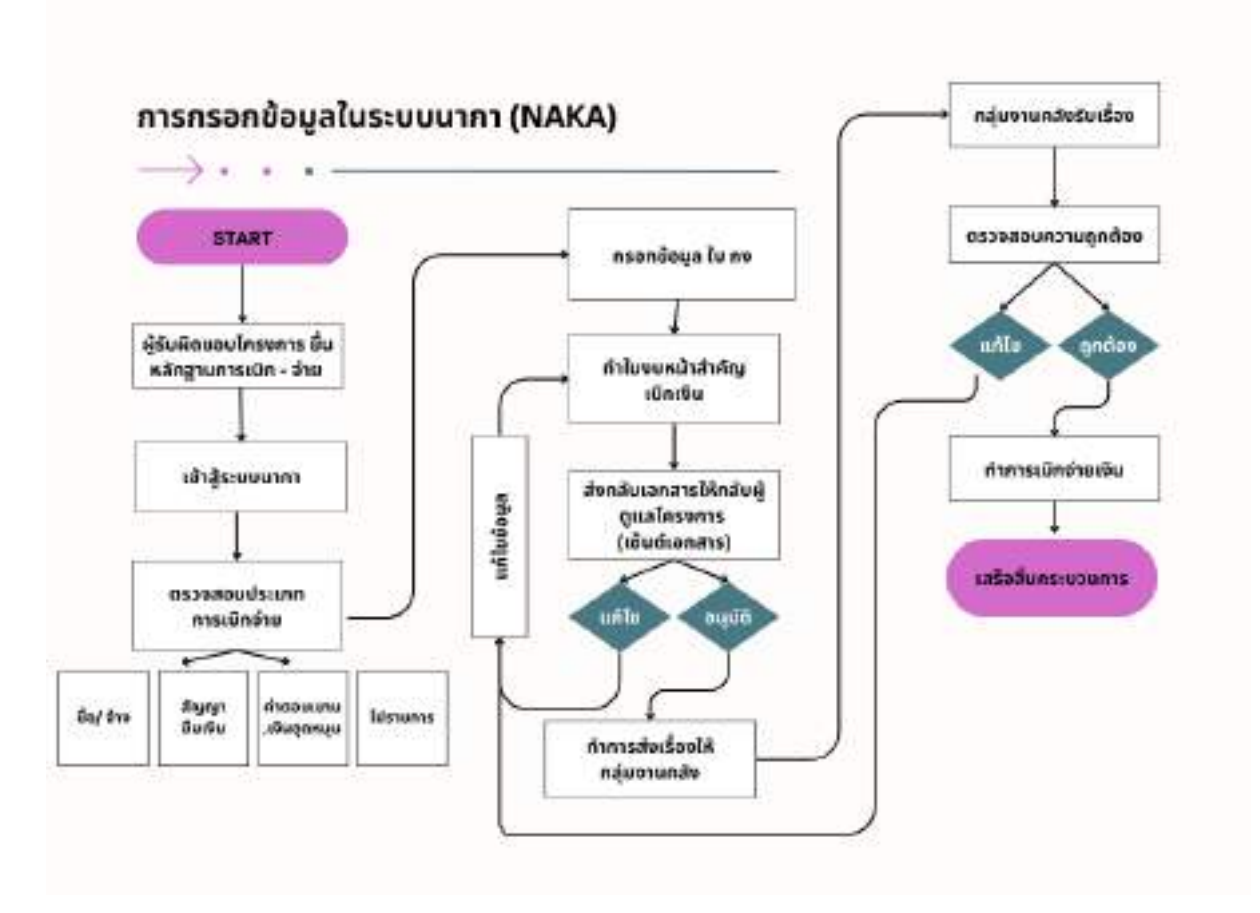

Workflow การเบิกจ่ายผ่านระบบนากา (NAKA)

1.ผู้รับผิดชอบโครงการส่งเอกสารประกอบการเบิกจ่ายและคลิกเข้าระบบ นากา

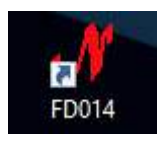

2.เข้าสู่ระบบ

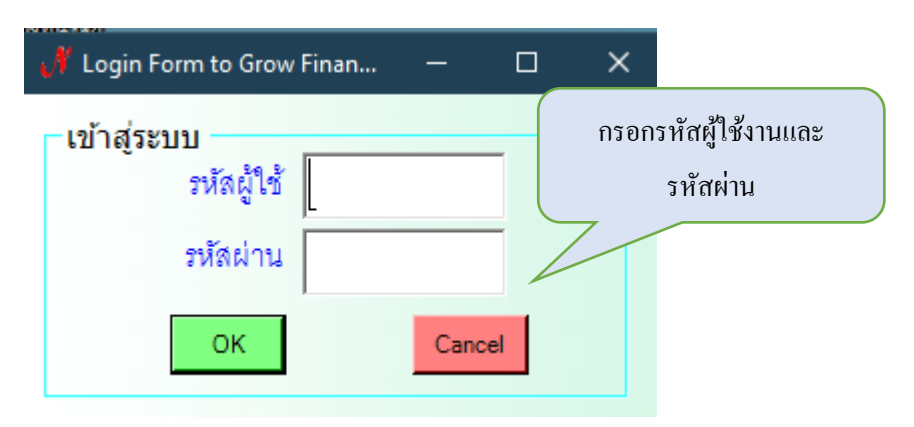

3.กรณีซื้อ จ้าง ( โครงการที่งบประมาณเกิน 5,000 บาท จะทำการเบิกจ่ายทั้งระบบ e-GP และนากา แต่ โครงการที่งบประมาณไม่เกิน 4,999 บาท จะทำการเบิกจ่ายเฉพาะระบบนากาเท่านั้น

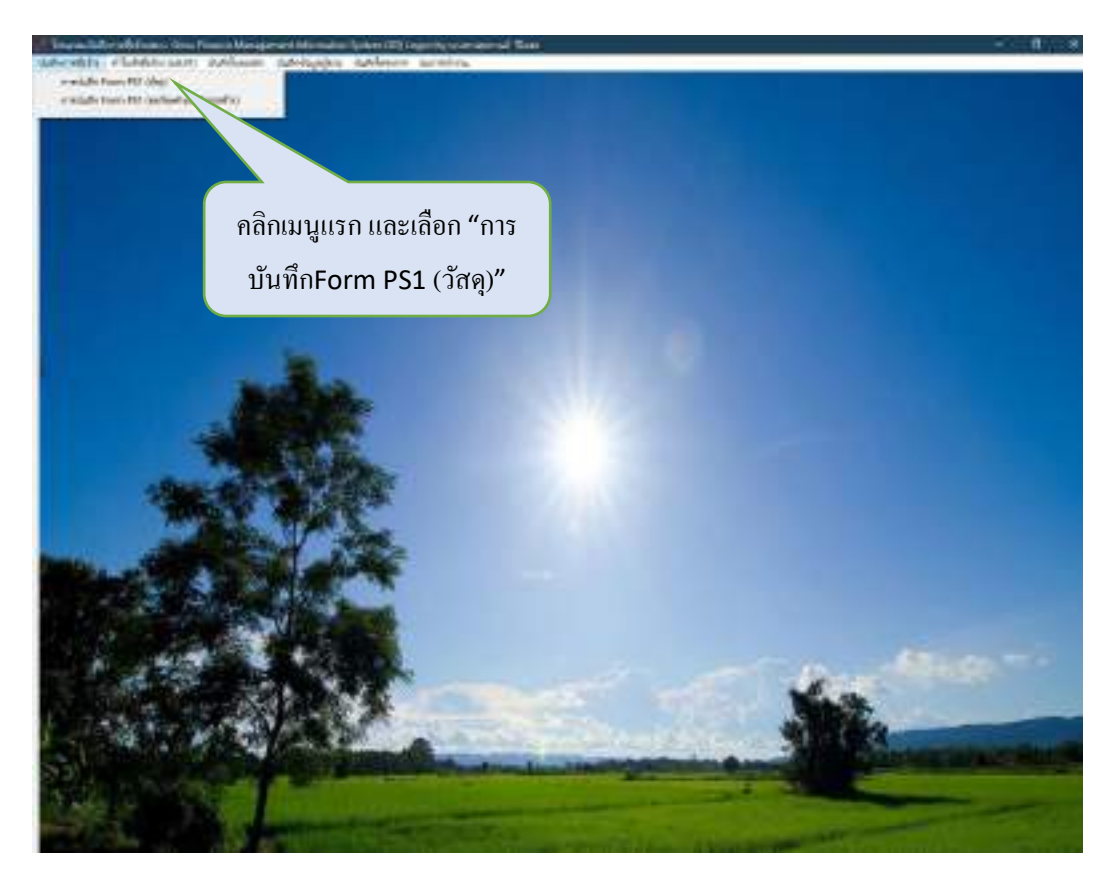

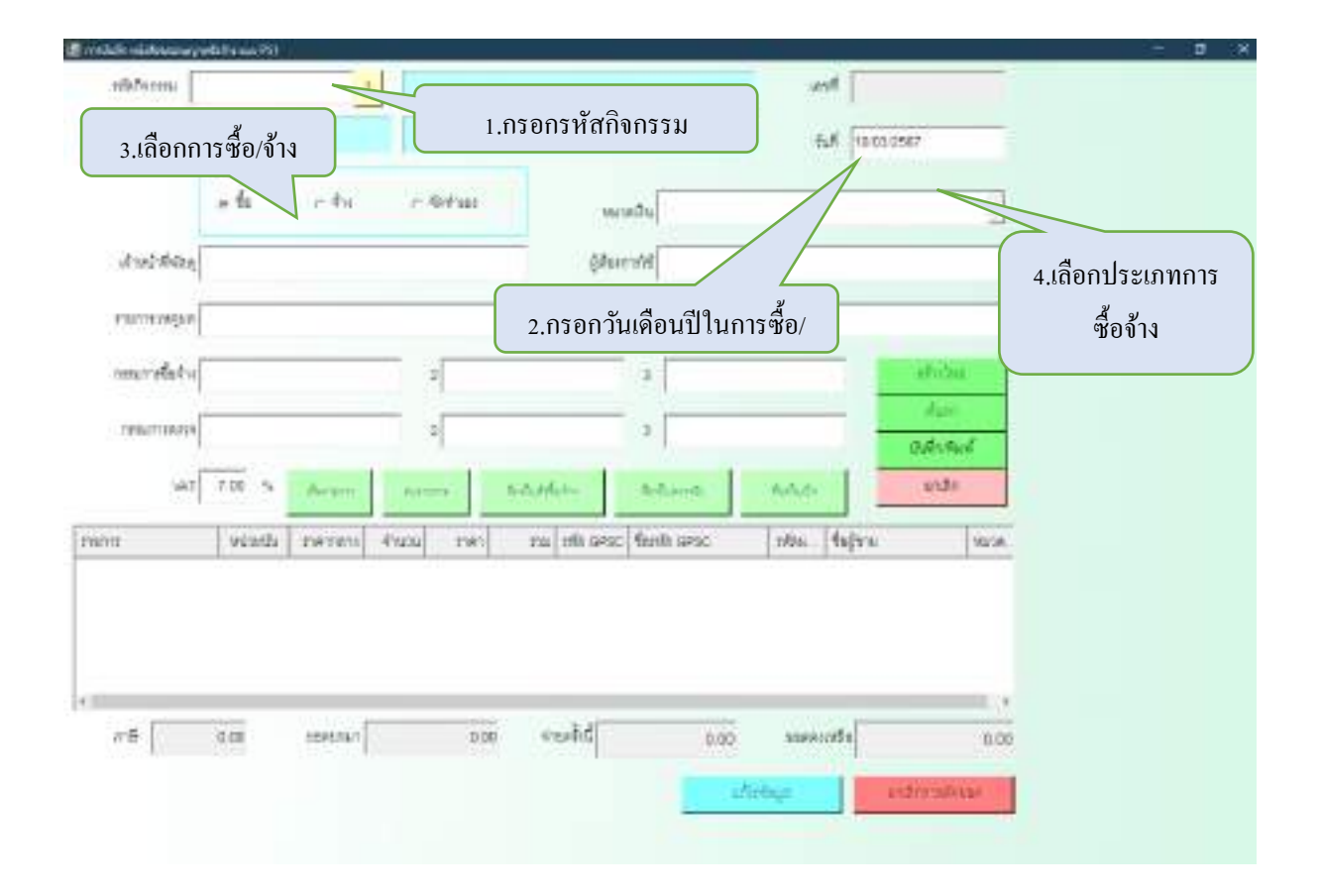

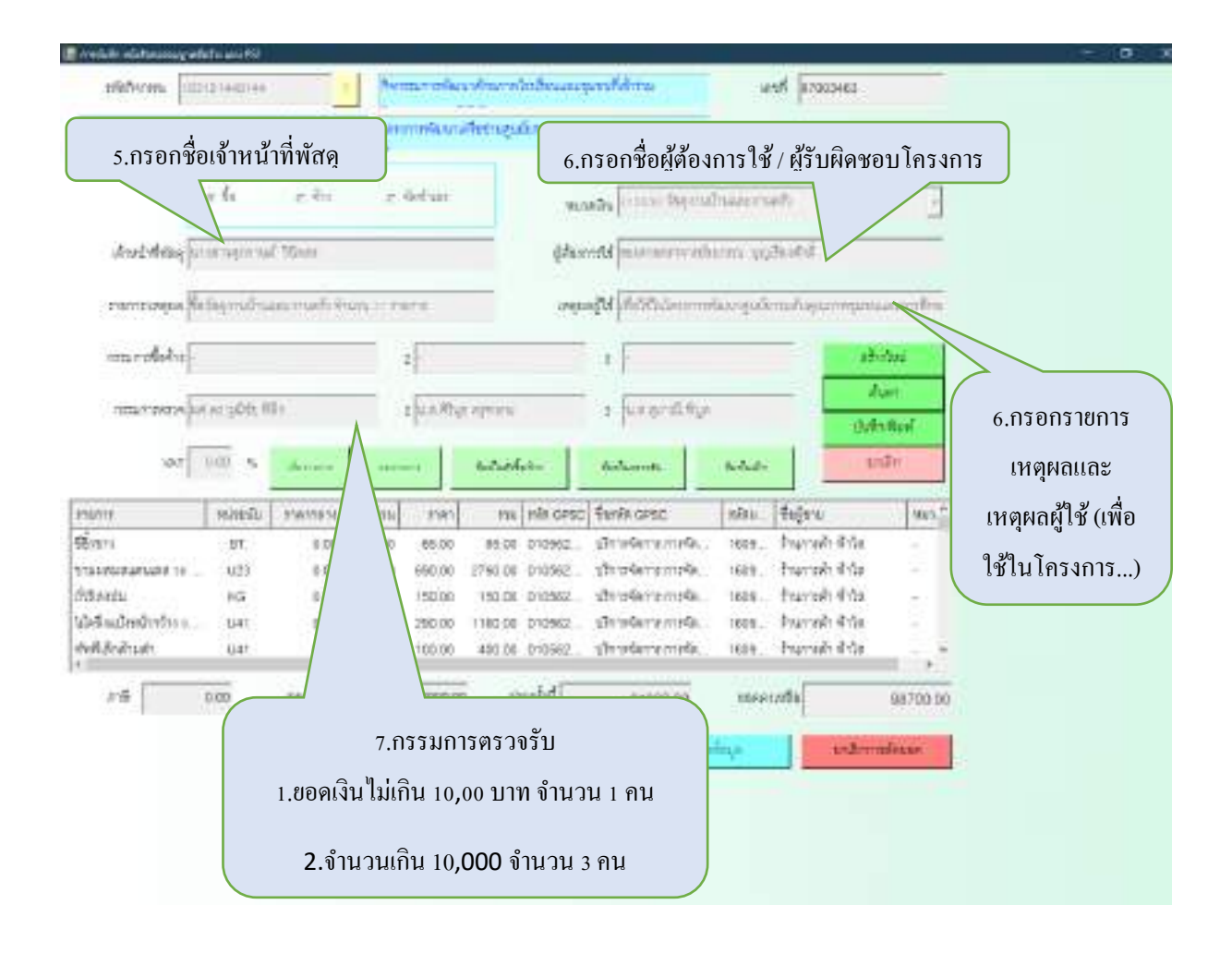

| nietrom utsteene versienen versienen                                                                                                    |
|----------------------------------------------------------------------------------------------------|
| Andreas for an and a second and a second and                                                                                                    |
| And Mary Jour Anni Andre Anni Anni Anni Anni Anni Anni Anni Ann                                                                                                    |
| and the set of a set of an analysis of a set of an analysis of a set of a set of a s                                                                                                    |
| And Man June Anni Walts realist for an anni anni anni anni anni anni anni                                                                                                    |
| remersene finlegendenen voor voor voor voor voor voor voor voo                                                                                                    |
| remnungen finlagendingen för ranne<br>ennendekter<br>mannenskor sträckter<br>2 2 2 2 2 2 2 2 2 2 2 2 2 2 2 2 2 2 2                                                                                                     |
| emeredekter<br>nmurreterselse es 2005 III) 2 2 8 8 8000<br>2 1 4 a gordi fige<br>2 1 4 a gordi fige<br>2 1 4 a gor |
| naurrandar er gött 100 - 2 (u.s. Migr opnen 2 u.s. gerällige<br>Ver 100 % denne ander denne derbedete derbenne derbenne beidet<br>naurr Nabelu svernen diene ver mit his orso fanis orso alse faigen was (                                                                                                    |
| 100 5 danner Ballefen Baller Baller B                                                                                                    |
| 100 % danne menne darbeiden darbenne eriche under<br>Name Marie Preisen darbeiden der Marie under Stater<br>Name Marie Preisen darbeit under Stater der Stater der Stater                                                                                                    |
| กมการ หม่องรับ ราพากราง สามาณ การา กาม กลิ่ง GPSC รีลกลิง GPSC หมือน รีลอูราบ เหมาะ"                                                                                                    |
| The function of the function of the function o                                                                                                    |
| 2011 DT. 8.06 T.00 80.06 212292. 1011994119.01996. 1009. F10/1981.9118                                                                                                    |
| มมามามามา 1 123 8.08 4.00 790.08 10.097 ส. 1975 10.097 - สามาร์ก สี่ประ                                                                                                    |
| tendu es ana con la nossa, develerentelle, tesa, feureli fila -                                                                                                    |
| หรือเปล่ายว่าเรื่อง <u>และ และ 100 ปี 2000</u> การสถารณีสมัย (101 - 101 - 100 - 101 - 101 - 101 - 101 - 101 - 100 - 101 - 100 - 101 - 100 - 100 - 10                                                                                                    |
| รายการที่กรอกแต่ละรายการ                                                                                                    |
| 00 00100 1000000 000000 01640 000000 00000 000                                                                                                    |

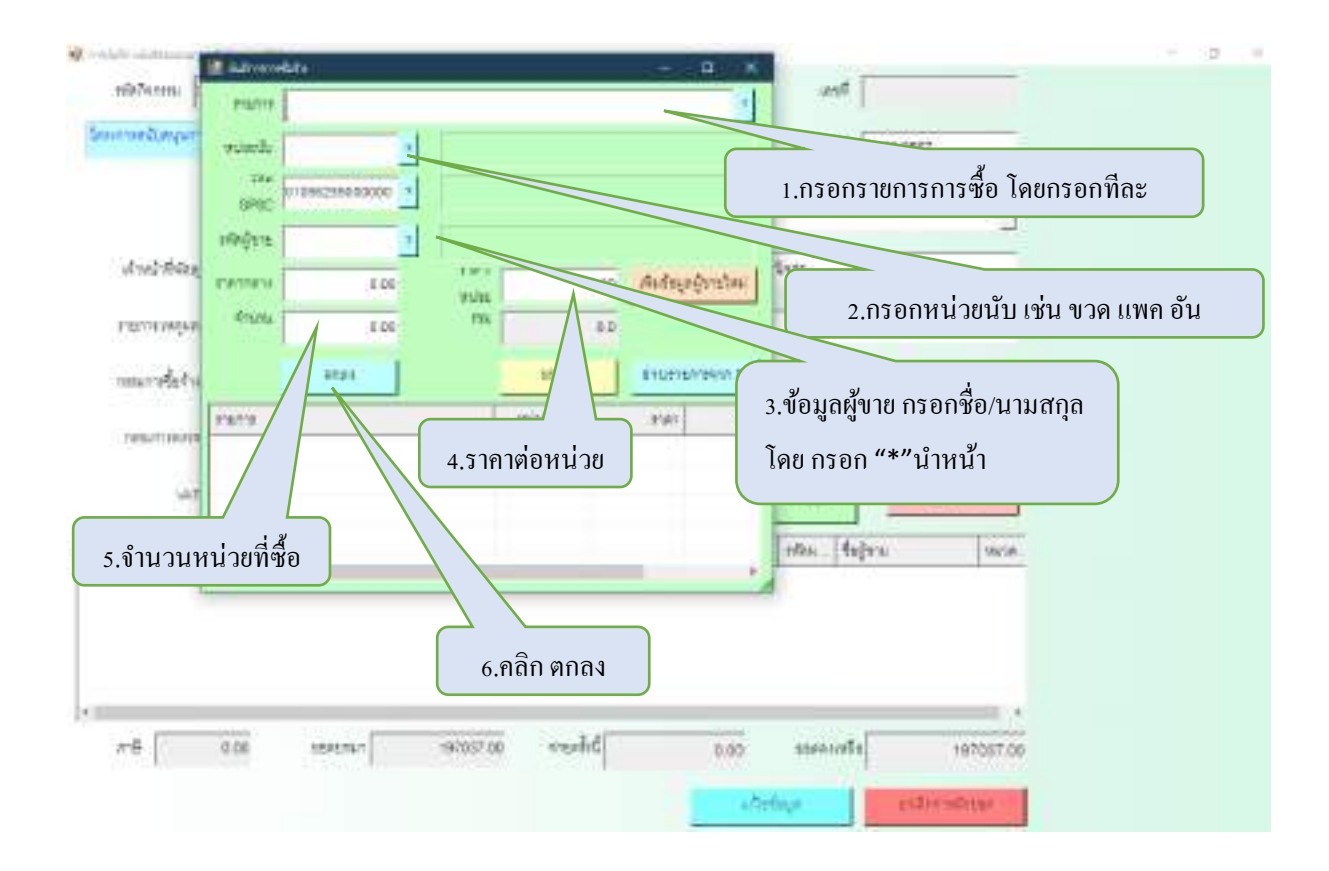

| eluter wijstansoosgradist's and 657             |                                                                                                    |                                        |                            |                                                                                                    |
|-------------------------------------------------|----------------------------------------------------------------------------------------------------|----------------------------------------|----------------------------|----------------------------------------------------------------------------------------------------|
| 100747102 1001214-0144                          | Nemerolies discribilities                                                                                                    | auparthina                             | RANK BLACK                 |                                                                                                    |
| ากกระสายสิ่งกับเป็นหมัดสืบกา                    | โลกการแกะสีขยายุบนิเทศส                                                                                                    | Mar and a second                       |                            |                                                                                                    |
| ATRADUTA                                        |                                                                                                    | 1.ឃ័                                   | นทึกข้อมูลครบถ้            | วนแล้ว                                                                                                    |
| ali en                                          | e debar                                                                                                    | manite [11]                            | ລີວ <b>ແ</b> ນ້ມຜື່ວ ເພີ່ມ |                                                                                                    |
|                                                 |                                                                                                    |                                        | ทิสที่ บนที่ที่/พม         |                                                                                                    |
| web here an a second second second              | ę                                                                                                    | dama and the later of the later of the | In the other second        |                                                                                                    |
| Victoria de como de la                          |                                                                                                    | ar latera a                            | E and E and                |                                                                                                    |
|                                                 | - แล้วเหมืองตรออรัง <i>เ</i>                                                                                                    | Lactoria                               | and the manager            | ACCOUNTS OF                                                                                                    |
| an rolety 3.901                                 | ป พทพ เกิดว่างวิก                                                                                                    |                                        |                            | Andrea 1                                                                                                    |
|                                                 |                                                                                                    |                                        |                            | dian.                                                                                                    |
| nimeroway (wing 01, 01)                         | E MARY STREET                                                                                                    | un grafifige                           |                            |                                                                                                    |
|                                                 |                                                                                                    |                                        |                            | ONLY BEN                                                                                                    |
| 307 000 % damme                                 | and the state of the state of t | dislaments                             | h-h-d-                     | and r                                                                                                    |
| นการ เมืองหน้าน ราคากรา 7                       | Paula In Ma Marc                                                                                                    | PSC Fania GPSC                         | ntan fefere                | 444.5.**                                                                                                    |
| 9974 UT. 8.00                                   | 1.00 0 85.00 01295                                                                                                    | a. Shinfernenieffe.                    | isse. Invited the          |                                                                                                    |
| 1000 000 000 000 000                            | 0.00 2740.00 01056                                                                                                    | Armanekertz                            | 1689. Hurrak ilda          |                                                                                                    |
| tantu na en                                     | 150,00 150,00 01050                                                                                                    | z draferenski                          | teas trunch this           |                                                                                                    |
|                                                 | HIND OF DIGMIN                                                                                                    | alin strader (Ez                       | iere. Purrent Arte         |                                                                                                    |
| <ol> <li>2.คลิก "พิมพ์ใบสังซือ/จ้าง"</li> </ol> | 490.06 01056                                                                                                    | <ol> <li>Strodarremeter.</li> </ol>    | 1684 - Promitin di Ga      |                                                                                                    |
| 1                                               | E                                                                                                    |                                        | Constant.                  | 000000.000                                                                                                    |
| โดยระบาบบี่ส่าซื้ออ้าง และ                      | <b>นวั</b> ย                                                                                                    | 61503.00                               | meet/de                    | 98700.00                                                                                                    |
| 14010 1 11 11 10 10 10 18 18                    | ын                                                                                                    |                                        |                            | a de la compañía de la compañía de la compañía de la compañía de la compañía de la compañía de la compañía de l |
|                                                 |                                                                                                    |                                        |                            | THE PLAN                                                                                                    |

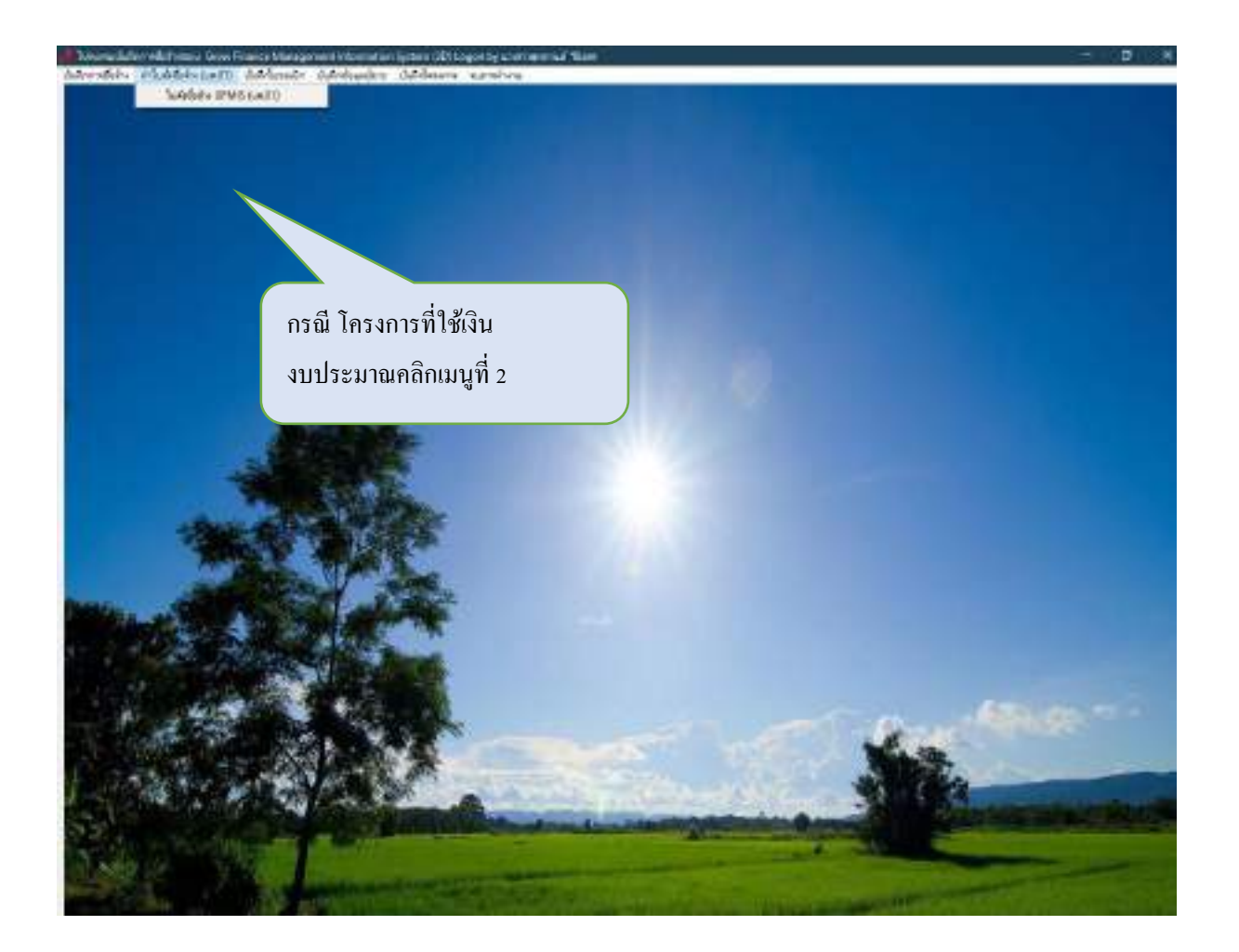

|                                | ดลิก "อ้านนาใบสั่งซื้องอ้            | ,<br>,"   |
|--------------------------------|--------------------------------------|-----------|
|                                |                                      | N         |
| 🕍 date marred for detail to be |                                      |           |
| wrtaddeka                      | Austradificitie                      |           |
| auticative and                 | Envisifulcite                        |           |
| тетріком                       |                                      |           |
| Superior                       |                                      |           |
| THE KGL GRAD                   |                                      |           |
| HOWPEN'S                       |                                      |           |
| timbs -                        | andfa to anis                        |           |
| ankäyteene                     |                                      |           |
| atidau 🗧                       | Statut (State or the State of        |           |
| A CONTRACTOR                   |                                      |           |
|                                | the second of the                    | ALL AND A |
|                                |                                      |           |
|                                | A second second second second second | 1038      |

| 🗶 stanoner L. Adulto Leen Officiado                                                                                                    | - B X                               | 1.กรอกวันที่สั่งซื้อ/จ้าง |
|----------------------------------------------------------------------------------------------------|-------------------------------------|---------------------------|
| antidets managemit                                                                                                    | maduleta                            | และวันกำหนดส่งของ         |
| titlatilista anna                                                                                                    | finanetadanan 01.02.2567            |                           |
| renalities eteniora sensionat                                                                                                    | /                                   |                           |
| dagagan sesseccessor barmb.                                                                                                    | i da                                |                           |
| THE REPORT STATE FOR THE PROPERTY OF THE PROPERTY OF THE PROPE | tapençosi Miralezoropan wafardranik | 2.คลิกเครื่องหมาย "?      |
| 10.5075478 219030 ซึ่งสูงระบบริวัฒนาสา                                                                                                    | ati                                 | เพื่อเลือกบัญชีชนาการ     |
| Auradra \$1303.00 a                                                                                                    | entra ro anas                       | ของผู้ขาย/ผู้รับจ้าง      |
| antigheuren 1                                                                                                    |                                     |                           |
| advar                                                                                                    |                                     |                           |
|                                                                                                    | 1                                   |                           |

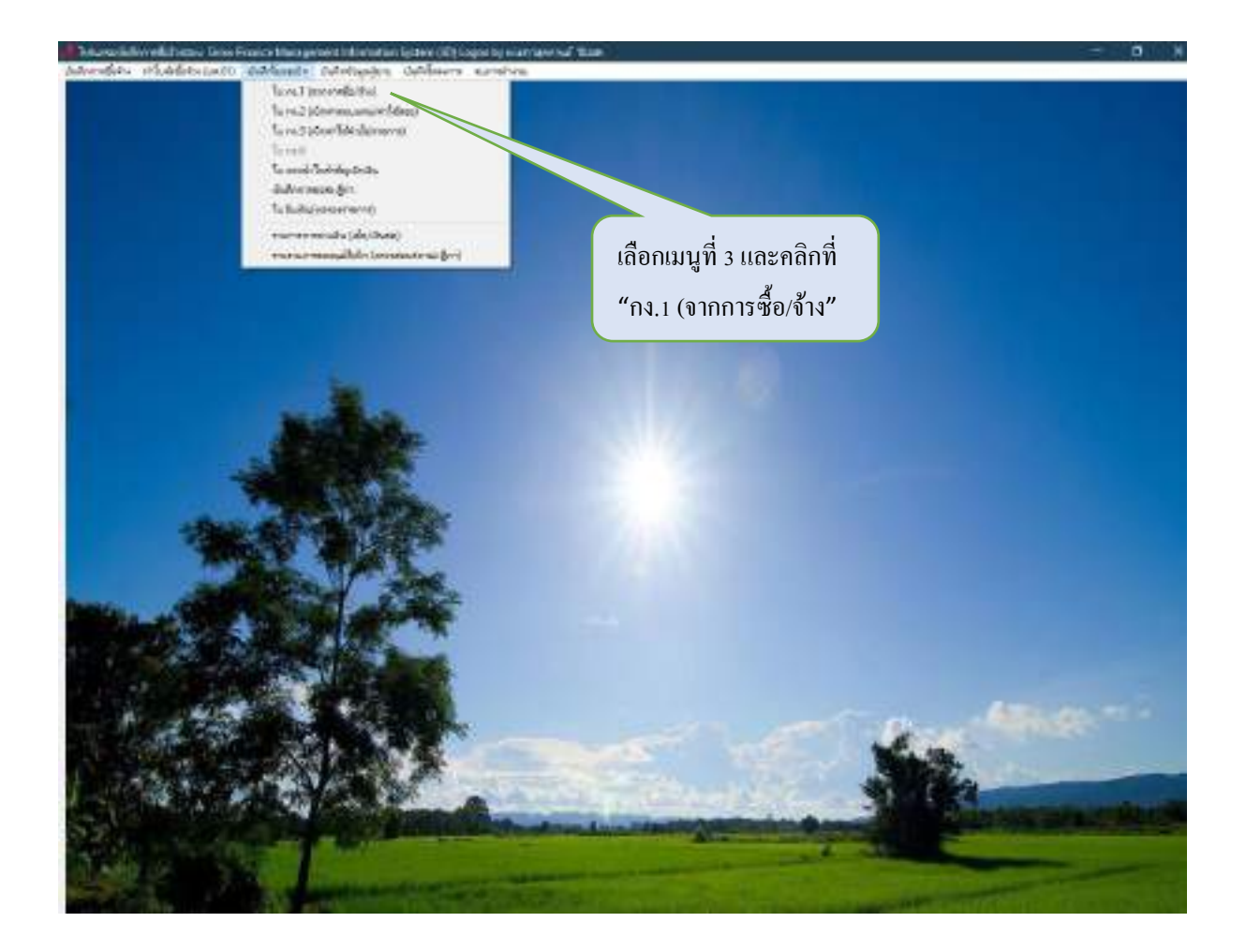

| redals bearing and | 41                   |                                           | 0 |
|--------------------|----------------------|-------------------------------------------|---|
| nhi7ecuna 🗌        | (* )                 | est interview                             |   |
|                    |                      | tel forester                              |   |
| 12                 | onined               |                                           |   |
|                    | ete chi chini        | 11 Harda                                  |   |
| Ang this           |                      | damenta                                   |   |
|                    |                      |                                           |   |
| 19652              |                      | Marine                                    |   |
| manifetta          | 2                    | 3                                         |   |
|                    |                      | Aa1                                       |   |
| THE01130434        | 2                    | 3                                         |   |
| WIT                | The A Server I on    | and a state and a state                   |   |
| 55540              |                      |                                           |   |
| 9011.              | wiedu inimieri 45m m | wi na nih anso fanih anso niha. fagina na |   |
|                    |                      |                                           |   |
|                    |                      |                                           |   |
|                    |                      |                                           |   |
|                    |                      |                                           |   |
| 116                | 0.00 100101          | out ended and the                         |   |
|                    |                      | คลิก "ยกเลิก" แล้วคลิก "ค้นหา"            |   |
|                    |                      |                                           |   |

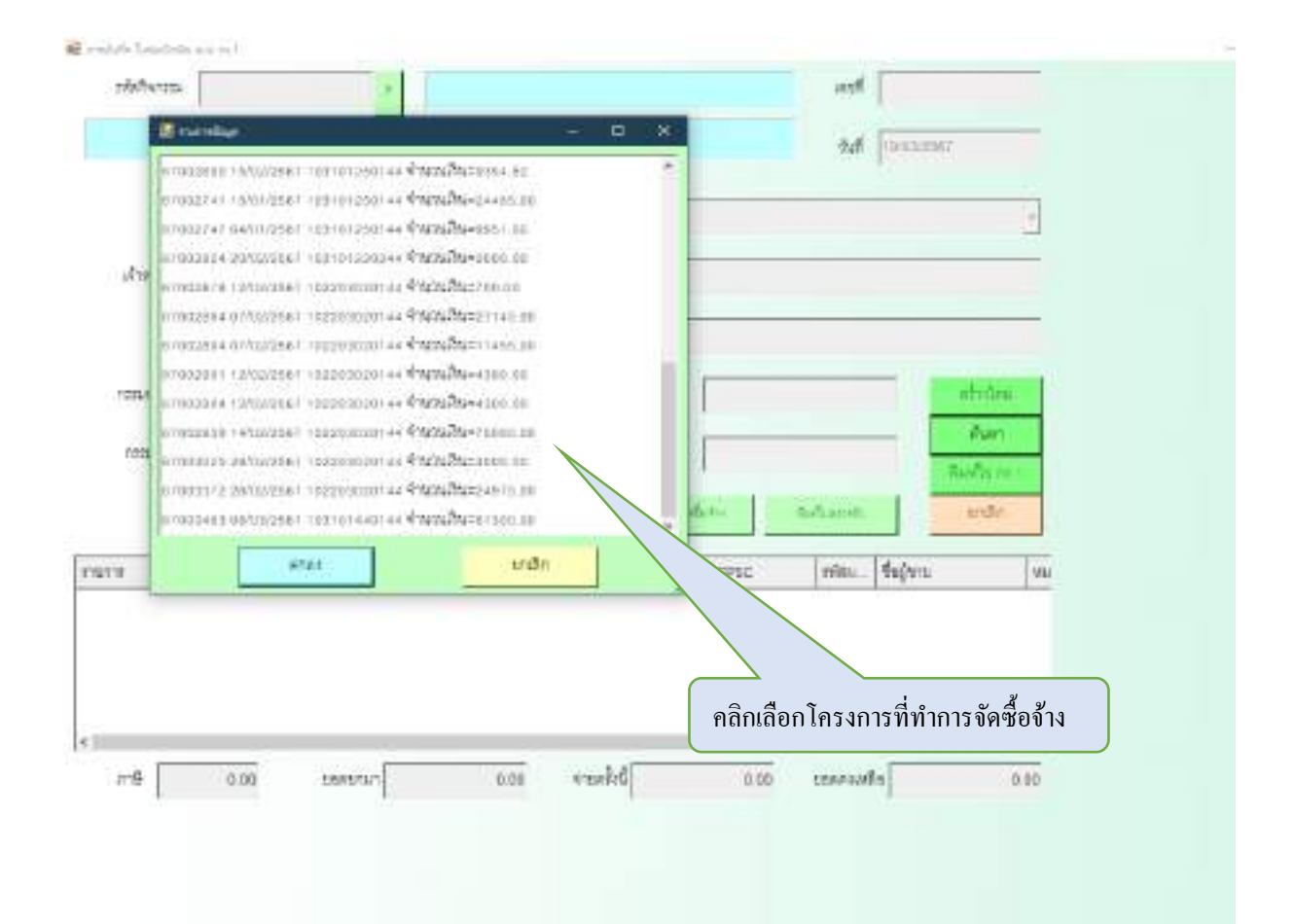

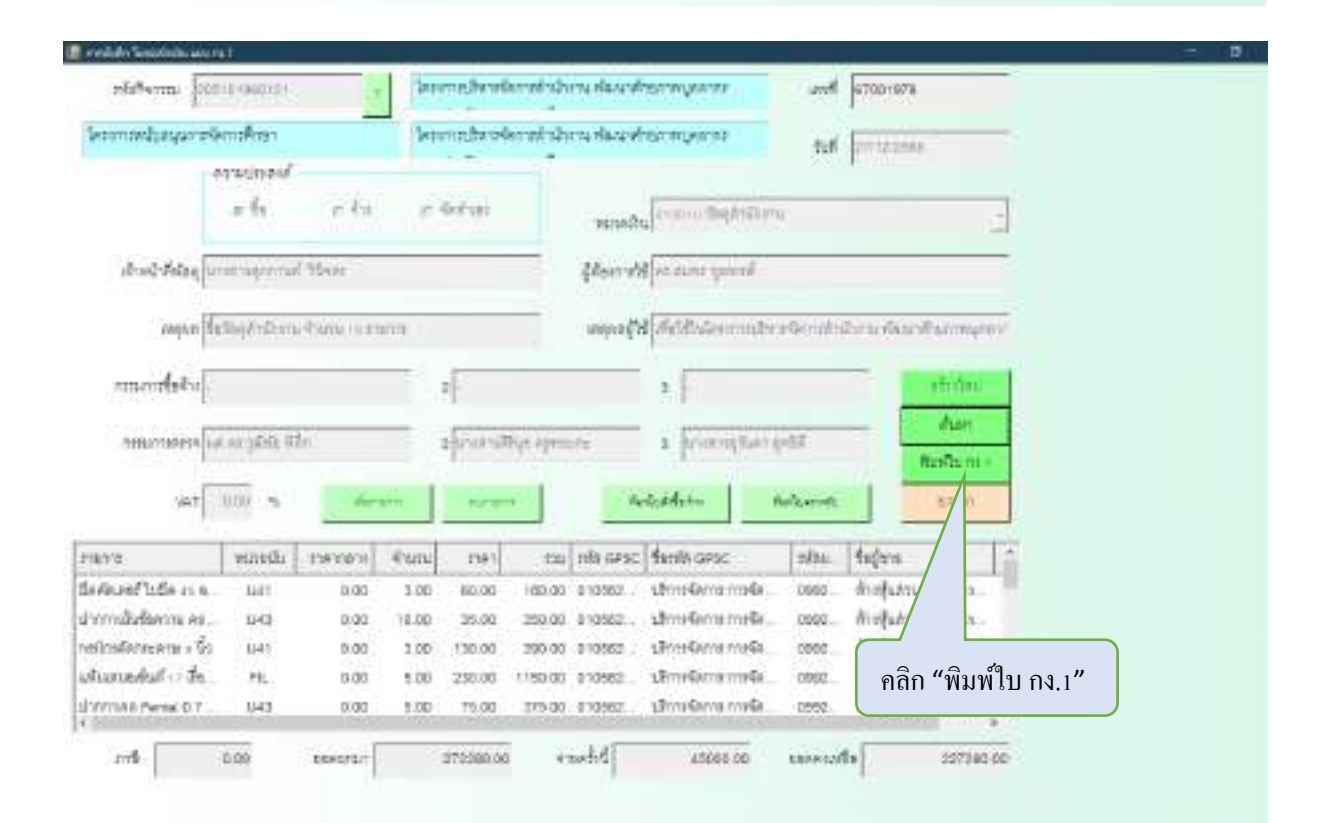

# กรณีค่าตอบแทน ค่าใช้สอย เงินอุดหนุน

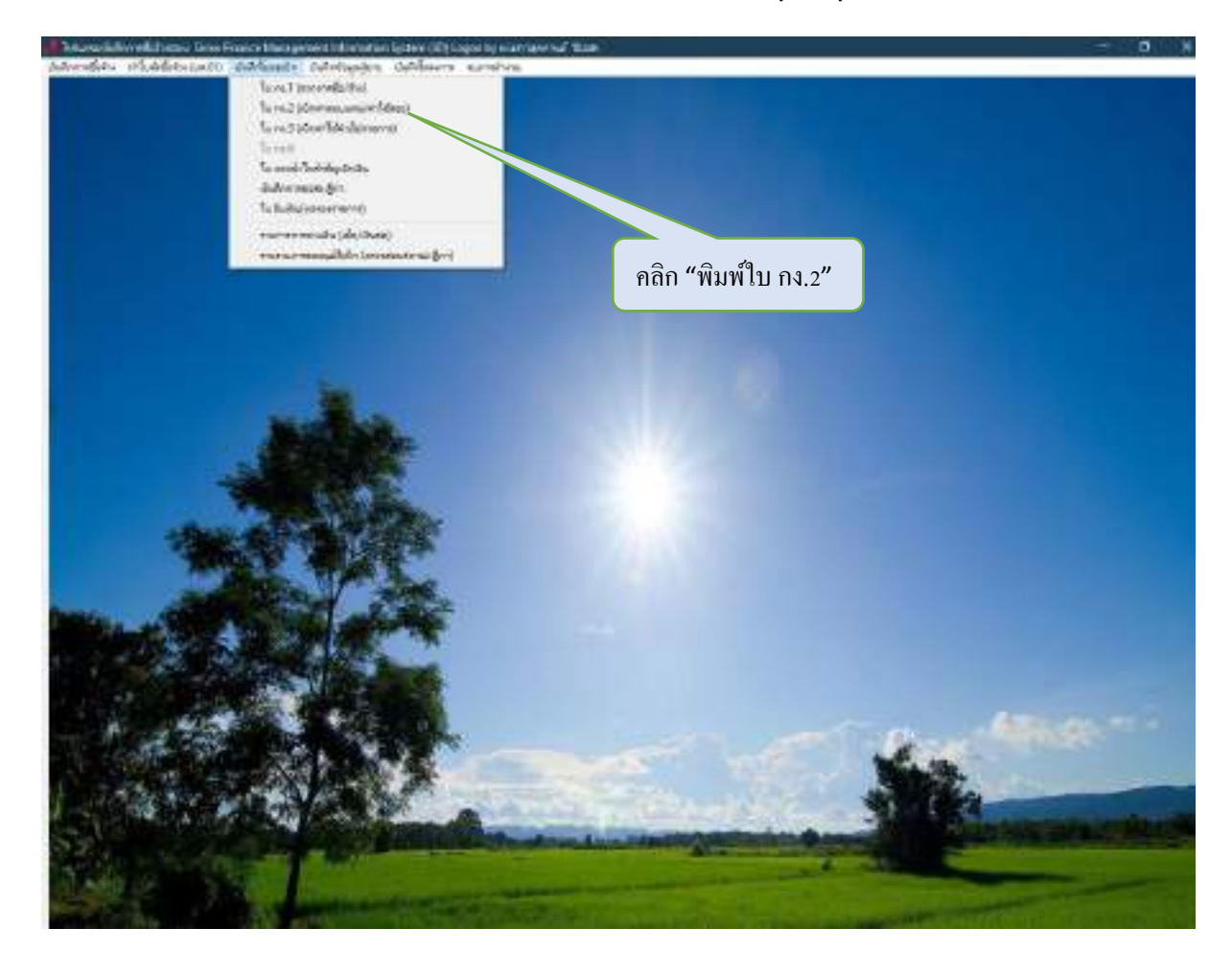

| 😴 e technik i Nakazitaliy kakatali                                                                              |                         | - 0                         |
|----------------------------------------------------------------------------------------------------|-------------------------|-----------------------------|
| vietvras a                                                                                                    | est                     |                             |
|                                                                                                    | dul 10/03/2567          | 2.กรอกวันเคือนปีในการ       |
| tericency feeto                                                                                                 |                         |                             |
| erneinenfentlettu<br>14 Annuari 17 Aldeni 17 Annarayaline 17 Angereya                                           | c tin 3.                | กรอกชื่อ-นามสกุลผู้เบิกเงิน |
| 1.กรอกรหัสกิจกรรม                                                                                               | shifestuit 20           | 4.คลิกเลือกหมวดการเบิกเงิน  |
| rumm vulnisti find rum ru metarst fanta min                                                                     | tegra art               |                             |
| 6.คลิก "เพิ่ม                                                                                                   |                         | 5.กรอกรายละเอียดการเบิก     |
| e                                                                                                    | 2                       |                             |
| 1900 America 000 America 000 America                                                                            | 10.0 a.01               |                             |
| - Aller - Aller - Aller - Aller - Aller - Aller - Aller - Aller - Aller - Aller - Aller - Aller - Aller - Aller | and and a second second |                             |
|                                                                                                    |                         |                             |
|                                                                                                    |                         |                             |
|                                                                                                    |                         |                             |
|                                                                                                    |                         |                             |
|                                                                                                    |                         |                             |

| Nelidh Geodrák warniž                              |                                         |                                   |                                           |               |                                   |                       | = (0) |
|----------------------------------------------------|-----------------------------------------|-----------------------------------|-------------------------------------------|---------------|-----------------------------------|-----------------------|-------|
| uppeum milikin                                     | inet. T                                 | Teachers and and                  | алафіянцан ака                            | and argo      | 6474                              |                       |       |
| Soundaryanders                                     | ifren                                   | Rohmonaldum                       | เหล่าที่อาของสถาดต่องๆ                    | 14 000        | 0366                              |                       |       |
| fearans finds<br>erand<br>erand<br>erandas fitting | perengel to<br>esofretetu<br>regues e r | i<br>Man e ing<br>el chinatrictur | myden o Dogosya<br>neu ideorifernindelsen | e Sej         |                                   |                       |       |
| 47 100                                             | . durant                                | estaint                           | abitas Aari                               | - dafinitiani | - mailer                          |                       |       |
| TENI                                               | ningdy which                            | 2181 731                          | nfa Gesc femile                           | eu feórre     | Int                               |                       |       |
| a<br>2778 0.00                                     | inserie 1                               | 1006102.00 41                     | udid morena or                            | tae of a      | กรอกข้อมูลครบ<br>แล้วคลิก "บันทึก | ถ้วนดังภาพ<br>าพิมพ์" |       |

#### กรณี เบิกเงินไปราชการ

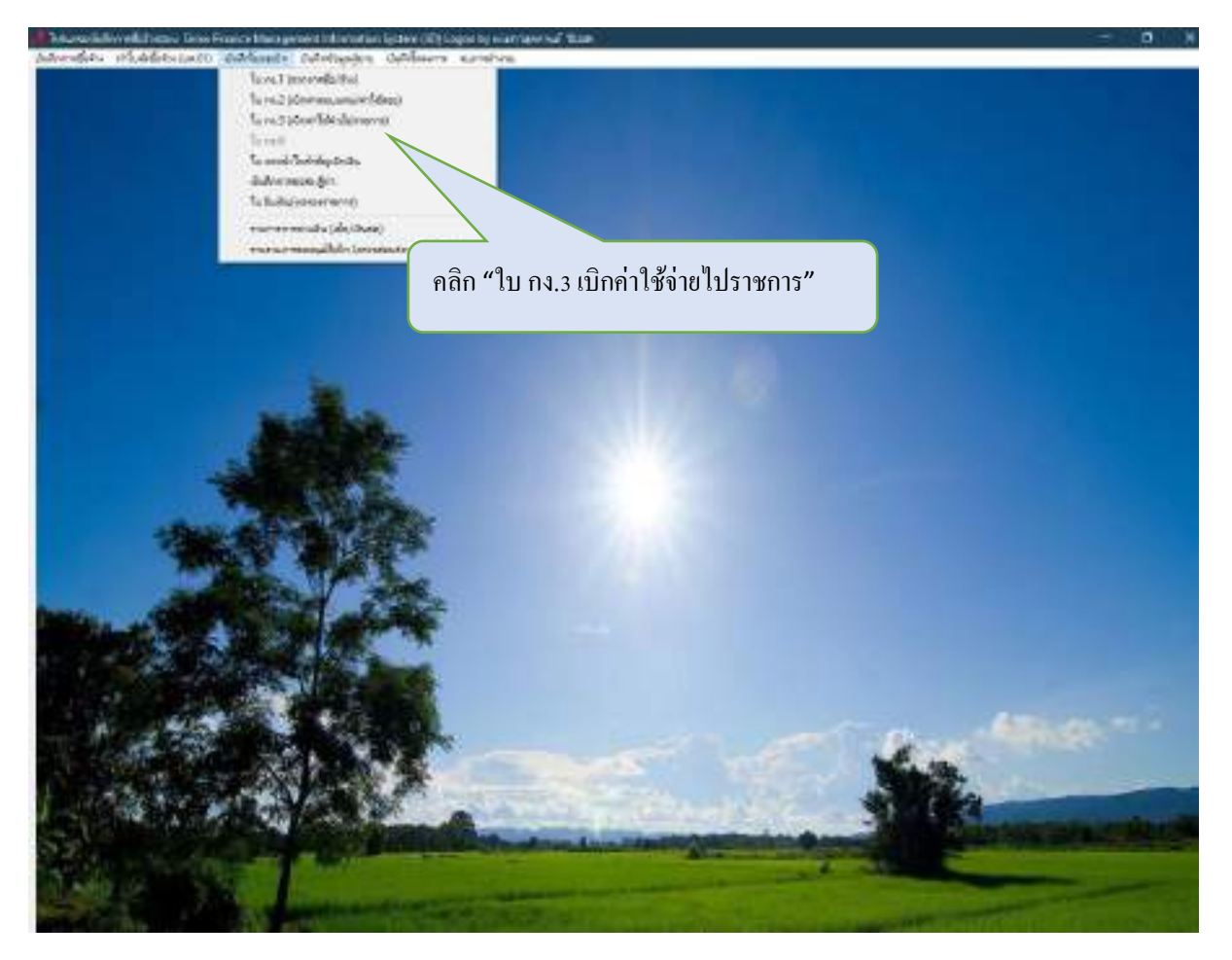

| denedide (et | officients influence definited                                                                                 |                                 |                               | - H, *                     |
|--------------|----------------------------------------------------------------------------------------------------|---------------------------------|-------------------------------|----------------------------|
|              | 🕿 restale Sandeds av ruit                                                                                      | 1.กรอกรหัสกิจกรรม               | 2.                            | วันเดือนปีในการเบิก        |
|              | shfwm                                                                                                    | 0                               | uti                           |                            |
|              | (description of the second second second second second second second second second second second second second |                                 | NF 0032957                    | 3.กรอกชื่อ- นามสกุล        |
|              | ge e meile ferstennt                                                                                           |                                 |                               |                            |
|              | ramidai                                                                                                    |                                 |                               | 4.กรอกสถานที่ที่เดิน       |
|              | FL ROTLA                                                                                                    |                                 | -                             | <br>ไปราชการ               |
|              | nvisitat                                                                                                    | 6.6.4                           | Internet Internet             | 8 J 3 I J I I 3            |
|              | ndeder 0                                                                                                    | 00. / shandah = 0.00            |                               |                            |
|              | WWWW 0                                                                                                    | 00 +14mutu 5.00                 | Aur entr                      |                            |
|              | 1004                                                                                                    | 1 100 Feet                      | 0 Phanes 00                   | 7.กรอกข้อมูลครบถ้วนแล้ว    |
| -            |                                                                                                    |                                 | Subpr Caralter and an article | คลิก "บันทึกพิมพ์"         |
|              |                                                                                                    |                                 |                               |                            |
|              | 5.กรอกวันที่เดินทางไ                                                                                           | ป - กลับ                        | 6.กรอกรายละเอียด              | - Aller Co                 |
| - 1 - Ga     |                                                                                                    |                                 | Contract 1                    | 1                          |
|              |                                                                                                    |                                 |                               | 18                         |
| S.F.         | and the second                                                                                                 | Martin College Annual Street of | AND DESCRIPTION OF ADDRESS    | Mark Branning and Contract |

**การจัดทำงบหน้าใบสำคัญเบิกเงิน** ซึ่งการเบิกจ่าย ทุกประเภทจะต้องทำ "งบหน้าใบสำคัญเบิกเงิน" หลังจาก การจัดทำใบ กง.1 , กง.2 และใบ กง.3 เป็นลำดับสุดท้าย โดยมีรายละเอียดดังนี้

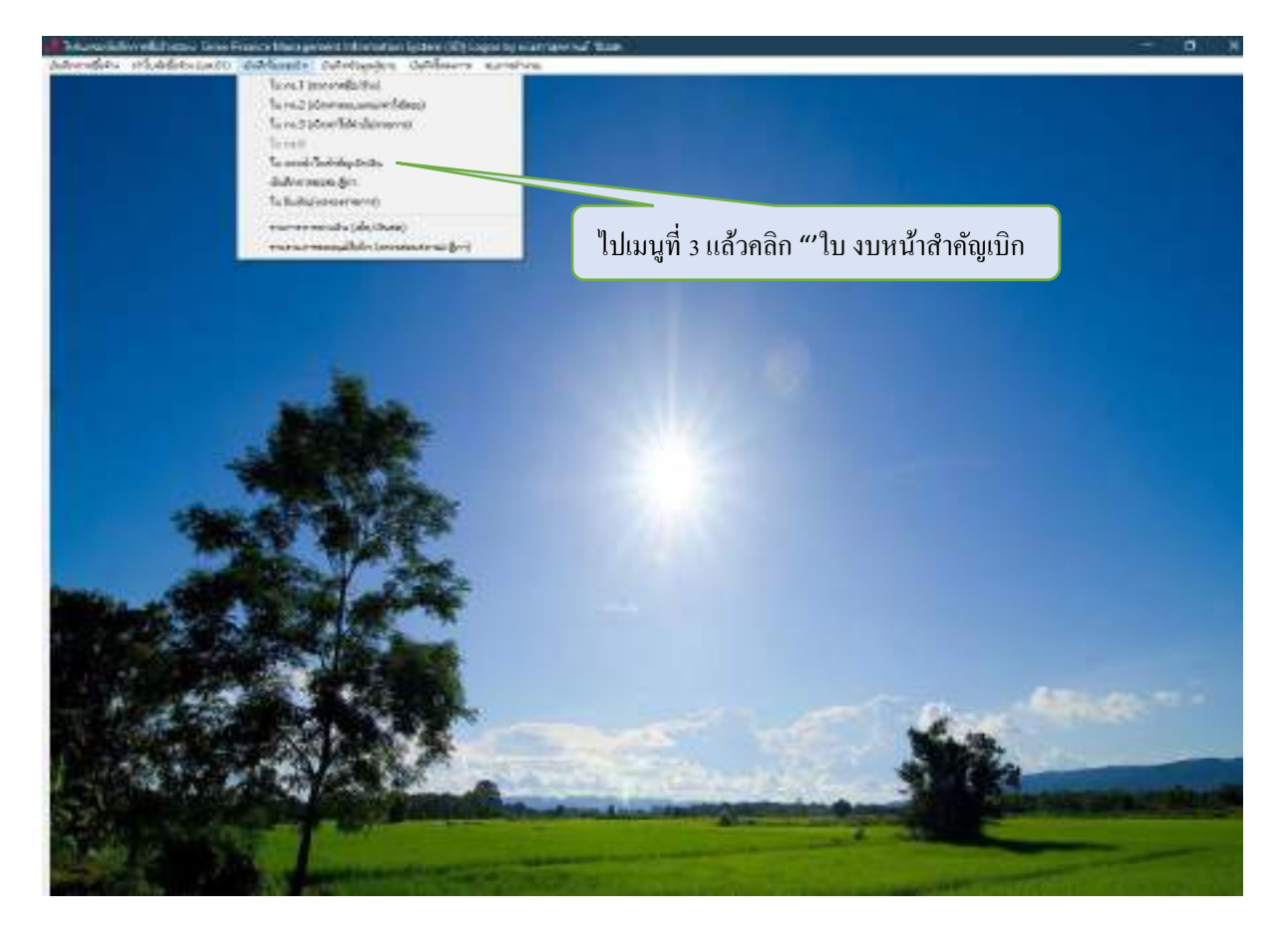

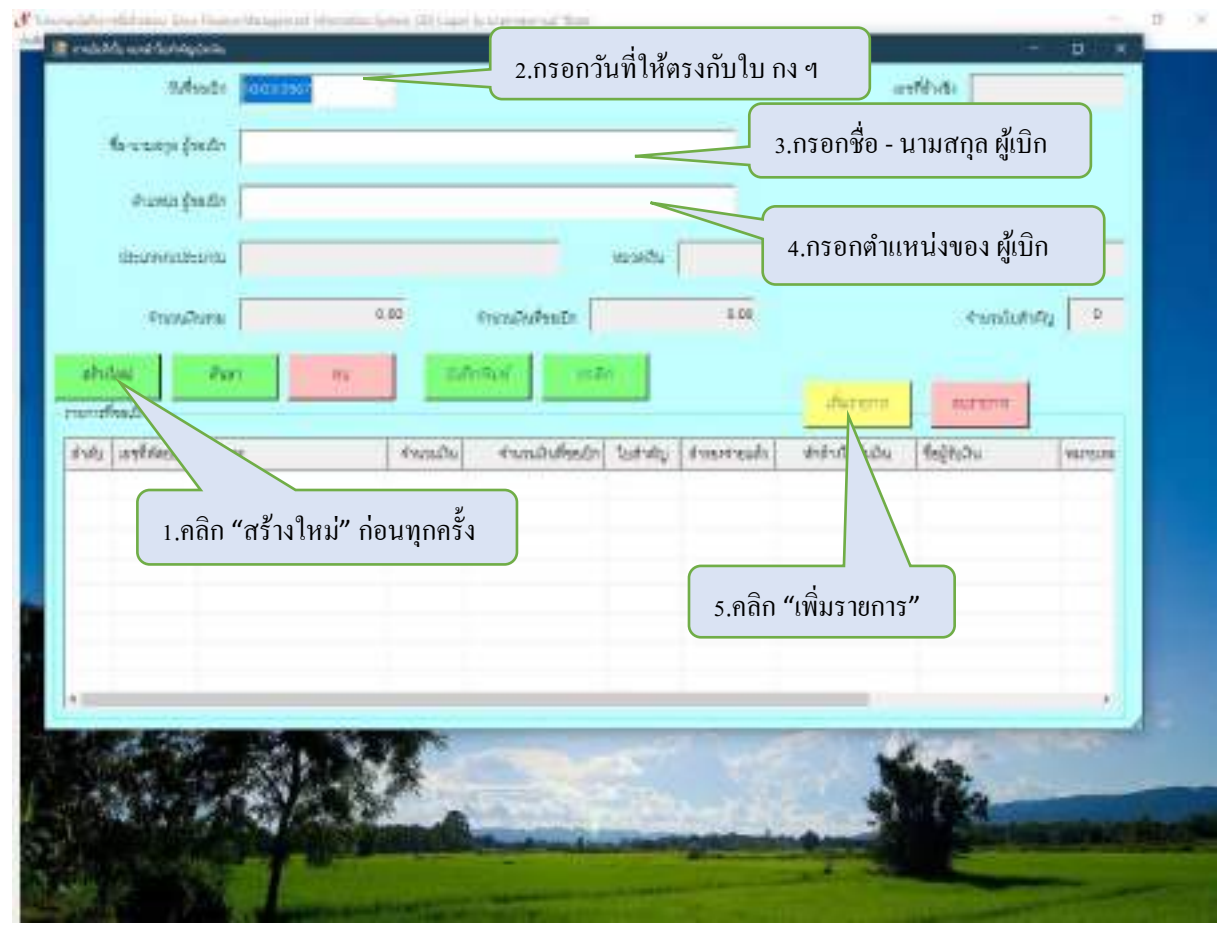

| ésék szern | สมาราชางา<br>สามารถใน สามารถ | <ul> <li>Dehydrae</li> <li>Tehydrae</li> <li>transready</li> </ul> | ere<br>Reforménie | (ริญั£อัน | encograph 0     |
|------------|------------------------------|--------------------------------------------------------------------|-------------------|-----------|-----------------|
| -          | 2141                         | U-D1                                                               |                   |           | 235417-09 ARIES |

| 100 446100 1 |             | wage durt                        | interation 0                                 |
|--------------|-------------|----------------------------------|----------------------------------------------|
|              |             |                                  | 000000 Ctar   100                            |
|              | tnAn        |                                  |                                              |
|              |             |                                  |                                              |
|              | 6.กลิกทีราย | 6.กลิกที่รายการ ที่ละรายการแล้วก | 6.กลิกที่รายการ ที่ละรายการแล้วกดบันทึกแก้ไข |

| inte<br>Me | fetter sitegraf<br>Mildersonnalis | Asen .                 | VINT         | aranen, ebeta | uruhlees läg    |              | 101     |       |
|------------|-----------------------------------|------------------------|--------------|---------------|-----------------|--------------|---------|-------|
| ramite     | unddaeu<br>seusciata              | 8.กรอกรา               | ยละเอียดของ  | เโครงการ      |                 | -            |         |       |
| 6.44       | mempirelere                       |                        |              |               |                 |              |         |       |
|            | Andore                            |                        |              | 9.กรณีกา      | รยืมเงิน ให้กคา | หักล้างเงินไ | ขึ้ม 🔤  | 44    |
|            | 4umits [                          | 1.991.00<br>Administra | frantighest. | ี แล้วเลือก   | เลขที่ตามใบสัเ  | ญญายื่มเงิน  | 1       |       |
|            | เหลือสืบสิน                       | IF.                    |              | damit         | athink a        | -            | (idain) | anune |
|            | tiona -                           | naga Ann               |              |               |                 |              |         |       |
|            | Marana -                          |                        |              |               |                 | -            |         |       |
|            | untitation.                       | 154010154              | da,fierding  |               |                 |              |         |       |
|            |                                   |                        |              | thân          |                 |              |         |       |
| -          | -                                 |                        | Per l        |               |                 |              | -       | 0     |
|            |                                   |                        | ""           |               |                 | 1            | 100     |       |

| Advade Courses           | 1                  |                       |                         |                | 64                           |              |  |
|--------------------------|--------------------|-----------------------|-------------------------|----------------|------------------------------|--------------|--|
|                          |                    |                       |                         |                |                              |              |  |
| farense forde            |                    |                       |                         |                |                              |              |  |
| สามหละสุระสอง            |                    |                       |                         |                |                              |              |  |
| deurwardeura             |                    | 10.9                  | 84                      |                |                              |              |  |
| จารเหลือการ              | 0.80               | กระเอียดระสา          | 8.00                    |                | <ul> <li>smitutif</li> </ul> | 9 P          |  |
| abilities - Part         | -                  | Angel I and           |                         |                |                              |              |  |
| ามาร์ไหนไท               |                    |                       |                         | durent         | 00710710                     |              |  |
| สำคัญ เองุชีสตออด (พระพะ | ส่งเหมใน           | milufision test       | why: downreads          | ช่าสำนับในเป็น | leğtçhu                      | VALIDAR      |  |
|                          |                    |                       |                         |                |                              |              |  |
|                          |                    | 11 คลิก "บับทึกท์     | ม้า (1 <sup>0</sup> /)" |                |                              |              |  |
|                          |                    |                       |                         |                |                              |              |  |
|                          |                    |                       |                         |                |                              | _            |  |
|                          |                    |                       |                         |                |                              |              |  |
| •                        |                    |                       |                         |                |                              |              |  |
| and the state            | 10.0               |                       | an wat                  |                | -                            | THE OWNER OF |  |
|                          |                    |                       |                         |                | at.                          |              |  |
|                          | al al              | and a card            | - marker by             | -              | CR4                          | -            |  |
|                          | Contraction of the | and the second second | - States and the        | 100            |                              |              |  |

#### กรณี การยืมเงิน (ทดลองไปราชการ)

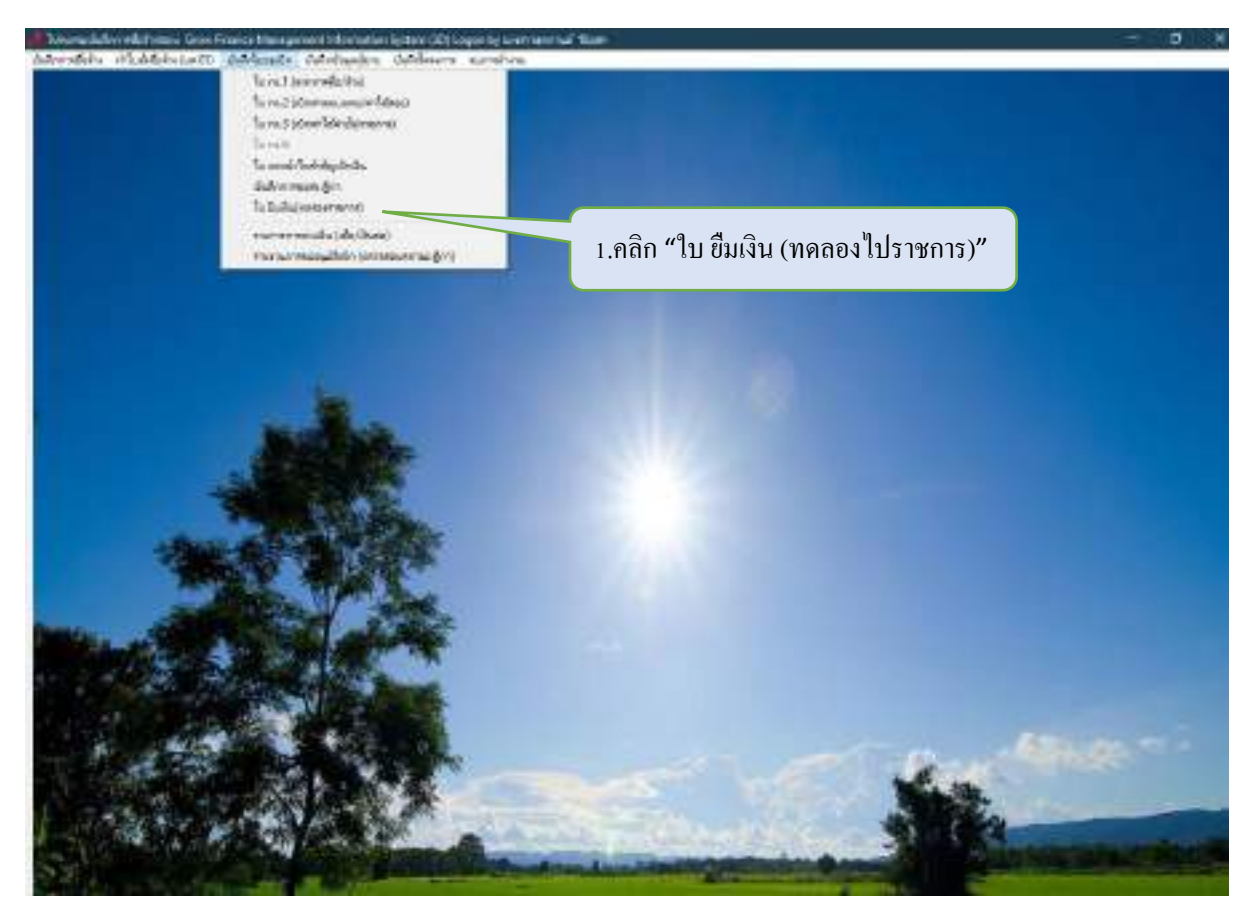

3 Description of the section of the section of the section of the section of the section of the definition of the section of the section o

| and2-de    | 100 B.A.    | 6.6      | 16.28       | 1          | day and the | 10000                    | 6.13     | 1.64 |
|------------|-------------|----------|-------------|------------|-------------|--------------------------|----------|------|
| 63/////10  | Thorney,    | 1010.05  | 1 and a     | Annut      | 1.001.0     | 7 600-04                 | 11501    |      |
| ension ist | WE HISKE    | 050105   |             | a no segue | E 108.00    | 0 2.000.00<br>0 8.484.00 | 8        |      |
| 675-00160  |             | 10/01/25 | 7 Jun       | t thenel   | 1,050.0     | 1.000.00                 | <u>2</u> |      |
| 674002     |             |          | <u></u>     | But        | 3.800.0     | 1.593.00                 |          | 34   |
| 674002 2.P | ເລີກ "ເพື່ອ | มใบยืม   | ใหม่"       | 1CAUE      | 66.220.0    | 94,220,00                | -        | 3    |
| 673002     |             |          |             |            | 1,000.0     | 1. ees 00                | 2        | d    |
| 873-00318. | 18.240.97   | 14/02/25 | NASIMI WA   | ZuRata.    | 47,200.0    | 47,080.08                | 14       | 14   |
| 67400349   | 18.01301    | 25/02/25 | Nagari Gund | 101        | 21,300,0    | 21,303.00                | +        | 34   |
| 67900365   | 18/165.22   | 28/02/23 | uniterative | บสีของกล่  | 17,200.0    | 17 299 08                | -        | 34   |
| 67%00.379  |             |          | nunquerq    | Wood       | 48,300,0    | 90.000.0%                |          | N-   |
|            |             |          | N.          |            |             |                          |          |      |

| 3.กรอกชื่อ เ<br>และเลือกชื่อ                                                                                                    | เล้วคลิก " ?"<br>ผู้เบิก                          | 4.กรอกว่<br>ยืมเงิน      | วันเดือนปี ในการ                                                                                                    |
|----------------------------------------------------------------------------------------------------|---------------------------------------------------|--------------------------|----------------------------------------------------------------------------------------------------|
| (1297)<br>613(1)<br>613(1)<br>61 |                                                   | ร.กรณ<br>ให้คร           | อกรายละเอียดต่าง ๆ<br>รบถ้วน                                                                                                    |
| 61431<br>57431<br>6149<br>4101                                                                                                    | Steambiliane<br>steamaineste (r. Auros)f<br>reame |                          | etenne in the second second se |
| 7.คลิก บันทีกพื                                                                                                    | มพ์สัญญาขึ้มเงิน"                                 | 6.คลิก "เพิ่มรายการ" ทีล | ะรายการ ให้ครบถ้วน                                                                                                    |

# ขั้นตอนการโอนเงินผ่านระบบ Krungthai Corporate Online

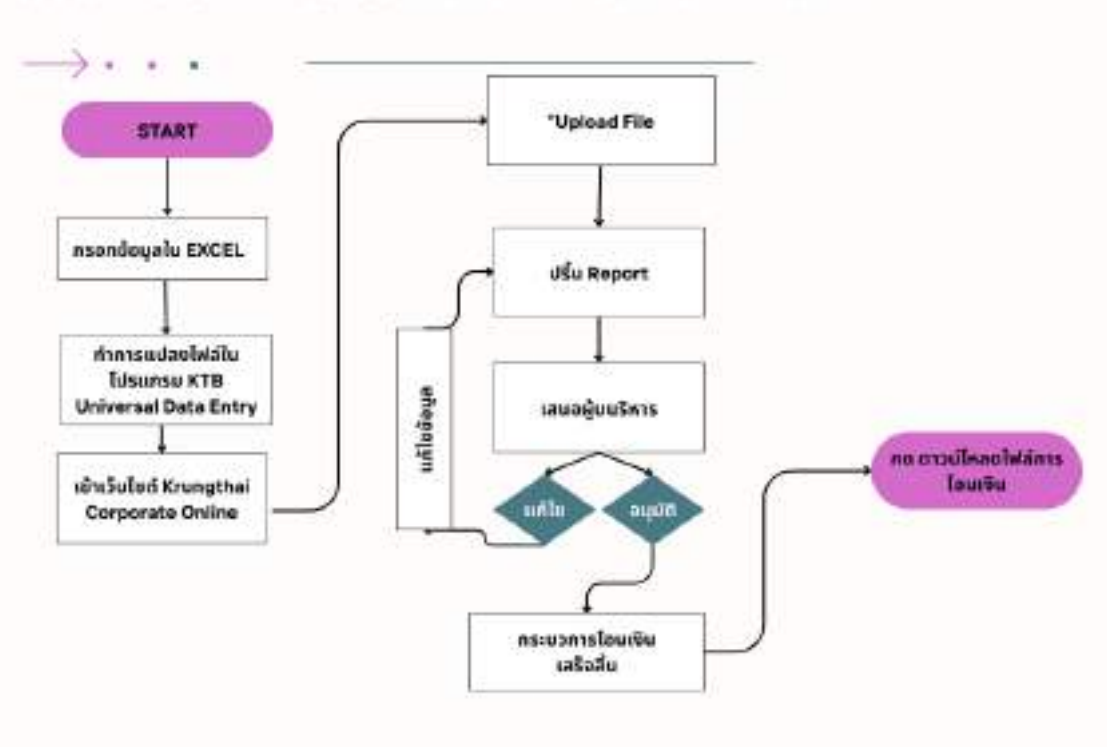

#### ขั้นตอนการโอนเงินผ่านระบบ KRUNGTHAI CORPORATE ONLINE

### 1.กรอกข้อมูลใน EXCEL

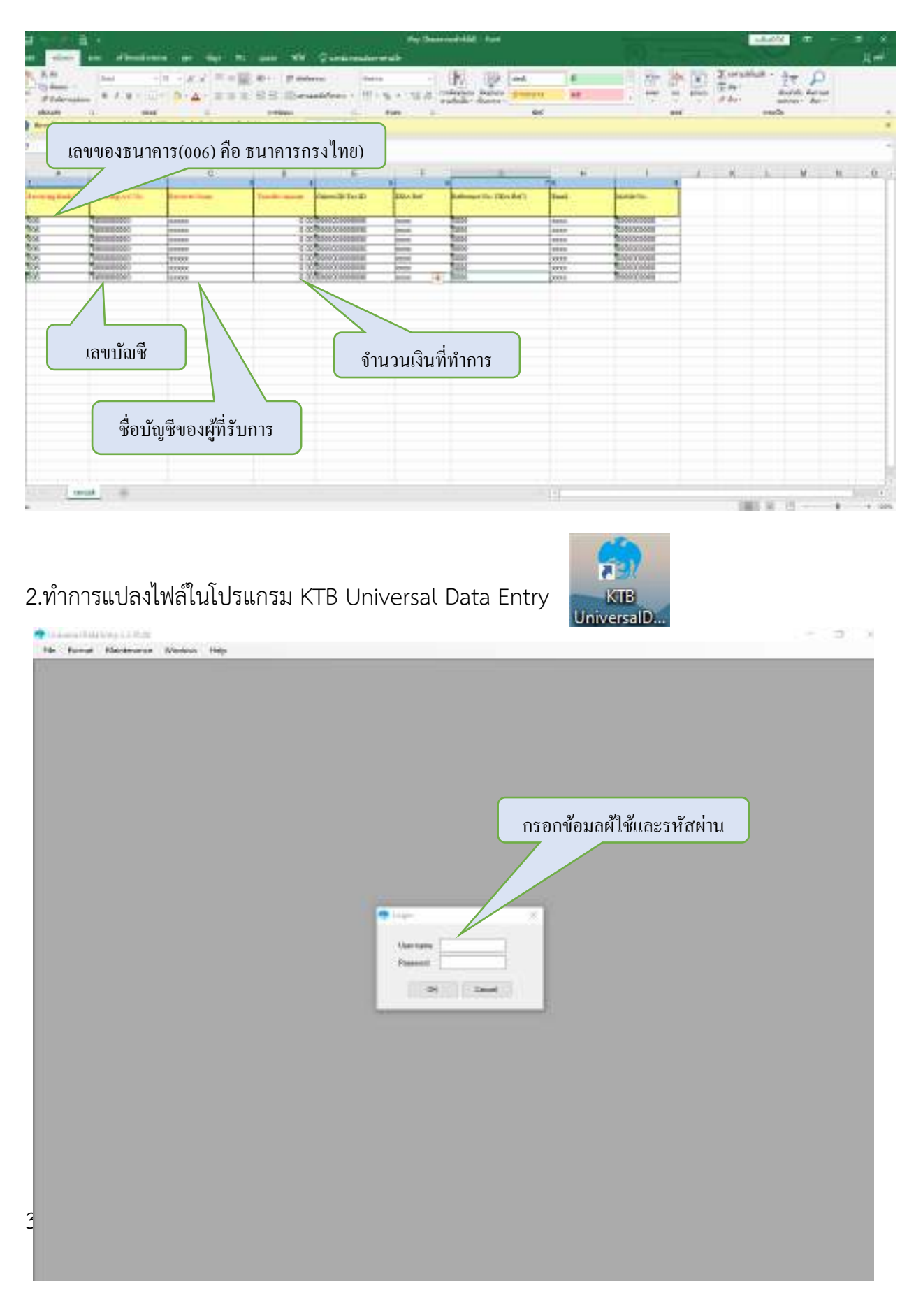

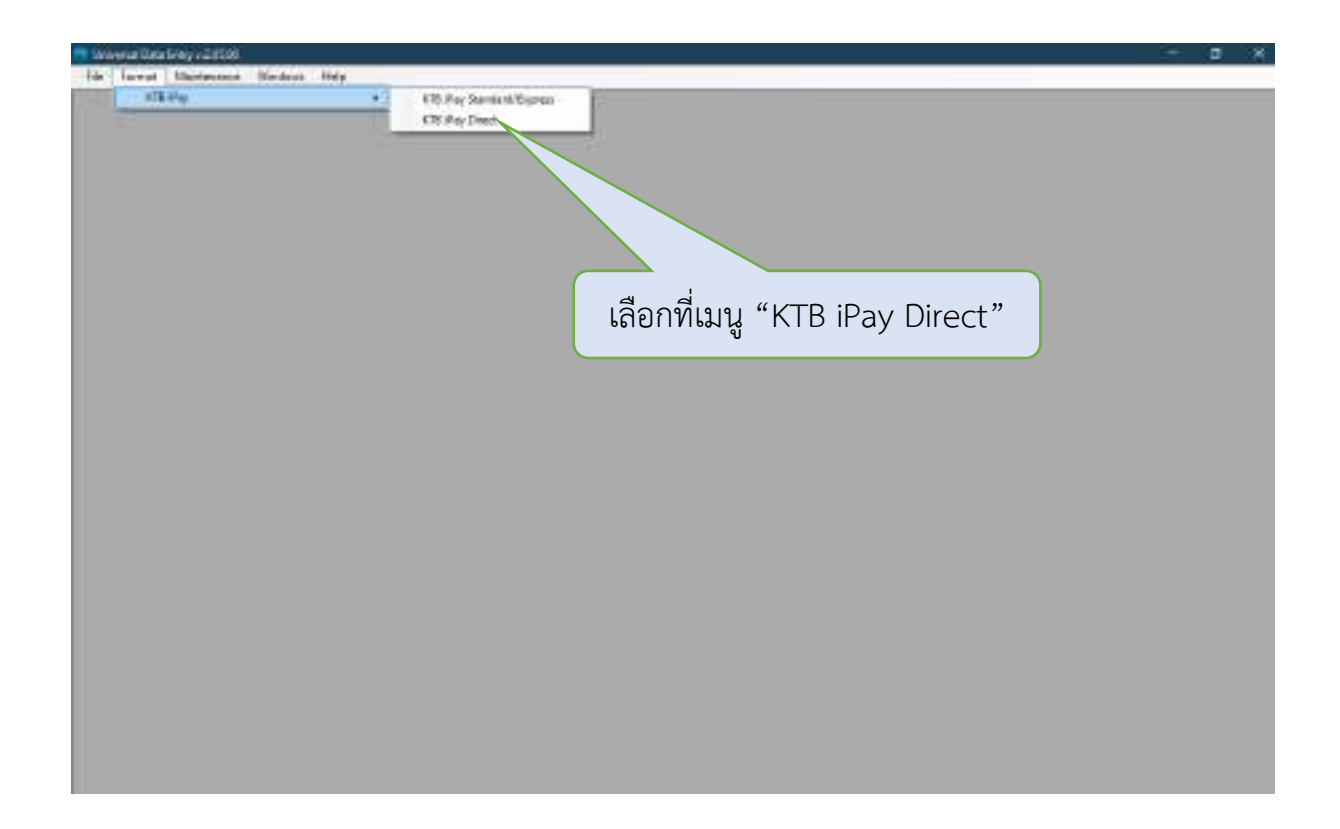

4.คลิกเมนู "Select" เพื่อเลือกบัญชีธนาคารที่จะทำการโอนเงิน

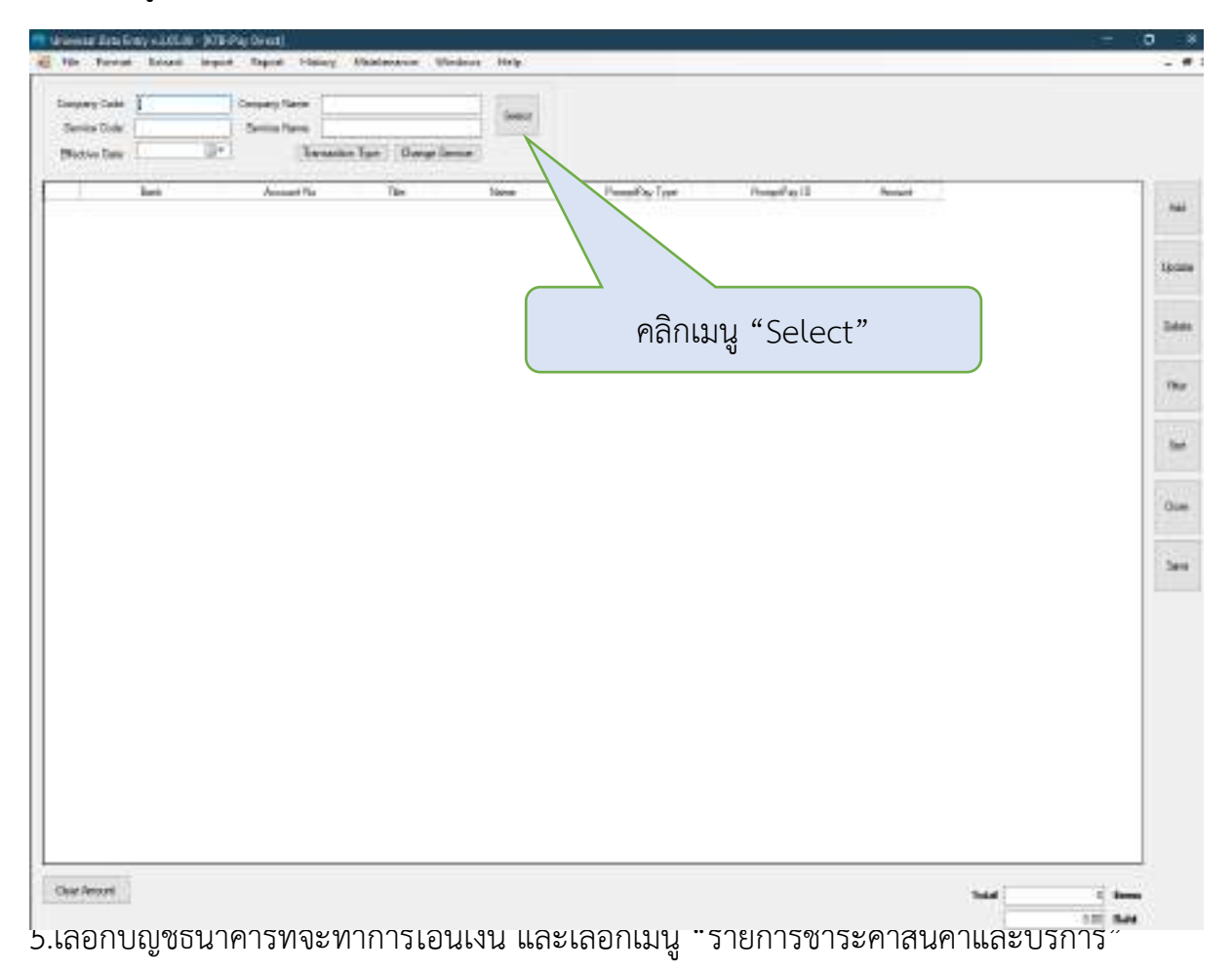
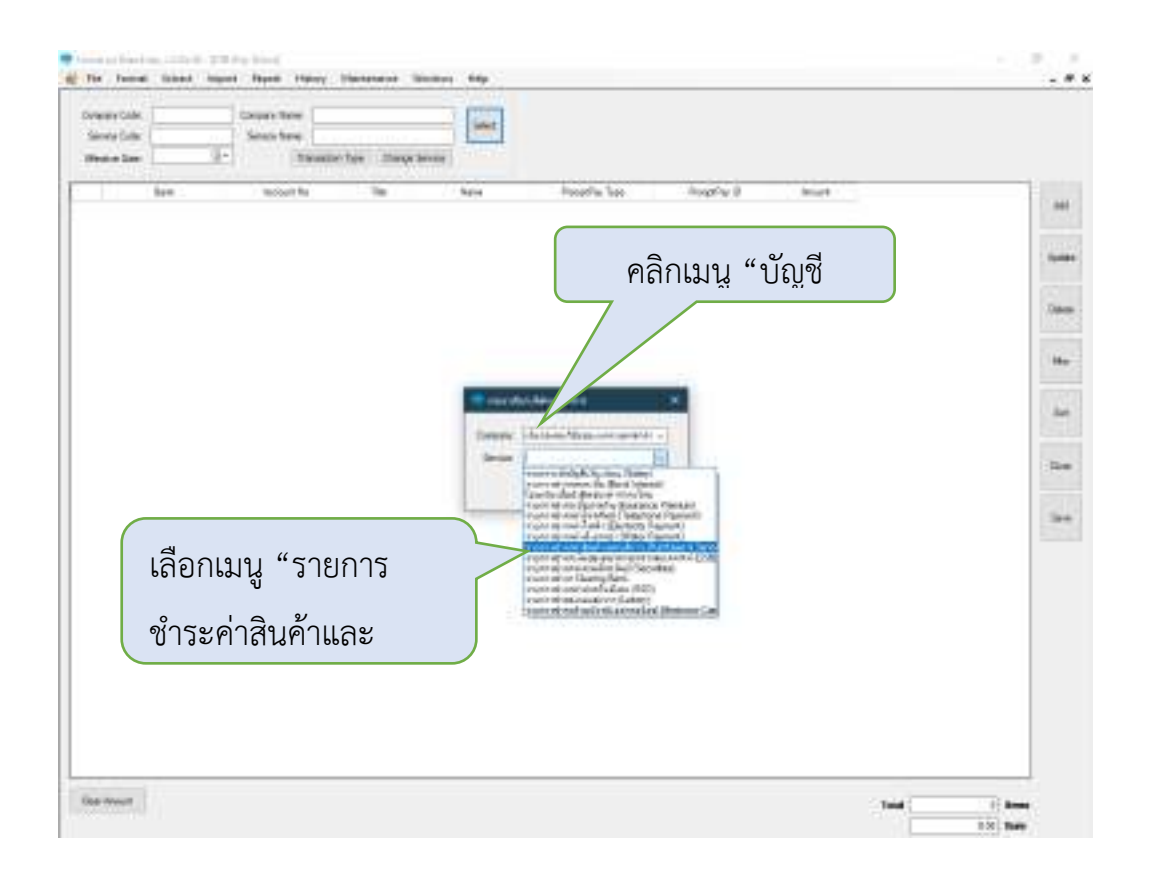

6.คลิกที่เมนู "Effective Data" วันที่ผลการโอนเงินสำเร็จ ห้ามทำล่วงหน้าเกิน 30 วัน และ ไปยัง เมนู "Import" แล้วเลือกไฟล์ Excel ที่ได้ทำไว้ แล้วปริ้น Report หลังจากนั้น กดเมนู "Extract" แล้ว save ไฟล์

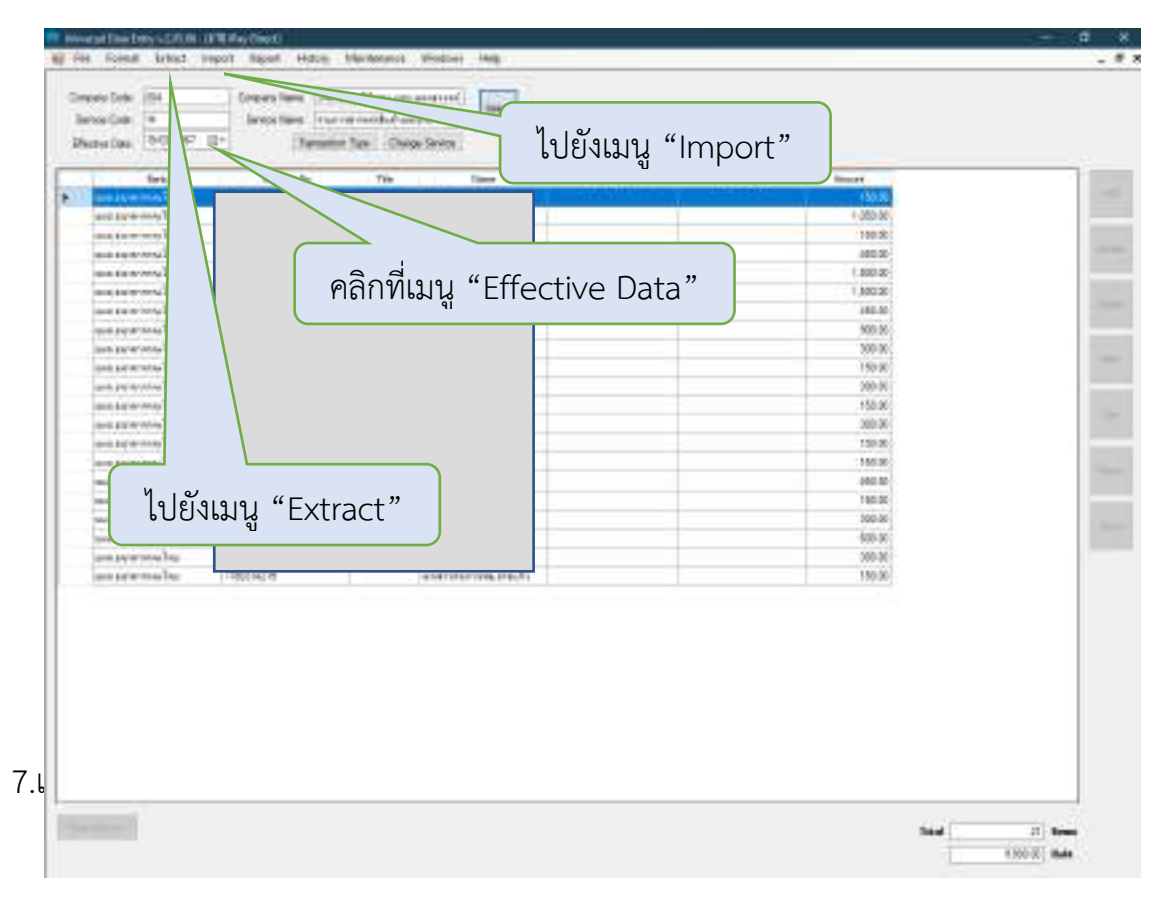

| Krungthai                                                                                                    | Welcome to<br>Krungthai Corporate Online                                                                                                    |
|----------------------------------------------------------------------------------------------------|----------------------------------------------------------------------------------------------------|
| Please Sign In 📧 🔞                                                                                                    | nter (                                                                                                    |
| Dripsly ID                                                                                                    | Krungthal Corporate Contact Center                                                                                                    |
| leg II                                                                                                    | พร้อมบริการแนะนำ ช่วยเหลือ ตอนข้อสงสัย<br>ด้านผลัดภัณฑ์และบริการเพื่อธุรทิจ                                                                                                    |
| Petiliotă 🖷                                                                                                    | Krunothai P                                                                                                    |
| IMFweenal 🖓                                                                                                    | กรอกข้อมูลให้ครบถ้วน                                                                                                    |
| Lagn                                                                                                    | ■ 02-111-3999                                                                                                    |
| Burbercut                                                                                                    | Liver Chat washing     Kongelial Corporate Define     Kanada Ke contactor mer pikeranghal con                                                                                                    |
| Environment and the effective of a distance of the provided of the second state of the second state of the | In a data description of the second second sec |

### 8.คลิกไปยังเมนู "Upload File – Bulk Payment"

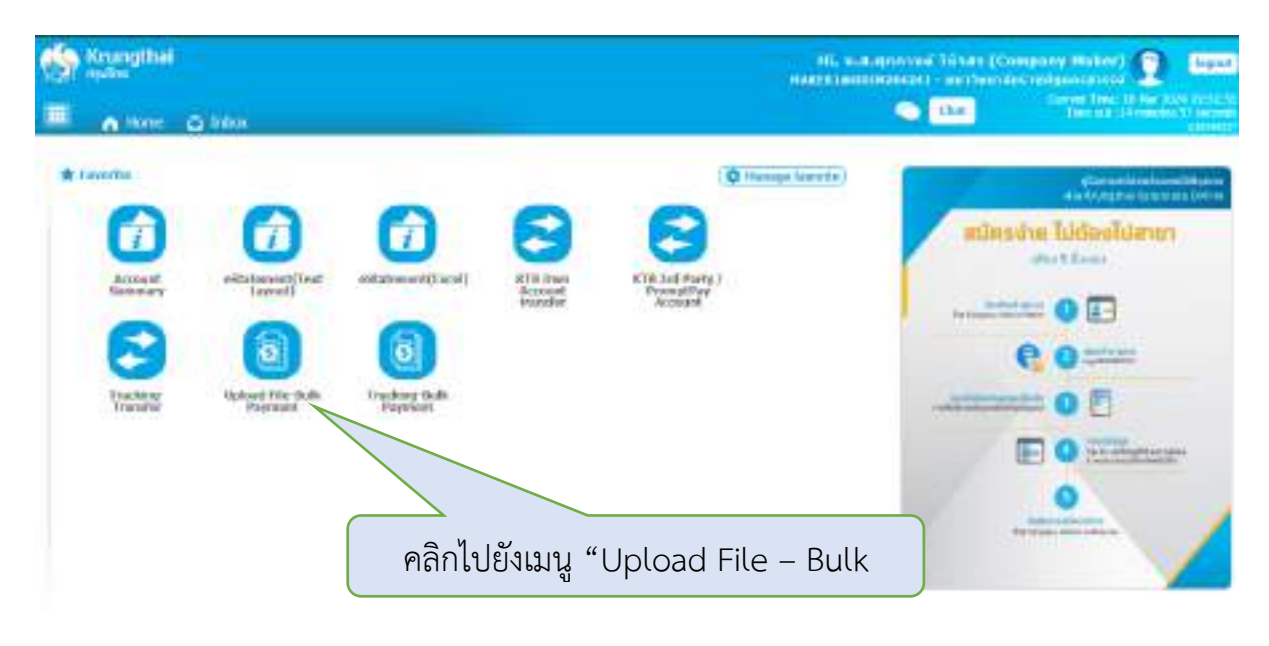

9.ไปที่เมนู "Service Name" แล้วเลือกรายการ "KTB ipay Direct 02" แล้วเลือกไฟล์ที่ทำการ แปลงไฟล์ไว้แล้ว แล้วกดอัพโหลดไฟล์ จากนั้นกด "Refresh" จนกว่าสถานะจะเปลี่ยนเป็น "Compete" แล้วกดรูปดินสอ แล้วกด "จบ"

| S Krungthal                                                                                                    |                                                        |
|----------------------------------------------------------------------------------------------------|--------------------------------------------------------|
| Λ (1em, Δ) (1em)                                                                                                    | เลือกรายการ "KTB ipay Direct 02Payment"                |
| Remaining Comparison Contract, Hullin Proyment, > Upland The Bulls Proyment                                                    | 0                                                      |
| Derveck States<br>For Sector For Sector of Sector of Sector of Sector of Sector of Sector Office<br>Red Bication, Latermarking | เลือกไฟล์ที่ทำการแปลงไฟล์ไว้<br>แล้ว แล้วกดอัพโหลดไฟล์ |
| 1900 1900 1900 1900 1900 Sectory index and yes                                                                                 | a 195 Blaiseor                                         |
| Dates Provents Screen Rame 1                                                                                                   | He have I tabled Deception I fident                    |
| showing internet's written                                                                                                    | te des available ministre                              |
| จากนั้นกด "Refresl                                                                                                    | n" จนกว่าสถานะจะเปลี่ยนเป็น "Compete"                  |

while a manifold of the second of the second of the second second se

# ภาคผนวก

#### .สบที่ด้างปัจธุ/B0.05x

#### งบหน้าใบสำคัญเย็กเงิน

ใหญ่พี่.....

#### สถานที่ <u>แห่เว็ทยเส้สราจภัญนตรสุวรรค์</u>

วันที่ 27 เดือน พฤกษักรษม พ.ศ. 2566

จ้าพเจ้าขอบมูญเขได้กับมีนทารข่ายมินสามรายการในใบสำภัญชุ่งนและหยักรูนเกาะจ่าะขึ้งแนะแค้วย รวม ( จาบุกซึ่นขนวน เงิน 6.303.00 บาท (มกบันบาทถ้านะ ข้อขเข้าขอวับรถงว่าได้คำเนินการตามระเบ็บบของการราชการถูกต้องแข้น ...ะเข้ามาวท่แฟ้ะกิดการของห่วน ราชการ

<u>ผู้เป็นเริ่</u>น

สู่(10) (ค<sup>8</sup> ) (12) (นางชาวสุขภานต์ วีบีงสะ)

(นเงลาะดุรกานต์ วีบีงกะ⊧ ผ่∗แทบ่งเจ้าหบ้าที่∗เริ่หาะงาเท้วไป

theory of the

รบาล <u>ท่าดอนเราะไร้สุดตาัสสุ</u>

| ि≓ते कॉय, भी | รายการอ่าย                                                                                                    | ຢາເຕກຸເບີນ                                                                                                    | <b>รวมมีน</b> | บมางเหตุ                 |
|--------------|----------------------------------------------------------------------------------------------------|----------------------------------------------------------------------------------------------------|---------------|--------------------------|
| I            | ด้ เข้าจะเป็น โกรงการประชุมวิชาการระดับขาพิราษองคก<br>เพื่อได้ใน โกรงการประชุมวิชาการระดับขาพิราษองคก<br>สุรินทร์ ครั้งที่ 14 หร้อมรีย ได้และเกิดรดีเร็งเร้นกาพร่ามงัด<br>4 หน่ระชุมริชาการ ระหว่างวันที่ 22 - 24 กฤศจิกายน 2566<br>ณ มหาวิทยาดัยเทกโนโลยีราชย งกถอีสาน ริทยายพสุรินทั่ง<br>จังบรัตยุริษทร์ | Сунаўка<br>1997 - 1997<br>- 1997 - 1997<br>- 1997 - 1997 - 1997<br>- 1997 - 1997 - 1997<br>- 1997 - 1997 - 1997<br>- 1997 - 1997 - 1997 - 1997<br>- 1997 - 1997 - | 6,000,310     | เลขที่หัวของ<br>67401063 |
|              | รวมเงินหรือของยกไป                                                                                                    | 5,000 00                                                                                                    | 6,000.00      |                          |

ทตะ, ศูนย์, ทำนัก, สถาบัน ขอรับรอร์วิงได้สรวจสะบ นตาสารหยักฐานทั้งหนุดยุกต้องยุรณรัฐนุมสัร งเงชื่อ فالمحمد والمحمد والمحمد والمحمد والمحمد والمحمد والمحمد والمحمد والمحمد والمحمد والمحمد والمحمد والمحمد والمحم

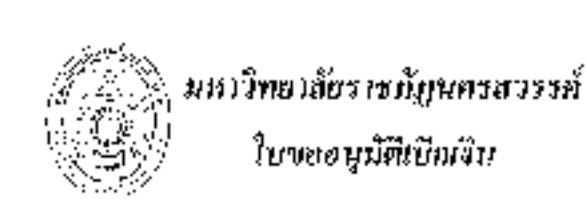

มรบ กร.) เลขมี่ภารศักยาต 67001063 มันเลขที่เอรัวที่จะกัน, วทธาตรเธรเวร.)

**รพัสห**นัวธงาน

| 12000 |

วันที่ <u>27</u> เดือน <u>พฤษจิกายน</u> พ.ศ. <u>2566</u>

#### ก็การ อธิภารษดีมหาวิทยามัยราชมัญแกรงวรรภ์

ด้วยน้ำทะดับ <u>หายุถาวศุภรณฑ์ ปีบิจสร</u> เจ้งกัด <u>ขณากับปีตัดและหัดบ</u>า ขอเร็กเว็นที่ได้รับการขอดนุมติให้ดำเนินการ [ุ่] พื้อ ี่ [X] ต้วง [] ข้ดที่หุ่มอง สามระเบียบทักดุ ซึ่งใต้คำเนินการจัดซื้อ - ถ้าง ครวงรินเชร็จมีริยน≛ักขณถัง วึงไคร์ของนุมัติเบิกเวินต กรายละเอียดพิงนี้ 1. แหนงทางแบบงารสมับสมุนการสี่ของ ទទ័ឌ 203101960121 🍃 ก้อกรรมหลัก โครงการบริหารจัยการกำนับงาน ตั้งหมาด้วยกปนุกลากร <าน/ไกรรกร<u>ไทรรณสสมั</u>บชนุมการดังการสินภา <u>และประกับกุลเกาะการก็ทหา</u> ทิ้งกรรมราง <u>โดรงการบริหารขัดการสำนักงาน พิสุเนาศักยราพบุคลาดรางธะ(ระกันหูร</u>สาพกุลศึกษา) ดรั้งที่ 17 2, 410 ||ผ้า.งบประบาณสหักคิน รศัส [X] เงินนอกงแประมาณ จุป. กรพ... [] เงินรับสาท ៀមវ័ង ของคณะเอ็ษรกมา (214,137.06 านกะจารทั้งนี้ 6,000,90 ๆเพ. (รพลศุลษารัยยกไป) <u>308,137.00</u> ๆ เพ (สงชั่ย) 🖓 👘 🦓 🖓 🦾 ผู้ของบุมีพิเม็กเตีย ะนางกาวพรากเหต์ วินิจสรว ใต้อรวงขอบดูกห้องแล้ว จึงเรียนมาเทื่อไปรดพิง (รูญาามุปตี inter Kelli ວນຸນີທີ ปฏิบัติการธอสการสร้างบริมหาวิทยาสัตวารปฏิบทรสาธรท์ 

Jam 17. 88 2034 930-CH 24 M 8 2,44 มหาวิทยาลับราชภัฏนตรสมารศ์ Bn 27 N. 9. 286 แบบถ้ารวจหาวมด้างการได้ทัพหุ รายถะเชียงการชื้อ – จ้าง อาตรรณย์ของระทรวงการหลังว่าด้วยการขัดชื่อจัดจังสมสงการบริหารตัดสุภาครัฐ 6 ศ.2560

จำหน่า ....มารวมปี พระสมพระ พูลพอร์....... มีกรามด้องการใช้พัธดูเพื่อใช้ <u>ไปโดยมาวนร้าว่า</u>ะพิธีเปิดโกร ทำร์ประชุมวิจาการมะในชาติภารมงสลาจริมทร์ เขโตโนโปลมมันโต้และเป็ดวดินัตร เข้าสาทร่านเงิดงานประชุมวิชาการ ระหวางวันที่ 22...21.พอตจิกรยน 2566...น.มาทาริทยาลัยเทศโนโมธีราชมงครมีสามภิพมาส จำหวัดรูวิทศร์ ตามภายละสืบตร้อนี้

| ล้าดับที่                          | **มการ<br>ชนิด/ร⊾า≲กรีกษณะ                                                                                           | ราคากลางหรือ<br>ราษาซึ่งเหล่งสุม                      | ขอต่างทีมการกรั้งนี้                                   |                                                                  |                                        |  |  |  |
|------------------------------------|----------------------------------------------------------------------------------------------------|-------------------------------------------------------|--------------------------------------------------------|------------------------------------------------------------------|----------------------------------------|--|--|--|
|                                    | ปริมาณงานที่จะทั้ง: จ้าง                                                                                             | พประกะ                                                | ข้ามวนหม่วก                                            | ดน่วยหร                                                          | สำนวมสีน                               |  |  |  |
| 1                                  | <ul> <li>คำท้างเหมารแข้ง ถ้ามห. 1 คัน x 5 กัน × 2,000 1.17</li> </ul>                                                |                                                       | 3 กับ                                                  | 2,600                                                            | (i,EILIII                              |  |  |  |
|                                    | เพื่อใช้ในโครมการเข้าร่วมพิธิเปิดไทรงการประทุมจิจากการ<br>ระดับขาติราชแงคลสูรินทร์ หรั้งที่ 14 พร้อมจับโล่และเมืองพิ |                                                       |                                                        |                                                                  |                                        |  |  |  |
|                                    | ษัตรเจ้าภาพร่ามจัทมานประชุมวิชาการ ระหว่างไม่ที่ 22 - 24<br>พฤศจิกาณ 2566 - 21 มหาวิทยาลัยเทศไม่เลยี่รางนระออิสาม    |                                                       |                                                        |                                                                  |                                        |  |  |  |
|                                    | วิทยาเขตสุริมทร์ รัณวชิติสุรินทร์                                                                                    | <u>.</u>                                              | i                                                      |                                                                  |                                        |  |  |  |
|                                    |                                                                                                    |                                                       | สายีมูลด่าเพิ่ม                                        | (Vat)                                                            |                                        |  |  |  |
| İ.                                 | จำนวน ทเวดังกละสลักนะ                                                                                                |                                                       |                                                        | (ภัวอักษร)                                                       | 6 (00)                                 |  |  |  |
| ตะบ้อ                              | <u>39 แมร์</u> ผู้สำระชงวัน สังหาน                                                                                   | สะซีล                                                 | <u>اُز</u> 'میں آ                                      | <u>58</u>                                                        | ,จ้างเข้าที่ทั <i>ย</i> พู             |  |  |  |
| (a                                 | าจารย์ ดร.สมพร พุศพงช์)                                                                                              | 0                                                     | นางสาวสุวาทานด้                                        | (caeti)                                                          |                                        |  |  |  |
| ได้พิษาณาแก่<br>ไซสวิธีการ 1.<br>7 | ก็เป็นสุขตรรรักษาพีสภูกิทจาร โดยให้ทำเนินการทาบระเรียนการครุงก<br>(====================================              | การคลัง ใหล้แบบ 15<br>arket) [] ประ<br>าวัสอุ] ห้าวัง | ซ้งขึ้งอีดจ้างและ<br>ระบุญราคาอีแสงห.<br>ในบท (=   คำส | บบบรีหาวทัสดุภาพ<br>สุภัณซ์ (คร.42.5m)<br>ผู้กัญชี ( - ) คำที่ดี | รัฐ พ.ศ.2540<br>เ<br>นและเสิ่งก่อสร้าง |  |  |  |
| ณ์สงสาม                            |                                                                                                    | ัง ว่าผู้วยการจัดขึ้นไ                                | ຈິດຄ້ານແລະກາງເຊັ                                       | หารพ่ออุการกัก บ.ะ                                               | .2560                                  |  |  |  |
| .เร็บการพี่จาว                     | aan (⊿) อนุมัติ (ไม่อ<br>                                                                                            | ) <b>489</b> (Matelling)                              | Soor!                                                  |                                                                  |                                        |  |  |  |
|                                    |                                                                                                    | ករ <b>ប័ទ</b>                                         |                                                        | . ให้เห                                                          | ณ้าะจำหน้าที่ห้อดุ                     |  |  |  |
|                                    |                                                                                                    |                                                       | (หายนาวิก จะ                                           | แหร่มักซ์ใ                                                       |                                        |  |  |  |
| เห็นอย่าวสา                        | นุมัติ ไดยให้เห็น 🗆 มะม. 🗹 บกศ. 🔂 กระบบ. 💷ช่นๆ                                                                       | 194                                                   | <u>601</u> 21                                          |                                                                  |                                        |  |  |  |
| เดิมของหรือ                        |                                                                                                    | บาท                                                   | คงเขกัฐ                                                | • • • • • • • •                                                  |                                        |  |  |  |
|                                    |                                                                                                    | <br>1459                                              |                                                        | gut 🦾                                                            |                                        |  |  |  |

าคาจารก็ คระชมทร - ชุมหรษ์) รองผู้ดำนวยการสถาบันวิจัยและห้อกมา

| < n.b.         | 1.11.55                     |                  |                 |    |
|----------------|-----------------------------|------------------|-----------------|----|
|                | iel-Klafuwarzośa            | ហោះ S៩អាអាចអាមេន | ACOS NAVES DE S | цđ |
| ware and did t | 1 An Chever and Search 1 An |                  |                 |    |

| ì  | •     |      | • | <br> | <br> | <br> | <br> | <br> | <br>•• | <br>•• |  |
|----|-------|------|---|------|------|------|------|------|--------|--------|--|
| 2  | <br>- | <br> |   | <br> |      |      |      |      |        |        |  |
| j. |       |      |   |      |      |      |      |      |        |        |  |

:

นุคมอภ่อไปนี้เป็นคณะกรรมการตาวจรับพัตตุ

| I | <br> | ЯM | нı, | 7 | ũ¢ | έ. | ú | ğı, | ۱ | <br> | . " | • | •    | ••••• | ประการกระบบการ |
|---|------|----|-----|---|----|----|---|-----|---|------|-----|---|------|-------|----------------|
| Į |      |    |     |   |    |    |   |     |   |      |     |   | <br> |       | กรรมเการ       |
| 3 | <br> |    |     |   |    |    |   |     |   | <br> |     |   | <br> |       | 1372-113       |

arin .....

(ผู้ช่วยชาดขางการป่ายระชาญรณ่ (รือม.) ผู้อำเรายก เวสะ าบันวิจังและ พัฒรา ปฏิบัติจารแกรมเหนอธิการบด้วยการัยยาสัยราชบัฏษยรสรรรค์

÷

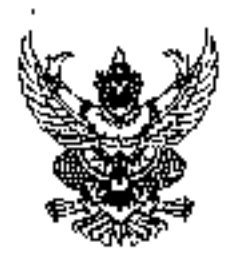

# บันทึกข้อความ

| ส่วบร  | าชการ - สถาบันวิจัยและพัฒนา มหาวิทยาลัยราช | กัฏนครสวรร <i>ร</i> ์    |
|--------|--------------------------------------------|--------------------------|
| 4      | 589.67W.006/94254                          | วันที่ ๑๙ หฤศจิกายน ๒๕๖๖ |
| เรื่อง | รายงานขอซื้อกลจ้าง                         |                          |

เชียน อธิการบดีมหาวิทยาลัยราชภัฏนยรสวรรภ์

ด้วย สถาบับวิจัยและฟัฒนา มหาวิทยาลัยราชภัฏนครสวรรภ์มีความประสงค์จะ จำงงหมางกตู้ จำบวน ๑ คัน x ๗ วัน x ๒,๐๐๐ บาท เพื่อใช้ในโครงการประจุมวิชาการระดับขาดีราชมงหมดุวันทร่ ครั้งที่ ๑๔ หว้อมรับโล่และ .กับรดิบัตรเจ้ามาหร่วมจัดงานประชุมวิชาการ ระหว่างวันที่ ๒๒ - ๒๙๔ พฤคจียายน ๒๕๖๖ ณ มหาวิทยาลัยเทคโนโลยี ราชมงษะอีสาน วิทยางขตสุวินทร์ จังหวัดสุรินทร์ โดยวิธีเฉพาะเงาะจง ซึ่งมีงายละเอียด ดังต่อไปนี้

ด เหตุผลความจำเป็นที่ต้องข้าง

ร้างเหมารถผู้ จำหว⊾ ๑ คัน x เก วัน x ๒,๐๐๐ UาV

- ๒ รากจะเสียดของหัสดุ
  - รายละเอียดตามเอกสารแนน
- ราคากลางของพัสดุที่จะจ้างจำนวน ๖,๐๐๐.๐๐ บาท (หกหันบาทถังนุ) /:
- วงเงินที่จะจ้าง

เงินนอกระเประมาณจาก จำนวน ๖.๐๐๐.๐๐ บาทุ/เทกพัมบาทถั่วน)

- กำหนดเวลาที่ต้องการใช้พัสดุนั้น หรือให้งานนั้น..์ส่วเสร็จ
  - กำหนดเวลาส่งมอบงานหรือให้งานแล้วเสร็จภายในวันที่ ๑๔ พฤศจิกายน ๒๕๖๖
- วิธีที่จะจ้าง และเหตุผลที่ต้องจ้าง

ดำเนินการโดยวิธีเฉพาะเงาะงงเนื่องงากการจัดซื้อจัดจ้างพัสดุที่มีการผลิต จำหน่าย ก่อะร้าง หรือให้ บริการทั่วไป และม้วงเงินในการจัดซื้อจัดจ้างครั้งหนึ่งในเกินวงเงินตามที่ก้าหนดในกฎกระทรวง

- หลักเกณฑ์การพิจารณาคัดเสียกข้อเสนอ
  - ากรพิงารณาศัคเลือกข้อเสนอโดยใช้เกณฑ์ราคา
- การขออนุมัติแต่งตั้งคณะกรรมการต่าง ๆ

ผู้ตรวจรับพัสดุ

ผู้ท่วยศาสระกจระยัวุฒิชัย พิธีก

ประธานกรรมหายา

- หนักงานในสถาบันธุรมศึกษา
- ข้านาจและหน้าที่
  - ทำการศรรจรับพัสดุได้เป็นไปตามเงื่อนใจของสัญญาตรีอข้อตาลงนั้น

จึงเรียนมาเพื่อโปรดพิจารณา หากงที่นะอบขอใต้โปรด อนุมัติให้ด้วงบันการ ตามรายกะเล็กด้.บรายงาบ ของ้างดังกล่าวข้างต้น

(มางสาวตุภกานต์ วิปังสร) (มางสาวตุภกานต์ วิปังสร) เจ้าหน้าที่ 1/เกษณ์ (ນາຍແກ້ກຳຈະນາບຸຣັກອໍ)

(มายเสรา จะนานุรกษ หัวหน้ะเจ้าหน้าที

เฟ้นขอบตามระเบียบ อนุมัติ 👘

ละชื่อ .....

(ผู้ข่วยสารคร<sup>่</sup>างกะบ์ คร.สมบูรณ์ เนียม) ผู้ยำนวยการสถาบันวิจัยและสัฒนา ปฏิบัติราชการแทน ขริการบลืมหาวิทยาลัยราชกัฏนครสวรรค์

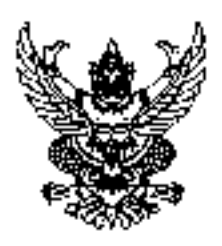

# บันทึกข้อความ

ส่วนราชการ สถาบันวิจัยและพัฒนา มหาวิทยาลัยราชภัฏนครสวรรค์

| ที่    | 344.87W.ocle/edical                           | วันที่ ๓๗ พฤสจิกายน ๒๕๖๖ |
|--------|-----------------------------------------------|--------------------------|
| เรื่อง | รายสานผสการพิสารณาและขยะพุมัติสั่งขึ้งสั่งสัง |                          |

เรียน ของการบดีมหาวิทยาล้อราชพัญนครสวรรค์

ขอรายงานผลการพิจารมาจ้างเหมารถตู้ จำนวน ๑ คัน x ๑ วัน x ๒.๐๐๐ บาท เพื่อใช้ในโครงการ ประชุมวิชาการระดับชาติราชบงคลสุริบทร์ ครั้งที่ ๑๙ ทร้อนรับไล่และเกียรศิปัตรเจ้าภาพร้อมจัดงามประชุมวิชาการ ระหว่างวันที่ ๒๒ - ๒๑! พฤศจิกายน ๒๕๖๖ ณ มหาวิทยาลัยเทคโนโลยัว เขมงคลซีสาน วิทยาล ดศูรินทร์ จังหวัด สุรินทร์ โดยวิธีเอพาะเจาะจง ดังนี้

| รายการพิจารณา                     | รายชื่อผู้ขึ้นข้อเสนอ | ราคาที่เอนอ* | ราคาที่หกลงชื้อหรือ |
|-----------------------------------|-----------------------|--------------|---------------------|
|                                   |                       |              | จ้าง"               |
| ้จ้างเหมารถตู้ จำนวน ด คัน ×      | นางมาลิณี กลงทรัพย์   | b,000.00     | р,ова па            |
| ะ วัน x la, เรมอ บาท เพื่อไล่โน   | C.                    |              |                     |
| โครงการประชุมวัชาภารระดับชาติ     |                       |              |                     |
| ราขมงหลสุรินทร์ ครั้งที่ ๑๔ พร้อม |                       |              |                     |
| รับโล่และเพียงดีบัตรเจ้าภาพร่วม   |                       |              |                     |
| จัดงานระหว่างวันที่ ๒๒ ๒๔         |                       |              |                     |
| พฤศจิกายน ธงรอบ จำนวน ด           |                       |              |                     |
| งาน /                             |                       |              |                     |
| <u> </u>                          |                       | <u>ت</u> ت.  | 'a,coo.ac           |

้ ราคาที่เสนอ Lawsากามีตกองที่สหรือจ้าง เป็นราคารวมการัฐอย่าเพิ่มแอนภาพีลึบ กำหนอ่ง ค่าจอยะเบียบ และค่าใช้จ่ายส้นๆ ทั้งประ

โดยเกเมฑ์การพิจารณาผลการยื่นข้อเสนอครั้งนี้ จะพิจารณาตั้งสิน<sub>ก</sub>ัดยใช้หลักเกเนต์ราคา มหาวิทยาลัยราชกัญนครสวรรค์พิจารณาแล้ว เห็นสมควรจัดจ้างจากผู้เสนอราคาตั้งาล่าว จึงเรียนมาเพื่อโปรดพิจารณา พากเห็นชอบชอได้โปรดอนุมัติให้สังษีอสังจ้างจากผู้เสนอราคาตั้งกล่าว

波达克 法议 (นางสาวคุภกานต์ วินิจสร)

เจ้าหน้าที่

(นายหารีก์ รงนานุรักษ์) ทัวหม้าเจ้าหน้าที่

เห็นชอบดาว:ระเบียบ อนุมัติ

avec for 1 ч÷-

(ผู้ชวยศาสคราจารย์ คร.สมบูรณ์ นิยม) ผู้อำนวยการสถาบันวิจัยและพัฒนา ปฏิบัติราชการแทน อธิการบดิมหาวิทยาลัยราชภัฏนศรสวรรค์

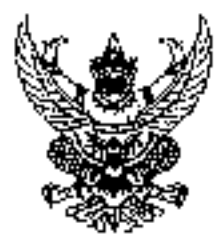

ประกาศมหาวิทยาลัยรางภัฏนกรสวรรค์

เรื่อง ประกาศผู้ขนะการเสนอร่าค่า อ้างเหมารถซู้ จำนวน ๑ กัน x ๓ วัน x ๒,๐๐๐ บาท เพื่อใช้ในโครงการ ประชุมวิชาการระดับขาติราชมงคลสุรินทร์ ครั้งที่ ๑๔ หร้อมรับโล่และเกียรกิบัตรเจ้าภาพร่วมจัดงานประชุม วิชาการ ระหว่างวันที่ ๒๒ - ๒๔ พฤศจิภายน ๒๕๖๖ ณ มหาวิทยาลัยเทคโนโลยีราชมงคลอีสาน วิทยาเขต สุรินทร์ จังหวัดสุรินทร์ โดยวิธีเฉพาะเจาะจง

ตามที่ มหาวิทยาลัยราชภัฏนครสวรรค์ ได้มีโครงการ จ้างเหมารถผู้ จำนวน « คัน x ๓ วัน x ๒,๙๙๐ บาพ เพื่อใช้ในโกรงการประชุมวิชาการระดับขาตราชมงคลสุรินทร์ ครั้งที่ ๒๐: พร้อมรับโล่และเดียรลับัตรเจ้าภาพร่วม จัดงานประชุมวิชาการ ระทรางวับที่ ๒๒ - ๒๙ พฤศจิกายน ๒๙๖๖๖ ณ มหาวิทยาลัยเทศโนโลยีราชมงคลที่สาน วิทยาเขตสุรินทร์ จังหวัดสุรินทร์ โดยวิธีเอหาะเจาะจง -นั้น

จ้างเหมารถตู้ จำนวน ∝ คัน x ๓ วัน x ๒,๐๐๐ บาท เพื่อใช้ในโครงการประชุมวิชาการระดับขาติราช มงกลสุรินทร์ ครั้งที่ ๑๙ พร้อมรับโล่และเกียรดีบัตรเจ้าภาพร่วมจัดงานระหว่างวันที่ ๓๒ -๒๙ พกคจิกายน ๑๕๖๖ จำนวน ๓ งาน ผู้ได้รับการคัดเลือก ได้แก่ นวงมาสิณี กองหรัพย์ โดยเสนอราคา เป็นเงินทั้งสิ้น ๖,๐๐๐ ๐๐ บาท (หก พันบาทก้วน) รวมภาพี่บูลดาเพิ่มเละภาษีอื่น ค่าขนส่ง ค่าจดหะเบียน และค่าใช้จ่ายอื่นๆ ทั้งปวง

ประกาศ ณ วันที่ เดช พฤศจิกายน พ.ศ. ๒๙๓๖

(ผู้ช่วยศาสตรางารย์ ตร.สมบูรณ์ เนียม) ผู้อำนวยการสถาบันวิจัยและพัฒนา ปฏิบัติราขการแทน อรีการปดีมหาวิทยาลัยราขภัฏนตรสรรรค์

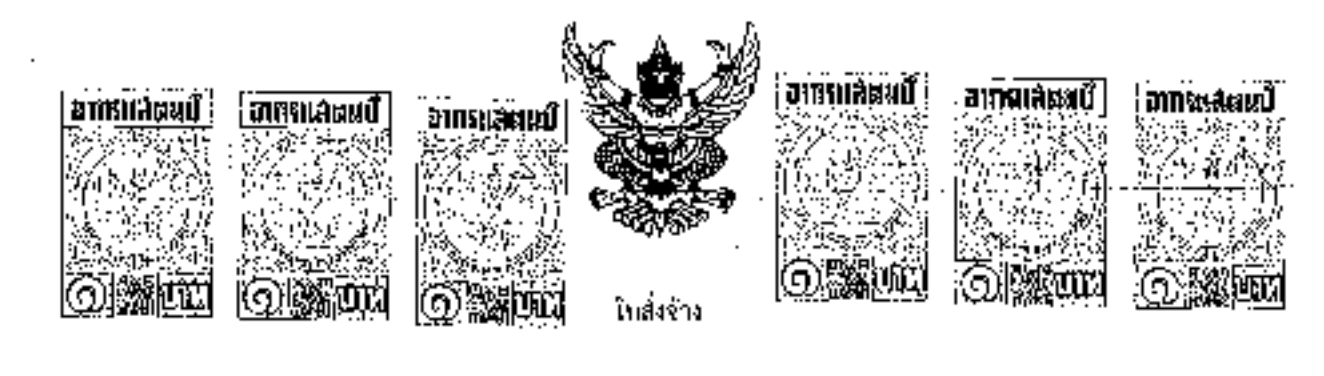

ผู้รับอ้าง บางมาสีณ์ กลิ่งหรัพย์ ที่อยู่ ดำบุงป่าพุทรา บ้านกอทาณุวรลักษบุรี อังหรือกำแหงบราช และออบ โทรศักท์ เวลษ-สละผลของส เลชประจำตัวผู้เสียภาษี เละสะคลวาคระสมเสต ในสั่งข้างเล่าเพื่อสวพ.com/estad วันพื่อองกรสจิกายน ๒๕๖๖ ส่วนราชการ เมพาวิทยาลัยราชภัฏน์ครลางรท์ พือยู่ อฮสะพยู่ ๙ ณสวรรห์วิถี ๒๐๐๐๐ ตำบลนครสาวรศ์ตา อันสอเมืองนครสวรรค์ จังหวัดนครสวรรค์ โทรศัพท์ ๐๕๖-๖๖๗๗๛๐

ดานที่ บางบาลีเบี ผลงทรัพย์ ได้เสนอราคา ไว้ตอ มหาวิทยาลัยราชภัฏนครสวรรค์ ซึ่งได้รับราคาและตกลงจ้าง ตามรายการศังดอ

ໄປນ

| ສຳຄັບ | รายสาร                                                                                                    | จำบวน     | พบ่วย | ราคาต่อหป่วย<br>(บาท)          | จำนวนเงิน<br>(บาท) |
|-------|----------------------------------------------------------------------------------------------------|-----------|-------|--------------------------------|--------------------|
| . 12  | จ้างเหมารถผู้ จำนวน 1 คัน × 3 วัน × 2,000 บาท<br>เพียใช้ในโครงการประชุมวิชาการระดับชาติภาท<br>มงคลสุรินทร์ ครั้งที่ 14 พร้อมจับโล่และเกียรติบัคร<br>เจ้ากรพร่อมจัดงานระหว่างวับที่ 22 - 24<br>พฤศจีกายน 2566 | · · · · · | 4~4   | 40.000,00                      | b,uco.ua           |
|       | <u></u>                                                                                                    | -         |       | รรมเป็นเงิน<br>ภาษิบูลด่าเพิ่ม | 6,000.00           |
|       | (หาหันบาทถังน)                                                                                                    | -         |       | รวมเป็นเงินทั้งสิ้น            | 00,000,2           |

การจังจาง อยู่ภายให้เงียนไขต่มไปนี้

- ๑ กำหนุดส่งขอบภายใน ๓ วัน นับถืดจารวันที่ผู้รับจ้างได้รับในสั่งจ้าง
- ๓ สถานที่ส่งมอบ มหาวิทยาลัยราชภัฏนครอวรรค์
- ระชะเวลารับประทัม
- สงบบสิทธิ์ห่านรับบรณีสงขอบเว็บกำหนด โดยพิสต่าปรับเป็นรายวันในอัสราร้อยละ ค.ค.ศ. ของราชางานจ้าง แต่ลัยงไม่ด่ำกว่าวันสะ ๑๐๐ ๐๐ บรท
- สวนราชการสรวบสิทธิ์ที่จะไม่รับมอบถ้าปรากฏว่าสินค้านั้นมีสาษแนะไม่พราคามรายการที่ระบุไว้ใบใบสังจ้าง กรณีนี้ ผู้รับจ้างจะต้องคำเมินการเปลี่ยนไหม่ได้ถูกต้องตามใบสังก้างทุกบระการ
- พ การจ้างช่วง ผู้รับจ้างจะต้องไม่เอางานที่เหมดหรือแต่บางส่วนไปจ้างช่วงยื่อทอดหนึ่ง เว็บแตการจ้างช่วงงานแต่กางส่วนที่ได้รับ อนุญาดเป็นหนังสือจากผู้ว่าจ้างแล้ว การที่ผู้ว่าจ้างได้อนุญาตไห้จ้างช่วงงานแก่บางส่วนตังกลาวนั้น ไม่เป็นงหตุโท้ผู้รับจ้างหลุดพ้น

....

รากความรับผิดหรือพันธะหน้าที่และผู้รับจ้างจะสังหงศัทรวับมิดใบการแผ่งและความประมาทเส็บเล่ยของผู้รับร้างช่วง หรืยของ ตัวแทนทรีกลูกจ้างของผู้รับจ้างช่วงนั้นทุกประการ กรณีผู้รับจ้างไปจ้างช่วงงานแต่บางสบบ โดยฝาฝีนความในวรรคหนึ่ง ผู้รับร้ายสัดงทำระ ค่าบรับไท้แก่ผู้ว่าจ้างเป็นจำนวนเงินในอัตราร้อยละ ๑๙๖ (สิบ) ทองวงเงินของงาน ที่จ้างช่วง ทั้งนี้ ไม่ตัดสิทธิผู้ว่าจ้างในการบอกเล็กสัญญา

 เกระเงินผลการปฏิบัติงานของผู้ประกอบการ หน่วยงานของรัฐสามารถนำผลการปฏิบัติงานแล้วเสร็จสามสัญญาหรือข้อยาสาขนงผู้สัญญา เพื่อนำมาประเมินผลการปฏิบัติงานของผู้ประกอบการ <u>รณายเหตุ</u>ว

การสิตอากรและอมบิเพ็เป็นไปสายประมวลกฎหมายรับบาร หาวด้องการให้ในสังจัดมีผลดารกฎหมาย

๒.(บรังจ้างสังว้างนี้อ้างอิงตามเลขที่โครงการ ๖๖๛๖๛๖๛๓๖๛๙ จ้าบหมารถซู้ จำนวน ๑ พัน × ๓ วัน × ๒,๐๐๐ บาท เพิ่งใช่ใน โครงการประชุมวิชาการระดับชาติราชมงคอสุรินทร์ ครั้งนี้ ๑๙ พร้อมรับไม่และเกียรติบัตรเข้าภาพร่วยจัดงาบประชุมวิชาการ ๒๙ พฤศจิกายน ๒๕๓๖ ณ บหาวิทยาลัยเพลโปโลยีราทบระรทีสาว วิทยาเขตสู่วันทร์ เจ้าหวัดสุวินทร์ โดยวิธีเลทา์นุ่งเจาร่อง

ผ้สังจ้าง

( มายเกริก จรมานุรักษ์ )

หัวหม้าเข้าหบ้าที่

วันที่ แฟ หลุสจิกายนะอะธอด สงชื่อ.......ผู้รับในสังอ้าง

(บางมาธิณี ครงทรัพย์)

កើរប្រំស

วันที่ ดศ พฤศจิกายน ๒๕๖๖

เสขที่โครงการ ขยดองเวลเชองเอ เลขคุมสัญญา (ธรร/ออสตอระเดอ

## ใบตรวจรับพัสดุ

ตามระเมียบกระทรวงการกลังว่าด้วยการจัดซื้อจัดจ้างและการบริหารพัสถุกาครัฐ พ.ศ. ๒๕๖๐ ชัก ๑๛๙

เขียนที่ มหาวิทยาลัยราชกัญนุครสวรรศ์

วันที่ <u>๒๙</u> เดือน <u>ทรุหวักรณ</u>์ พ.ศ. <u>๒๕๖</u>๛

ตามที่ <u>สถาบับวิจัยและพัฒนา</u> ได้จัดซื้อ/จัดจ้าง <u>ร้างเทรารณู้ จำนวน ด กับ แต่เว็น ฟ ะ ์ดุดด บาท</u> จาก <u>นางมาสิญี่ กลงทรัพย์</u> ตามสัญญา/ใบสั่งข้อ/ใบสั่งข้างเลขที่ <u>บาศ บจ3D๖๙๖๐๐๐๐</u> ลงวันที่ <u>ลส/ดด/๒๙๖๖</u> ทรบ กำหนทส่งมอบวันที่......อะ พฤศจิ าายน ๒๙๖๐......

| นัตนี้ ผู้ทางเ/ผู้รับด้างได้จัดลง/ท้างาน: <u>นางมาสีญี่ เกลงทรัพย์</u> ตอมหนังสี          | ัดส่งมอบทอง                      |
|-------------------------------------------------------------------------------------------|----------------------------------|
| ผู้ขาย/ผู้รับข้าง เลขที่,                                                                 | ุ การซื้อ/ส้างรายนี้ได้          |
| สั่งแก้งเปลี่ยนปลงคือ                                                                     |                                  |
| รับพัสตุใค้ตรวรรับงานเมื่อวันที่อยาหฤศจิกายน ๒๕๖๖                                         | แล้วปรากฏราจานเสร็จเรียบร้อย     |
| ้ถูกต้องตามสัญญ√ใบสังงี้∠/ใบสังจักะ ทุกประการ เมื่อวันที่                                 | รน ๒๕๖๔โดยส่ง                    |
| มอบเกินกำหนด จำนวน ว้าง ศิลศักปรับในอัตราเปินรวมเป็นเงินข                                 | กั้งสิ้น นาท จึง                 |
| ตอบหนังสือสำคัญ ฉบับนี้ให้ไว้ วันที่                                                      |                                  |
| ผู้ขาย/ผู้รับจำเหารได้รับสินเป็นจำนวนสินทั้งสิ้น <u>ขอดด ๑๐</u> บาท ( <u>หกลับบานด้วย</u> | บ่ ดามสัญญ√ใบสั่งชื้อ/ใบสั่งจ้าง |

จึงกอเสนอรายงานต่อผู้สำนวยการหรือคณาดิมหาวิทยาลับราชปฏินครสวรรค์ เพื่อโปรดหราบ ตามนัยข้อ แฟส (ส) แห่งระเบียบกระทรวงการคลังว่าส่วยการจัดชื่อจัดจ้างและการบริหารพัสธุภาครัฐ พ.ศ. ๒๕๖๐

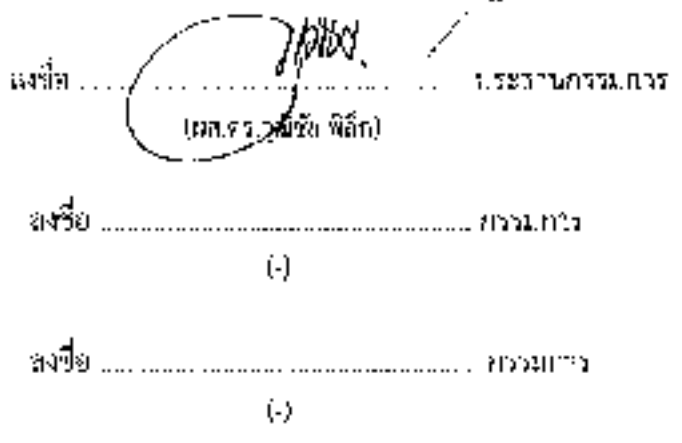

\* กรณีการรัดขึ้อคิดกำปรับเป็นรายวันในอัตราร้อยละ ๑.๒๐ ของราคาลิงของที่ยังไม่ได้รับมอบ กรณีการจัดจ้างสิตค่าปรับเป็นรายวันในอัตราร้อง ละ ๑.๑๐ ของวงเว็นทั้งหมด หมายเทศ ให้กับการจัดขึ้อตว้องรักต่างจัดๆ (ที่มีโห่งกุณภอะว่าง)

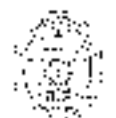

มหาวิทยาลั**ย**ราชภั**ญนครสวรร**ค์

#### ใบครวจรับพัสดุ

หน่วยงาน สถาบับวิจัยเสรพัฒนา

ว้ไปที่ 24 เดือน พฤศจิภายน พ.ศ. 2546

ใต้ร้าง ของ/งานจ้าง จาก หงก./บรีษัท/ร้าน/มุกหลายรวมดา นางบ<u>วสิพี กองทรัพย์</u>

ที่อยู่ 121 ม.2 ค.ปาพุทรา อาจาญวรณักษณ์ จ.อำแพงเพชร

ใพรศัพท์ จง2-งงรรรณ เมษประกำคัวผู้เสียมาษี <u>3620400107472</u>

ครมโบสั่งชื้อ/ข้างสัญญาซื้องาณข้าง เลขต์ แกลเรอRD6706002 ลงวันที่ 17/11/2566 ประมาทเงิน งุบ บลส.

| สำเภับที่           | รวมการ<br>(ซึ่ง, อี่ห้อ, ลักษณะ ระบเต ของ)  | หน่วยหับ                              | ช้านรห         | ราคา/หน่วย     | รามเงิน                                 | มงประเทศ<br>เหตุเวย ซุเ |
|---------------------|---------------------------------------------|---------------------------------------|----------------|----------------|-----------------------------------------|-------------------------|
| 1                   | สัวสหมวณผู้ส่วนวน 1 อัน × 3                 | 416                                   | J DD           | 2,000.00       | 9,000 DD                                |                         |
|                     | มักร 2,000 นาย                              |                                       |                |                |                                         |                         |
|                     |                                             |                                       |                |                |                                         |                         |
|                     |                                             |                                       |                |                |                                         |                         |
|                     |                                             |                                       |                | :              | ·                                       |                         |
| -· · .              |                                             |                                       |                |                |                                         |                         |
|                     |                                             |                                       |                |                |                                         |                         |
|                     |                                             | · · · · · · · · · · · · · · · · · · · |                |                | • • • • • • • • • • • • • • • • • • • • |                         |
|                     |                                             |                                       |                |                |                                         |                         |
| :                   |                                             |                                       |                |                |                                         |                         |
|                     | • • • •                                     |                                       |                | •              |                                         |                         |
|                     |                                             |                                       |                |                | · ····                                  |                         |
|                     | ·                                           | •••••                                 |                |                |                                         |                         |
|                     |                                             |                                       |                |                |                                         |                         |
|                     |                                             |                                       | ภาษิพูงก่าย    | ເ<br>ຄົນ (VAT) | 0.00                                    |                         |
|                     |                                             | พับสักกร                              | (หมพัฒนาหน้วย) | ) ุราชเรียงใน  | 5,000.00                                |                         |
| <u> ທັດອິດເກລະຄ</u> | แรข้างหนุ่ม์<br>1. ∵ั≢ที่จาวครากรับ เม∀ี่ 1 |                                       | าเกรษารรค์     | - /            | ·                                       | /                       |

- ได้เริ่ญผู้ชาวายุงารมาปรีกษาด้วย อีง

Feria #53 (

#### 2

 กณะกรรมการตรวจรับพัตภูโนงานที่อาเรียรทมดังจุใต้ตรวว(สอบเห็นปันการถูกต้องกรายถึงแน่ถึง จึงขอ รายงานต่งอธิการบลี ทรายพายมะผู้ใดงแระทรวงการอยัง ว่าสั่วขุกรรชังชื่อชัดข้อข้องและการบริหารพัตถุภาครัฐ พ.ศ.2565 ออกสายควรมในพระรายเกิญญัติจัดสิ้มจัดก้ามและการบริหารพัตถุกาพรัฐ

| มงชัดประทานกระบะ∾ร<br>( <u>พ.ศ. ค.ว. วุฒ</u> ิชัก พิธี() (<br>แงชั่ย | ใต้รับพืสลุขามรายการจำเดินจากคณะกรรมการตรรรรรแล้ว<br>ลงชื่อ <u>(โปรีโรร์) (ปั</u> นวอีเอาหน้าที่<br>( นางสาวสุภคานด์ วีนี้จะรว ) |
|----------------------------------------------------------------------|----------------------------------------------------------------------------------------------------|
| ວັນທີ່ທີ່                                                            | ·                                                                                                    |

เรียน อธิการบดี เพื่อไปรอทราบแลกการตรวงรับ ซงซื้อ <u>(1964)</u> เจ้าหน้าที่ เวาเพรารรอกณฑ์ วินิจอุร.) องซื้อ หัวคน้าที่ (นาเพราะ เงงนานุรักษ์)

10.000 ลงชื่อ 🌧 ແຕ້ນອີການການເກແບບແກກເສັ 

| องชื่อ  | This startin usunus |
|---------|---------------------|
| ละที่ด. |                     |
| ลงชื่อ  | กรรมทำร             |

ถงชื่อ...

รับทราบ

ทหมบที่งะเพ.สถาบัน/ผอ.สำนัก..... บฏิบัติราชการแทน อชิการบพินะหาวิทยาลัยระชภัฏน.กรสารรค์

31[43]5 แข้าหน้าที่

|         | พัสดุใบสำคัญนี้ได้สงบัญที      |
|---------|--------------------------------|
| เล่มที่ |                                |
| หม้‴ที่ |                                |
| 2:80    | สุภาพณฑ์ วิชิติจร (สู้สงบัญชี) |

## ทัมหาวิทยาลัยราขภัฏบสรธรรส์

الاربية بهبين

.:: .

.

# ใบสำคัญรับเงิน

1

|                                         | วันที่ 24 เดือน พฤคริกายน พ.ศ. 2566 |
|-----------------------------------------|-------------------------------------|
| ข้าหเข้านางมาลิณีเธงทรัทย์.             |                                     |
| หมู่นิบธุตรณ                            | ยำนาลขามุมมลับชนุมี                 |
| จังหวัด กำแหงเหยร                       |                                     |
| ได้รับเงินจาก มหาวิทยาลัยราชกฎนครสวรรค์ | จังหวัดนครสวรรค์ ดังรายการต่อไปนี้  |

| 9.1801.09                                                                                                    |                                                                              |                                       | จำนวนเงิน |
|----------------------------------------------------------------------------------------------------|------------------------------------------------------------------------------|---------------------------------------|-----------|
| ค่าจ้าง.ทมารถผู้ จำนวน 1 กับ × 3 วัน × 2,00                                                                                                    |                                                                              |                                       | 6,000 -   |
| พื่อใช้ไปไครงการเข้าร่วมพืธีเปิดโครงการปร<br>สุรินทร์ ครั้งที่ 14 พร้อมรับไล่และเกียรติปัตรเ<br>ระหว่างวันที่ 22 - 24 พฤศจักายป 2556 ณ<br>อีเราเ วิทยาเขตสุรินทร์ จังหวัดสุรินทร์ | ระชุมวิชาการระดับชาติ<br>เจ้ามาหร่ามจัดงามประจ<br>1 มหาวิทยาลัยเทคโบไลข์<br> | โรกรมเงคล<br>ชุมวิชาการ<br>ริราชมเงคล |           |
|                                                                                                    |                                                                              |                                       | 6,000 -   |
| 410150011 (                                                                                                    | 600 D X 061 A 'A.'                                                           | <i>6</i>                              | <u>r</u>  |
|                                                                                                    | <sub>≂งรื่อ</sub> √ไ                                                         |                                       | )MN       |

#### ใบตรวจรับการจัดซื้อ/จัดจ้าง

วันที่ log พฤศจิกายน log 🔬

2

ตาม ใบถึงขี้อรังจ้าง เมขที่ สวพ...เป็ดระเฟ ลงวันที่ แต่ พฤศจิกายน ๒๕๖๖ มหุมวิทยาลัยราชภัฏ นอรสวรรค์ ได้ทาลง จ้างทำของ/จ้างเหมาบริการ กับ นางมายิณี กองทรัพย์ สำหรับโครงการ ร้างเหมารถผู้ จำนวบ 1 คัน × 3 วัน × 2,000 บาท เพื่อใช้ในโครงการประชุมวิชาการระดับจาติราชมงอลสุรินทร์ ครั้งที่ 14 พร้อมรับโล่และเกียรตับตรเจ้าภาพร่วมจัดงาน ประชุมวิชาการ ระหรางวันที่ 22 - 24 พฤศจิกายน 2566 ณ มหาวิทยาลัยเทอไมโลยีราชมงอลล์สาน วิทยาเขตสุรินทร์ จังหวัด สุรินทร์ โดยวิธีเฉพาะเจาะจง เป็นจำนวนเงินทั้งสิ่น ๖,๐๐๐.๐๐ บาท (หกพันบาทถ้วน)

ผู้ตรรงรับพัทมุ ได้ตรวงรับงาน แล้ว ผลปรุกาฏ ดังนี้

๑. ผะ⊮าวร่ดววงรับ ถูก≭้อง ครบถ้วนตามสัญญา ไม่ครบถ้วนตามสัญญา

ษ. คำปรับ มีค่าปรับ โมมีค่าปรับ

ด. การเมิกจ่ายเงิน เบิดจ่ายเงิน เป็นจำนวนเงินทั้งสิ้น 6,000.00 บาท

หมายเหตุ : เลขที่โครงการธองbสอดตอสส เลขๆมสัญญาธอง/องสดเอสอไออ เลขๆมครวงรับ อองไฟคิดสองอสุข

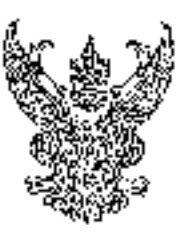

ೆ F1 ದಶಿಶಿಶ (೧೧೧೦/ಶಂಷನ್ನಂ)

มหาวิทยาลักเหลไปโอย์รรษมงออดีสาน วิทยาเขตสุรินทร์ ค.นอกเมือง อ.เมืองธุรีนทร์ . จ.ศุริมทร์ . ๗๖๓๓๓

ab พยุกจิการม ๒๕๖๖

เรื่อง จะครับบเข็ญเข้าหรอดซึ่งปิดโควงการประชุมวิชาการระดับบาติงารมะตรสุริมชร์ หรั้งที่ ๑.c. เรียน ผู้สำนวดการสุขากับวิจัยและสัฒบา มหาวิทยาสัยราชภัฏบครสรรค์ สิ่งที่ส่งมาสั้วย ๑. แบบรอบรับเข้าร่วมพิธีเวิด จำนวบ ๑. แต่น ๒. กำหนดการหรือโด จ. ที่หน่วง ๑. ชุท

ตามที่มหาวิทธาลัยเขอโมโอซีราชบงกละอีกาน วิทยาเขสอุรินทร์ ได้กำหนดจัดการประสุม วังวาการระดับชาติราชบงกลสุรินทร์ ครั้งที่ ๑๙ "วิจัยและบรัตกรรณเพื่อเป้าพยายอารบัฒนาที่ทั่งยืน" "Research and louovalion for SDSs" ในรูปแบบผรม (ByErid Castlenance) ณ มหาวิทยากัยเบคโนโลยี รารบงกลอีสาน วิทยางของรัวบคร์ ระหว่างไปดี ๒๓ - ๒๓ พยุกจักาส่น ๒๓๖๐ โดยวิวัตถุประสงส์เพื่อเสยบรร งานวิจัย บรัตกรรม และงานสร้างกรรด์ ของตลาจารย์ นักวิจัย และบัตถึกสาว ซู่สาวารงาน และหน่วยงานของ หายให้เกียรสิตยบรับเป็นเจ้ากาพร่วมปนอรจัดงานอังกลามเล้ว นั้น

ในอารรั้ มหาวิทยารัณทร์บริกัญรักสารัสทรงับรับสุราณงกลอ่อาบ วิทยางหลุรับทร์ จึงกษรียนเร็ญห่างเข้า ร่วมสีก็เปิดโรรงการการประชุมวิชากรรมสักษาสีราชประกรุริยทร์ ครั้งที่ และ หรือบรับได้และเกิดหรืบสีล เจ้าภาพร้องรอง ม. เป็นดันไป รองบริชาการไม่วันที่ ๒๓ พระทจิกายนารสะด เวลร และและ ม. เป็นดันไป รายสะเดือด สาวปร้านคณารที่แนนมายรัฐมุนี้

จึงเรียนมาเห็กโหรดที่จาะนา

ารอิตระการว่ามนี้บดีก

Sal

(รองอ่างสุดาราชาย พระสานกรร์ เราระบูล)
 รองอริญาาณอิประจำวิทยาศเหตุริยาะรั

. แสงนาวิจัมแรวะทั่งจาก

Îମ 🗤 ରାଗରେଙ୍କର କମ୍ପାର ପିଅ ନେଇକ

ร้องให้ และ เขาเพล สารณา ไปรพณีที่ให้เร็กหรองใกล้ และ ไสโดรมุกก่อย่างกา

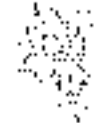

าหน่าม การปุ่มไประหะดาสาร(Sour U.S.) เรียบ น่าวร่องไม่มีกรีบไหลูสนั้น

14 ได้สังวัดหมัดสระทางที่สายเร็จการเริ่มสุดของการเป็นสุดที่สาย รัฐ 1911 - มีสีมีครามเป็นและเกิดสระมาให้สายสร้ายมาก <sup>1</sup>าที่ได้สืบเหลือสระมาในเสียงสายสายเสียง 1911 - มีสีมีครามเป็นสายสายสายสายสร้ายมาก <sup>1</sup>าที่ได้สืบเหลือสายสายสายสายสายสายสายสายสายสายสายสาย

แบบตอบรับเข้าร่วมพิธีเปิดโดวงการสารประชุมใหาการระดับชาติราชญงกละรันหรื ครั้งที่ 34 "วิจับและนวัดกรวมเพื่อเป้าหมายการทัฒนาที่ยังปีน"

> ระหว่างวันที่ 23-24 พฤสจิกายน 2566 (รูปแสน Hybrid Conference) ณ มหาวิทยาลัยเทรโนโดยีระชนิงกลดีสาน จิทธา เทตสุรินทร์

หน่วยจาน : สูญาญัฐวิชัญและพัฒนา มหาวิทยาญัฐวานกัฐบุครสารรค์
 สื่อหัวหนัวหน่วยงาน :

 การณ้าร่วมพืธีเปิดโครงการ 1 การประชุมวิหาการระดับกาพิราชมจงคลุริบทร์ ครั้งที่ 141 และรับ มอบไอ้หรัฐมวิบประกาศเจ้าภาพร่วม<u>ในวันที่ 23 พฤศจิกายน์ 2566</u>

คะการจับเร็ารับสี่มีสี่ไปสี่สรงกระQu.Stor. ม เทรริสายสัตว์เร็ารับสี่ว่าสี่มาร้างการจับ รัณร์รู รัณร์รู

. O ຂອງບໍລິມສຳລັດເອົາອິດໃນເອົາອາການ O<sub>D t</sub>uing , ທ່ານຄົນໃນມະນານ Zuom Meeting , cin Zoom Meeting https://auom.us/y%<u>9093373165</u> . Maeting ID, 969 0397 3165

O ไม่สรรมารถเข้าร่วมกลึงปิดโครงการ ได้ เปิดเจาก.

.....

. (6662 อย่างชีวิญญ์, 23 กุญจะไปสายการเรียวของไปสายการเรียวของที่ 23 กุญจะ จำนวน 1. ทักษณณฑร*ิมีเกิดการเป็นสาย*การเพิ่าร่ว<u>มตั้งไปสายการเพิ่</u>ง 1. นายา 1.

ฟียะ สกุล (มาย/มาะ/มาะลาน)

ສຳກວນທີ່ຊື່ເປີດໄກສະກາສ ໂດວູປແບບ 🔿 On Site - O On-Line

 ไม้สามกระสงบุลลากระจับร่วมพิธีเปิดการรับรายปลี่และไปประกาศได้ กลใช้เจ้ามาพรจัดหาผู้รับ แทน

\*\*\* ของราว พรุษระษณีของกองกอ่างเลือนหรือสินส์: เราะบบโปสมุณธรรมเอก (1971ไปวันสี่ 20 พรุษมีมิเป็นระ2566

า การบริจัฒนุณรีกษณามหาวิทยาสังเรลาให้ได้ประเทศสร้อม 12 รัฐสารเหตุรับได้ 145 พรุ่ 13 การอา ประกอบรับราช กระเทศ 32000 โลก, 867 7781901 1991 กระเอง 1456 7455,50556515 55 th/rsts/202331

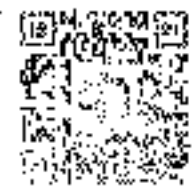

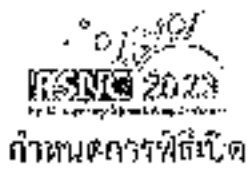

÷

#### การประขุนวิชาการระภับรถกัรวาทมรดสฎรินทร์ ครั้งที่ 14 "รีจัยและบรัดกรรมเพื่อเป็าหมายการพัฒนาที่ยั่งยืม" ระหว่างวันที่ 23 - 24 หฤสจิกายน 2566 (ด้านนินการประชุมในรูปแบบ Hybrid Conference) ณ มหาวิชยาลัยแชคโนโลยีราชมงคลอีสาน วิทยาเชกลุรินทร์

| 08.30 - 03.45 %.        | (a) ได้ไปมีเป็นไป และน้ำร่วมได้สุดทาง "การประชุมวิชาการระทับชาติรายมดกละเริ่มหรื กรับที่ 14"          |
|-------------------------|----------------------------------------------------------------------------------------------------|
|                         | (จำเนินภาพระชุมในฐิชิเพช Hyblid Conference)                                                           |
|                         | Co-Site : ณ นทรวิทยาสัยเทคโอโยชีชาณะสถาบิสาม วิทยาการสุขึ้นหวั                                        |
|                         | Cu-Line : นาโอนลีปันให้แก้รัม Zoons Meeting                                                           |
| 08,45- 09.00 <b>n</b> . | 1.เข้ารู้ปัจุศพิธีการ ซีสีมรทัศกาย และนำเป้าสู่พิธีการ                                                |
|                         | - กล่าวงายงานโดย ของสกุลพราหารป้างแต่กระกว่าเสรากุล รองคลิยกรบสีประจำวิทธาณคลุรินหว่า                 |
| 09.00 • 09.30 W.        | - ประธานไพรีวี - นายแหละย์ ชีวะเกียรติ เจริญเตรษฐสิตย์                                                |
|                         | นายกสถานหารีทยาลับเทลโมโลยีชาชมงรถยังกายโดงาน                                                         |
| 09.30 G9.40 u.          | 2. มอบใบประกาศเรียรติกุณให้เจ้าภาพร่วมและสนับสนุมการประชุมริชาการระดับชาติ                            |
| 09.40 10.30 y.          | Kaynote Speakeri - เราสิทธาจารย์ คร.อารุรัตร เจริญสุท                                                 |
|                         | (<br>ส่วนหนัง อุปนทยกลำลับที่ 1 สมาคมวิศรกรมสร้องกลไทย (TSME)                                         |
|                         | บรายายส์เลี้ย ในทั่วข้อ "การทำงานวิจัสสุลอกรบูรณาการทัสธุลสาหกรรมบนุกาะการขอกำหนด                     |
|                         | ្រើពីរយករៀតក្រាមភ្នំក្រភេះអាជ្ញា                                                                      |
| 10.30 - 11.20 11.       | Reynold Sponker2 สายแลาการย์ คระสุหัสรัตนิ ม นคร                                                      |
|                         | ด้านหน่ว กำสุดราจารย์ ระดับ 11 กณะประมง มหาจิทยรลัยเองสรหาฉุดรั                                       |
|                         | บระบบก็สาย ในหัวขัด "การรับมือของภากการะหายเกี้รงดัดวัน้ำค่อกรรเปลี่ยนไฟดงสกรพภูลิสาลาเจ              |
| 11.20 - 12.10 h.        | Kaynote Speaker3 - ศาสรรกรารย์ คริญกิจ สิมปีจำบงจ์                                                    |
|                         | <ul> <li>ผ้าน∧เมง - ผู้อ่างระยการสำนักงานหวัฒนารัทธาการหรื่และเพกรียนให้กับประมาธิ (สวหม.)</li> </ul> |
|                         | บระยายก็ตระ โบเล้าช้อ "วิจัยและหวัดกรรมเพื่อเป้าหมายการหัฒนาที่ยังขึ้น"                               |
| 12.10 / 13.00 11        | รายการการการการที่เรื่องการการการการการการการการการการการการการก                                      |
| 13.00 - 17.00 %.        | สำเรณาณล การการแรงสารสุนอาจาริประเทศร์เซ็สประดิษฐ์และบรัตกรรม                                         |
|                         |                                                                                                    |

#### ก่านสมมารถใช้ปีด

#### ถามประสูงไว้หาะการเวลับหาสีวากสะเวลรู้หิมทร์ กรั้งที่ 14 "วิจัยแจะหวัดกรรองฟ้อเป้าหมายการเป็รมาที่ตั้งชื่น" " ระหว่างวันที่ 23 - 24 พฤศษิกายม 2566 (ด่าเนินการประชุมในรูปแบบ Hybrid Contesence)

#### ณะแทบวิทยาดีอเมต์ไฟสีมีรายยะเลสอีสาน วิทะราชหญวิบหรั

|                 | ີ່ ເພິ່ງ ເພິ່ງ ເພິ່ງ ເພິ່ງ ເພິ່ງ ເພິ່ງ ເພິ່ງ ເພິ່ງ ເພິ່ງ ເພິ່ງ ເພິ່ງ ເພິ່ງ ເພິ່ງ ເພິ່ງ ເພິ່ງ ເພິ່ງ ເພິ່ງ ເພິ່ງ<br>ເພິ່ງ ເພິ່ງ ເພິ່ງ ເພິ່ງ ເພິ່ງ ເພິ່ງ ເພິ່ງ ເພິ່ງ ເພິ່ງ ເພິ່ງ ເພິ່ງ ເພິ່ງ ເພິ່ງ ເພິ່ງ ເພິ່ງ ເພິ່ງ ເພິ່ງ ເພິ່ງ ເພິ່ |
|-----------------|----------------------------------------------------------------------------------------------------|
| 08,30-09.00 si, | • <b>U</b> 4.Wat(jėji                                                                                                    |
| 09.60-12.00 10  | <ul> <li>ห้ารเชลนสำหรักขณามาข จรูเนทม Hytest Conference)</li> </ul>                                                                                                    |
|                 |                                                                                                    |
| 13.08-14.00 N.  | <ul> <li>โลสแรมแกรนกไปสำคัญ "วิจัยและนวัตกรรมเพื่อเป้าหมายการทักเนาที่ยังยัน"</li> </ul>                                                                                                    |
| 14.00-15.30 18. | ปะการผลสรวจัคสีมหารนำเสนอผสงานวิชาการ มอบรางจัสุทภัยมเสียห)/นัคร                                                                                                    |
|                 | <u>ประการรางวัดเหงบายวิทายวากประเภทสี่งประดังหรู้และบรัดกรรมการ</u>                                                                                                    |
|                 | ประการการสัญชาติกรุ่วไห้ปู่มาการที่ได้รับการจำหนัดการประทุมจุจากกรรดดังจากไรกระดอสติเหตร์                                                                                                    |
|                 | <u>หร้งชี 14 มากให้ส</u> ุเลทร์                                                                                                    |
|                 | ณรุ่มที่ มี และกระการกร้าวิธรวจากกษ์ และจับอาศาสตร์สุขภาพ                                                                                                    |
|                 | กลุ่มร์ 2 ปราชบารสารสารให้เหตุสารสินใสช้                                                                                                    |
|                 | กลุ่มนี้ 3 ขณะของการปรึ่งเของที่สามหายการใ                                                                                                    |
| 1               | แต่นที่ ปามรีคนะธุรสุข                                                                                                    |
| -<br>           | คลุ่มที่ 5 วิจัยสุลจะวัน                                                                                                    |
|                 | หนุ่มที่ 6 แว้หาะอาหส์กษา                                                                                                    |
|                 | <u>ประการการัสและการวิชาวารที่ได้รับรางรัยในการประสมวัฒนากระสทับชาติการสุดเมต์พิสต์</u>                                                                                                    |
|                 | ดชี้ที่ 14 ลายบรรมาน                                                                                                    |
| :               | กลุ่มที่ 3 และสวการสมับริการสถาสสม และว่าสุขาศ ตระวัญขากก                                                                                                    |
|                 | กปุ่มที่ 2 วิศวกษระสมสาทสถุนในที่                                                                                                    |
|                 | หมู่มพี่ 5 การรอบของรู้และมันชมกาสหรั                                                                                                    |
| :               | ອ້າງທີ່ ແມ່ຊີສາກປູດໃຫ                                                                                                    |
|                 | กลุ่มที่ 5 3540สามโร                                                                                                    |
| ·<br>· · ·      | กลุ่มที่ 6 แว้มาสุขาวสุรัยปา                                                                                                    |
| 15.35-15,50 p.  | ประกะเป็นมีส่วาว ประการสะบุรระบบกระจะมีมาใสการแกะ (รักรณ์ กรี่กาว 14                                                                                                    |

| สถางปัญวิจัปอละพัฒนา                                                                                                    |      | สนาคับได้ไปสกอทั่งเรคา |
|----------------------------------------------------------------------------------------------------|------|------------------------|
|                                                                                                    | េទេ។ | 2021                   |
|                                                                                                    | 1990 | Conference in 1999     |
|                                                                                                    | Pap  | 15.42                  |
| <ul> <li>ไม่รุ่วแก้รัก รายาจุรักษ์ เด็สมาการฟ้อโซม์กล้านัก อินาย<br/>สุขุณรัก รักษณะหนู่ผู้การแก่กระทั่งสุของนี้ สุขตรีประวั<br/>สุขุณรักษ์สุของ<br/>ผู้มีบริษัทษ์สุของ การแบบรู้สุขาวอาการสุของนี้ สุขตรีประวั<br/>หนู่มีบริษัทษ์สุของ การแบบรู้สุขาวอาการสุของการสุของการสุของการสุของการสุของการสุของการสุของการสุของการสุของการสุของการสุของการสุของการสุของการสุของการสุของการสุของการสุของการสุของการสุของการสุของการสุของการสุของการสุของการสุของการสุของการสุของการสุของการสุของการ<br/>สุของการสุของการสุของการสุของการสุของการสุของการสุของการสุของการสุของการสุของการสุของการสุของการสุของการสุของการสุของการสุของการสุของการสุของการสุของการสุของการสุของการสุของการสุของการสุของการสุของการสุของการสุของการสุของการสุของการสุของการสุของการส<br/>ของการสุของการสุของการสุของการสุของการสุของการสุของการสุของการสุของการสุของการสุของการสุของการสุของการสุของการส</li></ul> |      | 50 veješnijeu 2166     |
| <ol> <li>แหน่หน้าสายรู้สิ่งไป เรื่องหนึ่งไปอังผู้สำนาจบรรสาคา 30 เป็น</li> <li>เรื่อนก้องของสี่งเป็นขึ้นขึ้นขึ้น เหมาะกรณ์วิจักระ เกิดไปจะคือ อกระ</li> </ol>                                                                                                    |      | 14. 979 Noten 2500     |

.

.

.

| ประการสราชที่การระบุประวัติบาท |                                                                               |  |
|--------------------------------|-------------------------------------------------------------------------------|--|
| gasta.                         | 9319                                                                          |  |
| 1.d                            | 17 MgAN 185 2566                                                              |  |
| L #.1                          | 13.26                                                                         |  |
|                                | 17 ທາງສຸຈັນາແກ່ 2556                                                          |  |
|                                | 10 איזא <b>א</b> קאי 10 2564                                                  |  |
|                                | 19 марчён вы 2566                                                             |  |
|                                | สะการที่วิธีการสะบาทา                                                         |  |
| .m.75                          | 2044                                                                          |  |
| 3L7                            | 19 ነር ዳቅሳንሪክ 2566                                                             |  |
| -16.1                          | 1108                                                                          |  |
|                                | 199<br>(1997)<br>1995<br>1995<br>1997<br>1997<br>1997<br>1997<br>1997<br>1997 |  |

ามายนว้ากรรมการุรักษ์ (รักษาการพิมพน้ำสำนักสาระ) 50 พฤศษีกรรม 2566 แล้วสบุยัการแกรรณารับวิจัยและกัฒนา ๑. เพื่อไปรดการปอ. เห็นความรั้งเวียน ผู้กรับ เมธรรมูกสาวร พรารณาเป็นครุรกิจารเวณต่ะทั้งบุคคล เพื่อวับราวรการสาวก

สมพาสสา เห็นไม่เป็นโดยเพลาสาวอย่างการเป็นสาวาร เป็นได้สุขารูปขึ้นหมาไป

#### นานเร็ก จานานุรัณย์ (รักษาการสัวหน้าสำนักงานๆ)

ตร (รัยธรีร ยังสียุธ การเหรี่ (ซู่มัดการหนุ่มหลักการบริหารมและภายอยยากลีไมโกรี (TeVA))

| รศายบาณ บุญรีองศักดิ์ (รองผู้สำนวนการย่ายบริยารริงาาร)<br>ค. บอบ รครบบาลส บุญรีองศัยดิ์ เว้าหารรบารสสส ผยสร สดบ นาะสา<br>ดิสนินการ) สถังส์ของประสานต้องในสัม แล้ว นาะมาบคุณาบท์ วิบังสร เจ้าสรียการ | าศักรรม อินะว่าหว |
|----------------------------------------------------------------------------------------------------|-------------------|
| นามสาวสีมากร อินทร์มารี แจ้าหน้าที่ปรีพารงานขั้วไป)<br>พรณ                                                                                                    | 20 พฤสจักายน 2560 |
| . ผู้ช่วยศากรรรมข้างกระไว้ระบวกระวัดหน้อรรรม (ผู้จัดกรรรณ์วยบ่วยพระวัดาหยัง มะบวะ)<br>พระว                                                                                                    | 20 พฤศจิกายน 2566 |
| รศ.ชยมรณ บุญเรืองคักที่ ( เหหมู่สำนวยการฝ่ายบริหารรีกาการ)<br>พระบ                                                                                                    | 20 พฤษจักายน 2566 |

| the district of the the Manual til Card.                                                                                                    |
|----------------------------------------------------------------------------------------------------|
| Statestin of the Signat                                                                                                    |
| The second and the second second seco |
|                                                                                                    |
| AND AND A NOT TO MALE IN THE                                                                                                    |
| Aus allt mill a m frepres a unsymitteral                                                                                                    |
| ann ann                                                                                                    |
| Land and Antoine and Antoine and A                                                                                                    |
|                                                                                                    |
|                                                                                                    |

เพื่อไว้ในโครงการเจ้าร่วมพิรีกิ สไทรงการประชุมวิทาการระดับทางไราชองกละรับหว่ กรั่งที่ 14 หรังหรับโลและเกืองสีปัตรเจ้ามาพร่ามร้องทุนประชุมวิชาการ ระหว่างวันที่ 22 – 24 พฤศจิภายา 2566 (ค.มหาวิทยาจัย เทศไม้อยิบารเอตรอีกาน วิทยาเขตถุรับกร์ จ้ะหวัดธุรีนทร์

#### วายการจดทะเบ็หน

ว้มรดสมบัญญ 8 855 01 2556 6633 5693 100 2012 9446.X นะะวท 5แขเลี้ยังส่วนฐลดสาวัย 7 คน a plania a n (3%) 2 ) ຮັກການຊຸມ ต้หังสัตธุม ชี่นักหา ATOYOT REM222R-LEADYT 25 utni 8 રંધારે હત. เซา 2010 ເຮັສເອັ້ນກາງ JPESS222400725356 ยี่ห้านเว็บงขนต่องแตะจั เอาอาล 0วะรังหยับออะระ મછું જે เลของรี่ขวยเมย์/มุทเตอร์ 200-4097008 อยู่ที่ ที่วยเครื่อง เรี้ยเหล็ง รับสล ເສຍບັວແກ້ສ ທົ່ງເວົ້າມ 4 ឡូវរ Sô. 2404 1499 และมีก/ก็โลวัตต์ 2 เพลา 4 ลัก ชา4 4 เช่น น้ำหนักกา 2160 น้ำหนักบรรทุกวน้ำหนับสงเพลา 0/1. นั้วหน้ากระบ C11. 0110 ที่นึ่ง 1171. 1.2 ์คม 0212650 0212864 เข้าของรถ หาก ที่ วันที่อวากเดรองระ 5 18 มักฐานม 2563 ผู้ให้การรมด์ทอ้ พริพัทธ์สซึ่งปอชีบิที (ไกก) จากัด เราที่กัดๆ 0195548069674 วันเกิด 27 พฤษภาณ 2546 - ซัญชาติ ที่อยู่ -> เธ2 อาจาระหม้าก ทางเวอร์ทั่น (5 อนมเพชรบุรีดัดนุษม์ ากผ แลว มักกะสัญ เขตรรชเกโ กรุงเกษมหาหคร ผู้หรอบบครรษ โทว. นางมาร์สีสี สองกรัพท์ เอาเท็บไทว 3620400107472 วันสัต 15 มีชาสม 2564 ត់បែកមុទ ที่อยู่ ័កម 121 หยู่ 2 ค.ประการการเลาพรรลักษณุรี กาแสงเพสร สัญญาเข้าชีกเล่าที่ Ìn2. สงขันที่ องที่อ , พงท่ะ... ··· มางลำระหลาย ให้ว่าหมือเอากกับสี่ได้สำนักข้องกุม เชื่อเอาก็ดี . .. .) เจ็มมีนี้มีอาณัยสมชาต่ากับว่าข มายหละมียน ោ . .

ļ

เพื่อไร้ในโดนจาก อย่านไม่มีพิธีเป็ดได้ รงการประสุมวิชาการระดับทาดีราสมงคมผู้รับทร์ ครั้งที่ 14 หรือมรับได้และเกิดรดิบัตระจับภาพร์ เกษัตรายประชุมวิชาก > ระหว่างไปที่ 22 – 24 พรศจิตายน 2566 ณ มหาวิทยาลัย เพลโมไลย์ราชมงคญอิสาน วิทยาเทตผู้วันพร์ จังหวัดสู่วันพร์ i.

| İ                  | · · ·                                                                                                    | TEND TO THE T | aferau           | מרטיבונושכת      | i i i      |                                                                                                    | :          | ••• |
|--------------------|----------------------------------------------------------------------------------------------------|---------------|------------------|------------------|------------|----------------------------------------------------------------------------------------------------|------------|-----|
|                    |                                                                                                    |               | F                | r (Vilmerine     |            |                                                                                                    |            |     |
|                    |                                                                                                    | *             | THE WAY          | ikerinan an As   | · 1        |                                                                                                    |            |     |
|                    | ישריון.                                                                                                    | arthur a      | 1                | anir fua         |            | たっぽう ゆう 金属化 見いまい ふまかかい                                                                                                    |            |     |
|                    | איזקרוואיז אשעישעישבון 🊺 איז איז איזיענייענייענייען 🚺 א איז איז איז איז איז איז איז איז איז א                                                                                                    | ž             |                  |                  |            | וווואלטאנאנאנאנייניין איז איז איז איז איז איז איז איז איז איז                                                                                                    | 2 mar      |     |
|                    | viannen yeividend erwiterite                                                                                                    |               |                  |                  | <u>-</u> - | รา เร็บเป็นสารุประหารกรรรรการกระกรรรรรรรรรรษที่ แล้วสีประการสารรรรรรรรรรรรรรรรรรรรรรรรรรรรรรรรร                                                                                                    | 1575       |     |
|                    | ריין אין אין אין אין אין אין אין אין אין                                                                                                    |               | ╞                |                  | Ĩ          | 3) ที่มูนมุราวทางที่ยะการรูปแก่งนอนการนับใช้หนึ่งหนึ่งใหญ่กอนเดิงชื่อให้ส่วนหนึ่งผู้หมีขึ้นข้อมีสารอิ                                                                                                    | ತಿಗಳು      | Γ   |
|                    | ณ์เหนุเหนาชาติชา พระประวัติให้เร็นรู้ได้ (ประทางที่มี สุทระที่) และได้และเล่าเลื่องการที่เกิดอยส์ให้เร็นรู้สุข                                                                                                    |               |                  |                  | .r.        | មាននៅលោក ប្រទេសចំណើងស្វីសារនេះអា                                                                                                    |            |     |
| á Tran             | La arterio de la companya de la companya de la companya de la companya de la companya de la companya de la comp                                                                                                    |               |                  |                  |            |                                                                                                    | -          | I   |
| •                  | barten angesteren den eine source fiftenten anderen Name nijeneren geveret                                                                                                    | ſ             |                  |                  | -···<br>-  |                                                                                                    |            |     |
| ļ                  | אינייני (יאיניא פורעילומיינינינטעועין אינייניינער אין איניענערעין איניאר אַדעעין א                                                                                                    |               |                  |                  |            |                                                                                                    |            | Γ   |
| 1 Birnig 2         | ระการการการการการการการการการการการการการก                                                                                                    |               |                  | CTRE 101 000/121 | ŀ          | -                                                                                                    | 3          | 5   |
| 45.54 L            | เรียนเรานั้นแนะแรงกับรุงที่ระแห่งเป็นผู้เป็น เป็นหรุนส่วนแนะรูสและรูสและรับการที่สะทัน กับกันก 10 . XI                                                                                                    |               |                  |                  | -          |                                                                                                    |            |     |
|                    | לוואירע יאיביע עאכארארשנויקדנו איניל דיינייני איני איני איני איני איני איני                                                                                                    | 10/00/2225    | -                | 007307 00000     | 3          | ו: אדטול אבו אבור ביד אין אין אין אין אין אין אין אין אין אין                                                                                                    | 307        | 8   |
|                    | ww.kf.trian.scs.ue                                                                                                    | 1010010.00    | =                | Make intraction  | -          | พระเส้นของเห็นเป็นคุณการรู้ ครั้งมีโรงกรัฐมา                                                                                                    |            | Ļ   |
| No. of the second  | (i. Arardati z i 🛄 berenizerialan 🔰 jimerata azarada 🕐                                                                                                    |               | $\left  \right $ |                  |            | - (heliuwainziki invo 2 hun 1 tau X 631 m z 3 fa                                                                                                    | 2002       | Γ   |
|                    | <u>լ՝ իստոնեսին ինրադիկանը է իստում է իստոնանը է իստոնանը է իստո</u>                                                                                                    | <br>.च        | <u> </u><br>     |                  |            | รัณซึ่ <del>นนิ</del> ต ซูร์นออกจา ชันพา 1 กระมีวิธาภ ควี ที่เ                                                                                                    | 010        | Γ   |
|                    |                                                                                                    |               |                  |                  | $\square$  | - tribuõse ĝeiventangeren devas de se zont var e 1 du                                                                                                    | -<br>-<br> | )   |
|                    | <u>а айдарараана баларана катала катала катала бай бай ка</u> бай кабай кабай кабай бай бай.<br>Кей гезекинин үерүүкөнөнөн катала бактай байтай айтаг каталандаган каталанда каталан каталан каталан каталан ка                                                                                                    |               | ┢                |                  | t          | י איל איז איז איז איז איז איז איז איז איז איז                                                                                                    | . 20070    | Γ   |
| 10.10              | ուսություներուց (Տուն, ութեղ Դեհոչի)։                                                                                                    |               | ┢                |                  | ť          | . verde bookseken igtemaseprend trede visual en ander en ander en ander en ander en ander en ander en ander en                                                                                                    |            | Г   |
|                    | bibited moustable according wells (assued fibration) marketed farmed according farmed                                                                                                    | <br>          | -                |                  |            | - גיזיקישטאבאאנאאנאיא איניינייניינייניינייניינייניינייניינייני                                                                                                    | 125        | Γ   |
| :                  |                                                                                                    |               |                  |                  |            | 16-44 to temptine for the fourth of the fourth of the | : 442      | Γ   |
| n Xinhu            | аланан алаан алаан алаан алаан алаан алаан алаан алаан алаан алаан алаан алаан алаан алаан алаан алаан алаан а<br>Алаан алаан алаан алаан алаан алаан алаан алаан алаан алаан алаан алаан алаан алаан алаан алаан алаан алаан ала                                                                                                    |               | <u>, r</u>       | DATAN WATN       |            |                                                                                                    | ¥          | 13  |
| Rod tev as         | Support of the strategy of the second of the second of the |               | •<br>:'          | REGAL NEAR       | ·          |                                                                                                    |            | 5   |
| -                  | รื่อไประกระวัสพรีตารระด้องพระพระราชครายง ระดาไรที่ ถูกมาสดารัสทร                                                                                                    | 50000001.9    |                  | 26326 26673      | •          | المرواسمية والمراجعة والمراقعة المعادية المعاملا المعامل المعامل المعامل المراجع المراجع المراجع والمراجع والمراجع                                                                                                    | R.         | 2   |
|                    | 506 f f / vou 15 km ur                                                                                                    | 1210441263    | =<br>X           | 10701            |            | สหมลาสถุริสินีนโต้หนังสามให้มีเพราริกษ                                                                                                    | 19165      | -   |
| - Provincial State | t (namétri tel 🗌 han néterlitie) 🗍 han akteriségée 🛄 🦷 🥊                                                                                                    |               |                  |                  |            | is stations. Separation of Sectory comments and a state of a sector of Sector is concerning and                                                                                                    | 1000       |     |
|                    | ร ในการณ์ข 2 🦵 [ประการที่หนึ่งของรองหรือได้ 🎽   กระสมพัฒธ์โอเมชายามีการม                                                                                                    | لخ            |                  |                  | Ė          | เช่น แนะการไฟ หรือ และมานี้ได้เรื่อง                                                                                                    | 200 R      |     |
| :<br>L             | ะเราะมะเพายรังชนิตปล่ายรูให้จุปยร์                                                                                                    |               | •                | xolor oute       | 2          | นารณาวงธรรม คระวัติหลังที่ที่มีสมควรโรวชีย แต่สมุข                                                                                                    | 10,274     |     |
|                    | ייני אין איז איז איז איז איז איז איז איז איז איז                                                                                                    |               | ╞╏               |                  |            | Assume that the triangle in the state of the second second s                                                                                                    | ŝ          |     |
| 1214               | jerusta araztetata uzatet unitzatetata izatetata.<br>Igraini gine poimitingustu (sobi angeo fizorarja                                                                                                    |               |                  | 14000            | â          | s este está este deste de la desta de desta de desta de maios.                                                                                                    | CEPEC A    |     |
|                    | lassingt die einen betseel unde Obeno Barshot werfonde Basen-formete freed                                                                                                    | 1             |                  | -                |            | el de trates de la secta de secta de secta de secta de secta de la compacta de la compacta de la compacta de s                                                                                                    | 1. nám     | 1   |
|                    |                                                                                                    |               | ļ.               |                  |            | marana sa na na na na na na na na na na na na na                                                                                                    | <u> </u>   | :   |
| :                  |                                                                                                    |               | -<br>            | ROOT LIGATE      | Ē          | termed a revenue de ferres en de la deres de la de la deres de la dela de la dela de la dela dela d                                                                                                    | 20.00      | Γ   |
|                    |                                                                                                    |               | ┢                |                  | t          | ntikt i lummingerzanwindet niid i                                                                                                    | rt akt     | Γ   |
|                    |                                                                                                    |               |                  | :<br> <br>       |            | ร้องเกาะผู้กรรรณ์ รับการกระเหลี่ 2 ก้อง มาก                                                                                                    | £(0)       | Γ   |
| •                  |                                                                                                    |               | L<br>i           |                  | Ĺ          | Pressonantications that a first of a statement                                                                                                    | ((4)0      |     |
|                    | · · · · · · · · · · · · · · · · · · ·                                                                                                    |               |                  |                  |            | ע אפויאיקע אייע איין איין איין איין איין איין איי                                                                                                    | 6          |     |
| İ                  |                                                                                                    |               | ┝╍               |                  |            | ולידואנגינבואבגיטלי וקרול מעמטואל באייני ליביי ליניי צוא געווי אין אין אין אין אין אין אין אין אין אי                                                                                                    | : 127      |     |
| İ                  |                                                                                                    |               |                  | ΓΩ               |            |                                                                                                    |            |     |
|                    |                                                                                                    |               |                  | 1                |            |                                                                                                    |            |     |

ราชงานการเป็กจำองพประมาณ (แผน/คล)

ประจำปีงประมาณ 2567 รามราย ณ วันที่ 1.09/13/2566

| <ul> <li>4บประมาณ/หน่วยงาน/โครงการ/กิจกรรม</li> </ul>                                                                                                    | เมานะประเทษ  |
|----------------------------------------------------------------------------------------------------|--------------|
|                                                                                                    | 2,969,600-00 |
| strates and the second second s | 2,319,600.00 |
| รถงบัณวีจียผละพัฒนา<br>                                                                                                    | 2,319,600.00 |
|                                                                                                    | 2,319,620.00 |
| โรงงารอนุร์กร์พันธุกรรมหัวอันเนื้องมางาาพระหากทำใ สมเด็จพระเทพรัดนภาชธุดาร สถามบรมราชกุมารี (อทเสอ.) (672200006)                                                                                                    | 2,319.600.00 |
| - ณ <sub>ะ</sub> รักษ์พันธุกรรมพืชธ์นานีะจมารากพระรางทำวิ สมเด็กพระ.ภทรัดนวาชคุลาฯ สะกมนระกรกรกุรครี (อพ.สธ.) ** (102203020144)                                                                                                    | 2,319.600.00 |
|                                                                                                    | 653,003.00   |
| รอกรับใช้จับและทั่งนา                                                                                                    | 650,000.00   |
| - 20176-561,8290020                                                                                                    | 650,000.00   |
| ้ ใดรงการศาสตรณญบัญคุ (จำไฟฟ้ก ผ่าประบำ ค่าใหรศัพท์ และค่าบริการใปรษณีย์) (6/22000001)                                                                                                    | 2,500.00     |
|                                                                                                    | 2,500:00     |
| กกุ กละกละเกิด รอลce ที่มหัสร้างธรรกับวัตกรร (Co-Working Greative/Valley) ด้วยวิทยาศาสต์ แทคโนโลยี และนวัตารรม (6722000002)                                                                                                    | 106,572.30   |
| - 301 (Avarking Space นี้บที่สร้างสระค์หวัดกรรม (Co-Working Creative/Valley) ด้วยวิทยาสารตร์ เทคในโลยี และหวัดกรรม ** (205101930121)                                                                                                    | 106,572.30   |
| การสนับณรุษทธงชุนวิจัยระยบหาวิทยาลี่ยราชกับนครสระค์เพื่อพัฒนางานประจำสู่งาบวิจัย (Routine to Research) (6/2200003)                                                                                                    | 001000°05    |
| - โลรงการสนักษยุบคลงขุนใจอัยของมหาวิทยามียราชก็ฎนครสรวรที่เพี่ยหัมบางานประจำสูงานใจัย (Acutine to Research) ** (205101940144)                                                                                                    | 50,000.00    |
| โตรงกรรมัฒนาและหนทรานแนะยุทธศาสตร์ อคาปันวิจัยและพัฒนา (6722030004)                                                                                                    | 103,003.00   |
| ารารพัฒนา และพระพานแนนยุทธศาสตร์ สถาบันวิจัยและทัพบา ** (205101950121)                                                                                                    | 103,000.00   |
| ัพรฐการเริ่มกรจัดการด้านักงาน พัฒนาศักรภาพบุษตากร และประดับคุณภาพการศึกษา (672200005)                                                                                                    | 390,928.00   |
| โลรงการบริหารจัดการสำนักงาน พัฒนาศักยภาพปุตตากร และประกับคุณภาพการศึกษา ** (205101560121)                                                                                                    | 390,928.00   |

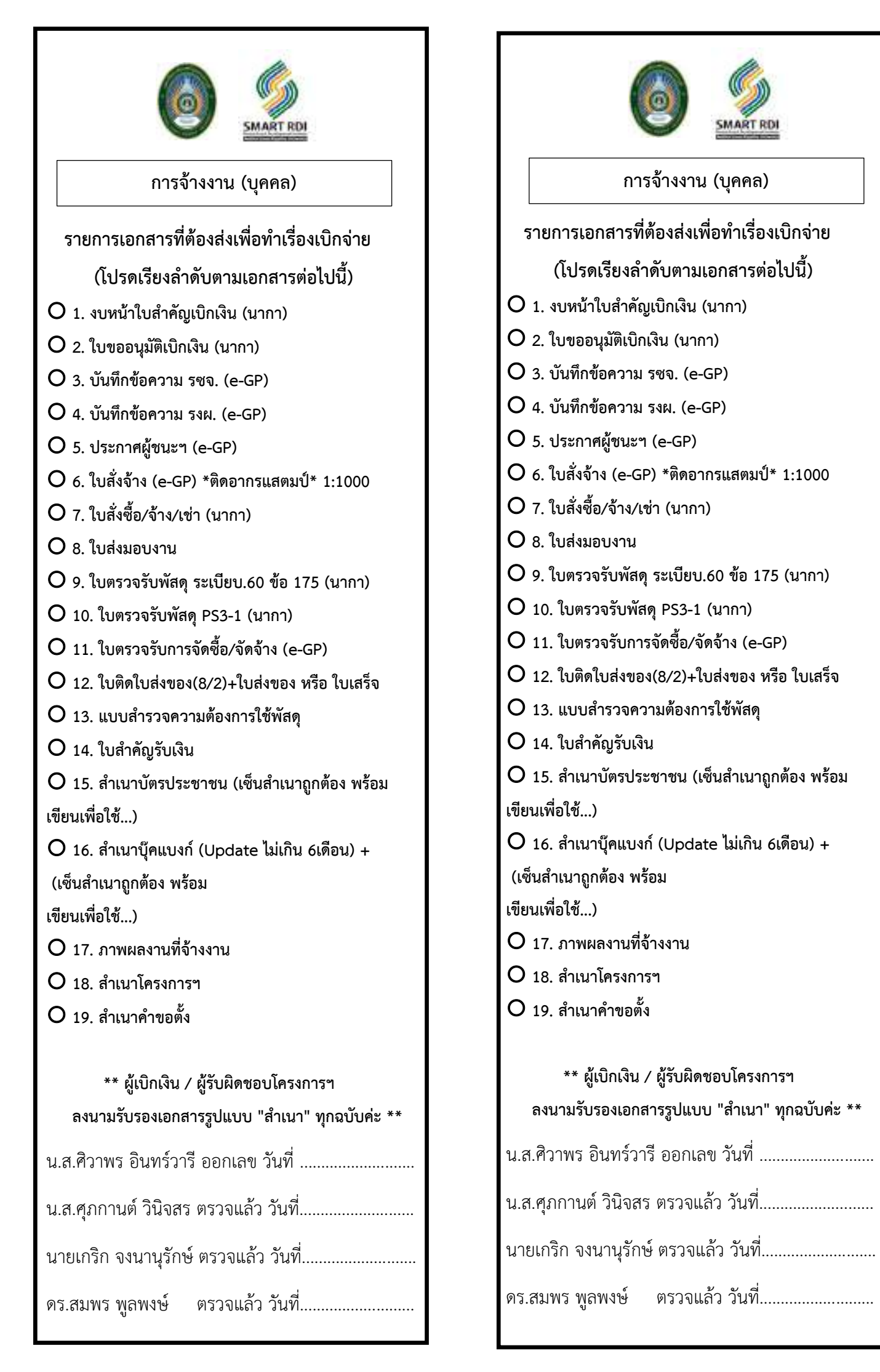

|     |     | ັ        |      |   |
|-----|-----|----------|------|---|
| 0   | 2   | <u>a</u> | 2    |   |
| do  | 000 | 010      | nod. | 0 |
| ຕາກ | 121 | פועו     | าวสา | 9 |
|     |     |          |      |   |
|     |     |          |      | 9 |

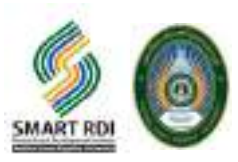

#### Check Sheet สำหรับสำหรับซื้อวัสดุ

#### รายการเอกสารที่ต้องส่งเพื่อทำเรื่องเบิกจ่าย (โปรดเรียงลำดับตามเอกสารต่อไปนี้)

- 🛛 1. งบหน้าใบสำคัญเบิก 1 (ไม่ต้องระบุวันที่)
- 🗌 2. แบบการขออนุมัติเบิกเงิน ระบบ นากา
- □ 3.รายงานการขอซื้อขอจ้าง e-GP
- 4.รายงานผลการพิจารณาและขออนุมัติสั่งซื้อสั่งจ้าง e-GP
- 5.ประกาศผู้ชนะการเสนอราคา e-GP
- 🗌 6.ใบสั่งซื้อ e-GP
- □ 7.ใบตรวจรับการจัดซื้อ e-GP
- 🛛 8.ใบสั่งซื้อ/จ้าง/เช่า ระบบ นากา
- 🛛 9.ใบตรวจรับพัสดุ
- 🛛 10.ใบสำคัญรับเงิน
- 🗌 11. แบบพัสดุ 8/2
- □ 12.ใบตรวจรับพัสดุ PS3-1
- 🛛 13.แบบสำรวจความต้องการใช้พัสดุ
- 🗌 14.ใบเสนอราคา
- 🛛 15.ใบส่งสินค้า
- 🛛 16.สำเนาบัตรประชาชนเซ็นรับรองสำเนาถูกต้อง (ระบุว่า เพื่อใช้ในการเบิก.... )
- 🛛 17.ใบทะเบียนพาณิชณ์และเอกสารเกี่ยวกิจการของผู้รับจ้าง / ผู้ขาย
- □ 18.สำเนา Book Bank และการเคลื่อนไหวบัญชีในระยะเวลา 6 เดือน (ระบุว่า เพื่อใช้ในการเบิก.... )
- 🛛 19.สำนาโครงการ
- 🛛 20.สำเนาคำขอตั้งงบประมาณ
- 🛛 21.สำเนาสัญญายืมเงิน (กรณี คืนเงินยืม)
- \*\* ผู้เบิกเงิน / ผู้รับผิดชอบโครงการฯ ลงนามรับรองเอกสารรูปแบบ "สำเนา" ทุกฉบับค่ะ \*\*

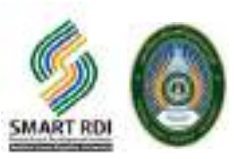

#### Check Sheet สำหรับค่าตอบแทนวิทยากร

#### รายการเอกสารที่ต้องส่งเพื่อทำเรื่องเบิกจ่าย (โปรดเรียงลำดับตามเอกสารต่อไปนี้)

- 🛛 1. งบหน้าใบสำคัญเบิก 1 (ไม่ต้องระบุวันที่)
- 🗌 2. แบบการขออนุมัติเบิกเงิน ระบบ นากา
- 🛛 3.แบบการขออนุมัติเบิก-จ่ายเงิน
- 4. งบหน้าใบสำคัญเบิก
- 🛛 5. ใบสำคัญรับเงินสำหรับวิทยากร
- □ 6 สำเนาบัตรประชาชนเซ็นรับรองสำเนาถูกต้อง (ระบุว่า เพื่อใช้ในการเบิก.... )
- □ 7. ฟอร์มใบฎีกาตรวจรับรู้ (ยอดเงินน้อยกว่า 10,000 บาท กรรมการตรวจรับรู้เซ็น 1 ท่าน, ยอดเงิน ≥ 10,000 บาท กรรมการตรวจรับรู้เซ็น 3 ท่าน)
- 🗌 8. กำหนดการการจัดกิจกรรม / อบรม
- 🗌 9. บันทึกข้อความ ขออนุเคราะห์วิทยากร / เชิญวิทยากร
- 🗌 10. โครงการ
- 🗌 11. คำขอตั้งงบประมาณ
- 🗌 12. ใบเซ็นชื่อผู้เข้าร่วมอบรม
- 🛛 13. สำเนาสัญญายืมเงิน (กรณี คืนเงินยืม)
- \*\* ผู้เบิกเงิน / ผู้รับผิดชอบโครงการฯ ลงนามรับรองเอกสารรูปแบบ "สำเนา" ทุกฉบับค่ะ \*\*

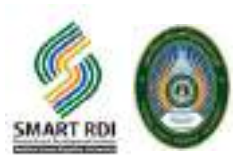

#### Check Sheet สำหรับค่าสำหรับค่าอาหาร เครื่องดื่ม อาหารว่าง

#### รายการเอกสารที่ต้องส่งเพื่อทำเรื่องเบิกจ่าย (โปรดเรียงลำดับตามเอกสารต่อไปนี้)

- 🛛 1. งบหน้าใบสำคัญเบิก 1 (ไม่ต้องระบุวันที่)
- 🗌 2. แบบการขออนุมัติเบิกเงิน ระบบ นากา
- 🛛 3.แบบการขออนุมัติเบิก-จ่ายเงิน
- 4. งบหน้าใบสำคัญเบิก
- 🛛 5. ใบสำคัญรับเงิน
- □ 6. ใบตรวจรับรู้ (ยอดเงินน้อยกว่า 10,000 บาท กรรมการตรวจรับรู้เซ็น 1 ท่าน, ยอดเงิน ≥ 10,000 บาท กรรมการตรวจรับรู้เซ็น 3 ท่าน)
- 🛛 7 สำเนาบัตรประชาชนผู้ขายเซ็นรับรองสำเนาถูกต้อง (ระบุว่า เพื่อใช้ในการเบิก.... )
- 🗌 8. ใบเซ็นชื่อผู้เข้าร่วมอบรม
- 🛛 9. โครงการ
- 🗌 10. กำหนดการการจัดกิจกรรม / อบรม
- 🗌 11. คำขอตั้งงบประมาณ
- 🛛 12. สำเนาสัญญายืมเงิน (กรณี คืนเงินยืม)
- \*\* ผู้เบิกเงิน / ผู้รับผิดชอบโครงการฯ ลงนามรับรองเอกสารรูปแบบ "สำเนา" ทุกฉบับค่ะ \*\*
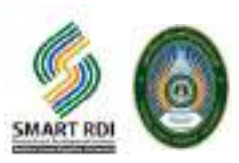

## Check Sheet สำหรับไปราชการ

## รายการเอกสารที่ต้องส่งเพื่อทำเรื่องเบิกจ่าย (โปรดเรียงลำดับตามเอกสารต่อไปนี้)

- 🛛 1. งบหน้าใบสำคัญเบิก 1
- 🗌 2. แบบการขออนุมัติเบิกเงิน ระบบ นากา
- 🛛 3. ฟอร์มใบเบิกค่าใช้จ่ายในการเดินทางไปราชการ
- 🛛 3.บันทึกข้อความ ขออนุญาตใช้รถยนต์ส่วนตัว
- 4.คำสั่งให้พนักงานไปราชการ
- 🛛 5.ต้นเรื่อง การไปราชการ
- 🛛 6.กำหนดการของกิจกรรม
- 🛛 7.ใบเบิกค่าใช้จ่ายไปราชการ กง 3
- 9.ใบ folio ของโรงแรมที่เข้าพัก
- 🛛 10.ใบเสร็จค่าลงทะเบียน ( ลงชื่อ มหาวิทยาลัยราชภัฏนครสวรรค์ พร้อมที่อยู่มหาวิทยาลัย 398 หมู่ 9 ถ. สวรรค์
- วิถี ตำบลปากน้ำโพ อ.เมือง นครสวรรค์ 60000 )
- 🛛 11.ใบหลักฐานการจ่ายเงินค่าใช้จ่ายในการเดินทางไปราชการ (แนวนอน)
- 🗌 12. คำขอตั้งงบประมาณ
- 🛛 13. สำเนาสัญญายืมเงิน (กรณี คืนเงินยืม)
- □ 14 กรณียืมเงินไปราชการ □ ใบคำร้อง KTB Corporate □ สำเนา Bookbank □ เซ็นสำเนาถูกต้องและเพื่อใช้ ในการ

## กรณี เบิกค่ายานพาหนะวิทยากร

- 🗌 14. โครงการ
- 🛛 15. บันทึกข้อความ ขออนุเคราะห์/เชิญวิทยากร
- \*\* ผู้เบิกเงิน / ผู้รับผิดชอบโครงการฯ ลงนามรับรองเอกสารรูปแบบ "สำเนา" ทุกฉบับค่ะ \*\*